# **iSupplier Portal**

Updated 6/24/2021

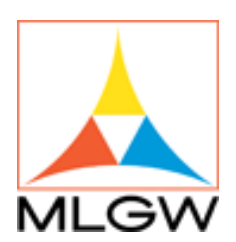

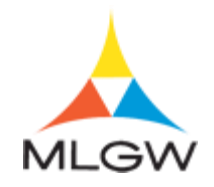

# Table of Contents

| Registering as a Supplier                       | 2 |
|-------------------------------------------------|---|
| Registering as a MLGW Supplier                  |   |
| Managing Supplier Profile                       | 9 |
| Managing Address Book                           |   |
| Adding Business Classifications                 |   |
| Adding Products (NIGP) Codes                    |   |
| Managing Banking Details                        |   |
| Submitting a Quote & PO Change Request          |   |
| Viewing & Submitting a Request for Quotes "RFQ" |   |
| Submitting a Change Request                     |   |

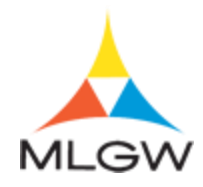

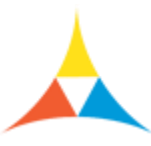

#### Memphis Light Gas and Water Division's iSupplier User Guide

In order to conduct business with Memphis Light Gas and Water Division, a user guide has been developed to outline steps for suppliers to utilize throughout the eProcurement system. The eProcurement system allows suppliers to have access to two (2) applications: **iSupplier Portal Full Access** and **Sourcing Supplier**. The training guide will cover how to engage with both applications.

The **iSupplier Portal Full Access** application allows suppliers to access purchase order, shipment, receipt, invoice (for Purchasing area purchase orders only), and payment history. Additionally, it allows suppliers to manage their supplier record with pertinent business information, such as address and contact information.

The **Sourcing Supplier** application allows suppliers to respond to open requests for quotations and view the status of past request for quotation responses. Accessing the iSupplier Portal: In order to access the MLGW iSupplier Portal system, you must have an internet account and be logged on to the internet in order to access the iSupplier Portal Full Access or Sourcing Supplier. Note: Using Internet Explorer version 10 or newer is the minimum requirement.

#### Logging into the Supplier portal

There are two (2) log-in options:

- 1. Existing Supplier Registration (currently have an existing account assigned for the iSupplier Portal. Suppliers will have a log-in and password)
  - Enter the following link into an open web browser in the address field: https://suppliers.mlgw.org/. Enter your account log-in and password and select Login.
- 2. New Supplier Registration (currently do not have an existing account assigned for the iSupplier Portal.)
  - Click the attached link to be directed to the registration web browser: New Supplier Registration. This link can also be found on the MLGW Procurement and Contracts Management website located at www.mlgw.com/bids. Complete the requested information to receive an account log-in and password.

Within the module, you will learn how to

- Register as a Supplier
- Manage Supplier Profile
- Submitting a Qutoe & PO Change Request

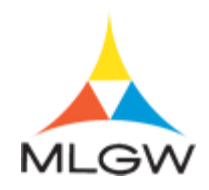

# **Registering as a Supplier**

In this section you will learn:

• How to register as a supplier

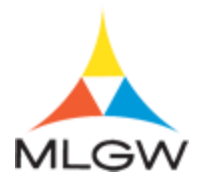

#### Registering as a MLGW Supplier

#### Procedure

Suppliers needing access to MLGW's iSupplier Portal must register. Registration can be done through <u>https://www.mlgw.com/</u> or MLGW personnel will send prospective suppliers an invitation.

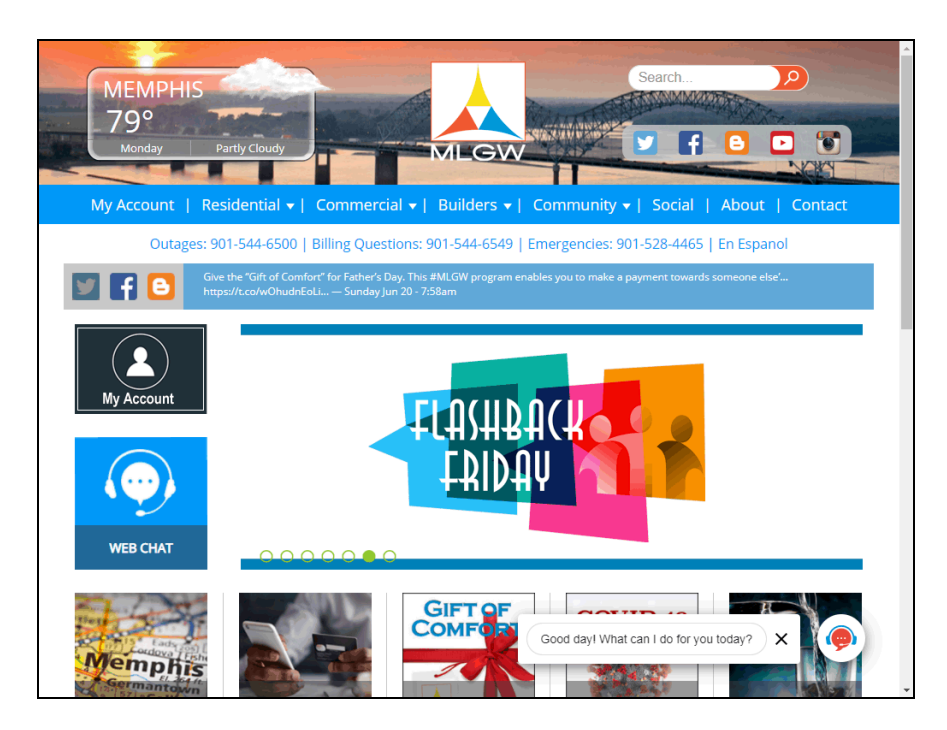

| Step | Action                                                                    |
|------|---------------------------------------------------------------------------|
| 1.   | On <u>https://www.mlgw.com/</u> , scroll down to the bottom of the page,  |
|      | Click the scrollbar.                                                      |
| 2.   | Click the Purchasing/Contracting link. Purchasing/Contracting             |
| 3.   | On this page, scroll down to the bottom of the page.                      |
|      | Click the scrollbar.                                                      |
| 4.   | Click the MLGW iSupplier Portal - (New Supplier) link.                    |
|      | MLGW iSupplier Portal - (New Suppliers)                                   |
| 5.   | On this page, suppliers will have to provide company and contact details. |

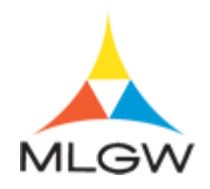

| TST39 ISupplier EBS 1                                           |                                                                                                    |
|-----------------------------------------------------------------|----------------------------------------------------------------------------------------------------|
| Basic Information<br>Prospective Supplier Registration          | Company Details                                                                                                    |
| * Indicates required field                                      |                                                                                                    |
| Blank label for instruction text                                |                                                                                                    |
| Company Details                                                 |                                                                                                    |
| At least one tax id is required to be able to complete t        | e registration request.                                                                                                |
| * Company Name                                                  |                                                                                                    |
| Tax Country                                                     | ے لیے ا                                                                                                    |
| Tax Registration Number                                         | where provided, the tax country will be used to validate the format of the Tax Registration number and/of Taxpayer iD. |
| Taxpayer ID                                                     |                                                                                                    |
| DUNS Number                                                     |                                                                                                    |
| Contact Information                                             |                                                                                                    |
| Blank label for instruction text                                |                                                                                                    |
| * Email                                                         |                                                                                                    |
| First Name                                                      |                                                                                                    |
| * Last Name                                                     |                                                                                                    |
| Phone Number                                                    |                                                                                                    |
| Phone Extension                                                 |                                                                                                    |
|                                                                 |                                                                                                    |
| Copyright (c) 1998, 2020, Oracle and/or its affiliates. All rig | ts reserved. Privacy Statemi                                                                                           |

| Step | Action                                                                                                    |
|------|----------------------------------------------------------------------------------------------------|
| 6.   | Click in the Company Name field.  * Company Name                                                                    |
| 7.   | Enter the desired information into the Company Name field. Enter "EK Media<br>Firm".<br>* Company Name              |
| 8.   | Click in the Search and Select: Tax Country field.                                                                  |
| 9.   | Enter the desired information into the <b>Search and Select: Tax Country</b> field. Enter " <b>United States</b> ". |
| 10.  | Click the United States cell. United States US                                                                      |
| 11.  | Enter the desired information into the <b>Taxpayer ID</b> field. Enter " <b>45-123456</b> ". <b>Taxpayer ID</b>     |

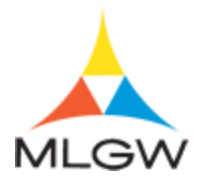

| TST39 ISupplier EBS 12.2                                             | .9 iSupplier Portal                                                                                                    | ]   🗘             |
|----------------------------------------------------------------------|----------------------------------------------------------------------------------------------------|-------------------|
| Basic Information                                                    | Company Details                                                                                                    |                   |
| Prospective Supplier Registration                                    |                                                                                                    | Continue          |
| * Indicates required field                                           |                                                                                                    |                   |
| Blank label for instruction text                                     |                                                                                                    |                   |
| Company Details                                                      |                                                                                                    |                   |
| At least one tax id is required to be able to complete the r         | egistration request.                                                                                                   |                   |
| * Company Name                                                       | EK Media Firm                                                                                                    |                   |
| Tay Country                                                          | United States                                                                                                    |                   |
| Tax country                                                          | Where provided, the tax country will be used to validate the format of the Tax Registration Number and/or Taxpayer ID. |                   |
| Tax Registration Number                                              |                                                                                                    |                   |
| Taxpayer ID                                                          | 45-123456 ×                                                                                                    |                   |
| DUNS Number                                                          |                                                                                                    |                   |
| Contact Information                                                  |                                                                                                    |                   |
| Blank label for instruction text                                     |                                                                                                    |                   |
| * Email                                                              |                                                                                                    |                   |
| First Name                                                           |                                                                                                    |                   |
| * Last Name                                                          |                                                                                                    |                   |
| Phone Area Code                                                      |                                                                                                    |                   |
| Phone Number<br>Bhone Extension                                      |                                                                                                    |                   |
| Findle Extension                                                     |                                                                                                    |                   |
|                                                                      |                                                                                                    |                   |
|                                                                      |                                                                                                    |                   |
|                                                                      |                                                                                                    |                   |
| Copyright (c) 1998, 2020, Oracle and/or its affiliates. All rights i | served.                                                                                                    | Privacy Statement |

| Step | Action                            |
|------|-----------------------------------|
| 12.  | Click in the <b>E-mail</b> field. |
|      | * Email                           |

| TST39 ISupplier EBS 12.2                                             | .9 iSupplier Portal                                                                                                    | · · · 🔅           |
|----------------------------------------------------------------------|----------------------------------------------------------------------------------------------------|-------------------|
| Basic Information Prospective Supplier Registration                  | Company Details                                                                                                    | Continue          |
| * Indicates required field<br>Blank label for instruction text       |                                                                                                    |                   |
| Company Details                                                      |                                                                                                    |                   |
| At least one tax id is required to be able to complete the r         | egistration request.                                                                                                   |                   |
| * Company Name                                                       | EK Media Firm                                                                                                    |                   |
| Tax Country                                                          | United States 🔄 🔍                                                                                                    |                   |
|                                                                      | Where provided, the tax country will be used to validate the format of the Tax Registration Number and/or Taxpayer ID. |                   |
| Tax Registration Number                                              | 45-122456                                                                                                    |                   |
| Taxpayer ib                                                          | 40-120400                                                                                                    |                   |
| DUNS Number                                                          |                                                                                                    |                   |
| Contact Information                                                  |                                                                                                    |                   |
| Blank label for instruction text                                     |                                                                                                    |                   |
| * Email                                                              |                                                                                                    |                   |
| First Name                                                           |                                                                                                    |                   |
| * Last Name                                                          |                                                                                                    |                   |
| Phone Area Code                                                      |                                                                                                    |                   |
| Phone Number<br>Phone Extension                                      |                                                                                                    |                   |
|                                                                      |                                                                                                    |                   |
| Copyright (c) 1998, 2020, Oracle and/or its affiliates. All rights r | eserved.                                                                                                    | Privacy Statement |

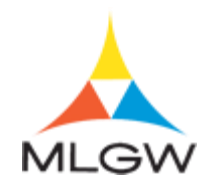

| Step | Action                                                                                                    |
|------|----------------------------------------------------------------------------------------------------|
| 13.  | Enter the desired information into the <b>Email</b> field. Enter " <b>contact@company.com</b> ".                 |
| 14.  | Click in the <b>First Name</b> field. First Name                                                                 |
| 15.  | Enter the desired information into the <b>First Name</b> field. Enter " <b>Sales</b> ".                          |
| 16.  | Click in the Last Name field.<br>* Last Name                                                                     |
| 17.  | Enter the desired information into the Last Name field. Enter "Consulate".  * Last Name                          |
| 18.  | Click in the Phone Area Code field. Phone Area Code                                                              |
| 19.  | Enter the desired information into the <b>Phone Area Code</b> field. Enter "901". Phone Area Code                |
| 20.  | Click in the <b>Phone Number</b> field. Phone Number                                                             |
| 21.  | Enter the desired information into the <b>Phone Number</b> field. Enter " <b>555-8971</b> ". <b>Phone Number</b> |
| 22.  | Click the <b>Continue</b> button.                                                                                |
| 23.  | On this page, address information can be added for the supplier.                                                 |
| 24.  | Within the Address Book section,<br>Click the <b>Create</b> button.<br>Create                                    |
| 25.  | Provide a name for the address. Click in the Address Name field. Address Name                                    |
| 26.  | Enter the desired information into the Address Name field. Enter "Memphis".                                      |
| 27.  | Click in the Address Line 1 field.  * Address Line 1                                                             |
| 28.  | Enter the desired information into the Address Line 1 field. Enter "4567 Company Way".  * Address Line 1         |

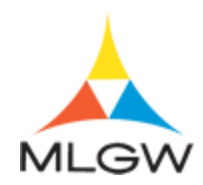

| Step | Action                                                                                                    |
|------|----------------------------------------------------------------------------------------------------|
| 29.  | Click in the City/Town/Locality field.  City/Town/Locality                                                         |
| 30.  | Enter the desired information into the City/Town/Locality field. Enter "Memphis".  City/Town/Locality              |
| 31.  | Click in the State/Region field.  * State/Region                                                                   |
| 32.  | Enter the desired information into the <b>State/Region</b> field. Enter " <b>TN</b> ".                             |
| 33.  | Click in the Postal Code field.   Postal Code                                                                      |
| 34.  | Enter the desired information into the <b>Postal Code</b> field. Enter " <b>38127</b> ".                           |
| 35.  | Click in the Phone Area Code field. Phone Area Code                                                                |
| 36.  | Enter the desired information into the <b>Phone Area Code</b> field. Enter "901".<br>Phone Area Code               |
| 37.  | Click in the Phone Number field. Phone Number                                                                      |
| 38.  | Enter the desired information into the <b>Phone Number</b> field. Enter " <b>555-7841</b> ". <b>Phone Number</b>   |
| 39.  | Click in the Fax Area Code field.<br>Fax Area Code                                                                 |
| 40.  | Enter the desired information into the <b>Fax Area Code</b> field. Enter "901".          Fax Area Code             |
| 41.  | Click in the Fax Number field.<br>Fax Number                                                                       |
| 42.  | Enter the desired information into the <b>Fax Number</b> field. Enter "555-7845".<br><b>Fax Number</b>             |
| 43.  | Click the Purchasing Address option.  Purchasing Address                                                           |
| 44.  | Click the Payment Address option.  Payment Address                                                                 |
| 45.  | Click the Apply button.                                                                                            |
| 46.  | Additional contacts can be added by click on the <b>Create</b> button within the <b>Contact Directory</b> section. |

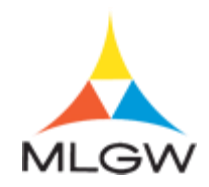

| Step | Action                                                                                                    |
|------|----------------------------------------------------------------------------------------------------|
| 47.  | Click the <b>Submit</b> button.           Submit                                                                                       |
| 48.  | The registration has been sent and must be approved by MLGW personnel.                                                                 |
| 49.  | You have successfully completed the Registering as a MLGW Supplier topic.                                                              |
|      | For technical help, please contact the MLGW Service Desk at 901-729-8416 or by email at ServiceDesk@MLGW.org. <b>End of Procedure.</b> |

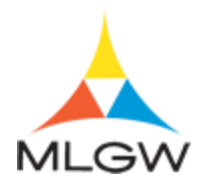

### Managing Supplier Profile

In the section, you will learn how to

- Manage Address Book
- Add Contacts
- Add Business Classifications
- Add Products and Services (NIGP Codes)
- Add Banking Details

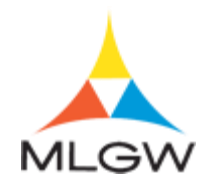

### Managing Address Book

Supplier can add addresses for each company location if needed.

In this topic, you will manage/update the address book.

For technical help, please contact the MLGW Service Desk at 901-729-8416 or by email at ServiceDesk@MLGW.org.

#### Procedure

The purpose of this topic is to show you how to manage address books.

| MLGW                                                                                         | TST39 ISupplier EBS 12.2.9 😿 🔅                                                                                                    |                                                | Logged In As                                                                                                    | ?              | ሳ          |
|----------------------------------------------------------------------------------------------|----------------------------------------------------------------------------------------------------|------------------------------------------------|----------------------------------------------------------------------------------------------------|----------------|------------|
| Home                                                                                         |                                                                                                    |                                                |                                                                                                    |                |            |
| MLGW Servic                                                                                  | ce Desk - Submit request for assistance.                                                                                                    |                                                |                                                                                                    |                |            |
| MLGW Servic                                                                                  | ce Desk Instructions                                                                                                    |                                                |                                                                                                    |                |            |
| Worklist                                                                                     |                                                                                                    |                                                | Favorites                                                                                                    |                |            |
|                                                                                              |                                                                                                    | Full List (11)                                 | No. based and a first days for                                                                                                    |                |            |
| Ep 🥔                                                                                         |                                                                                                    | Rows 1 to 11                                   | 1 You have not selected any favorites. Please set up<br>your favorites by clicking on Manage Favorites under<br>the Favorites button on top. |                | ip<br>ider |
| <b>From</b><br>Kirby, Eleazar                                                                | Subject  Commons. Prease асклюжение плетк то разворате и год то то 22200 (Denice<br>RFI)                                                            | Sent  11-Jun-2021                              |                                                                                                    |                |            |
| Moore, Te'                                                                                   | Memphis Light Gas and Water Division - Standard Purchase Order<br>7025221, 0                                                                        | 10-Jun-2021                                    | MLGW Intranet Links MI GW Human Resources Policy Manual                                                                                      |                |            |
| Mitchell,<br>Camela                                                                          | Memphis Light Gas and Water Division - Standard Purchase Order<br>7025210, 0                                                                        | 27-May-2021                                    | Labor Relations Bulletin                                                                                                    |                |            |
| slick,                                                                                       | Memphis Light Gas and Water Division - Standard Purchase Order                                                                                      | 26-May-2021                                    | Memorandum of Understanding                                                                                                    |                |            |
| ThP Delegation Rules - Redirect or auto-respond to notifications.                            |                                                                                                    | MLGW Data Warehouse<br>MLGW Intranet Home Page |                                                                                                    |                |            |
| Oracle Data Owners Responsibility Report     Navigator     MLGW Employee Separation Protocol |                                                                                                    |                                                |                                                                                                    |                |            |
| iSupplie<br>Sourcir                                                                          | er Portal Full Access Please select a responsibility.<br>ng Supplier<br>press: 1.1.0 / Licensed for Print: False / Licensed for Preview: False / Er | nabled: False                                  |                                                                                                    |                |            |
|                                                                                              | -                                                                                                    |                                                |                                                                                                    | Diagnostic Cor | isole      |
| right (c) 1998.                                                                              | 2020, Oracle and/or its affiliates, All rights reserved.                                                                                            |                                                | About this                                                                                                    | Page Privacy S | Stateme    |

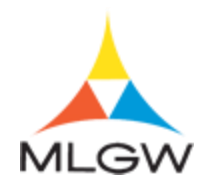

| Step | Action                                                                                                    |
|------|----------------------------------------------------------------------------------------------------|
| 1.   | Begin by navigating to the <b>iSupplier Home</b> page.                                                                             |
|      | Click the <b>iSupplier Portal Full Access</b> link.                                                                                |
| 2.   | Use the <b>iSupplier Home</b> page to review and drill down to your notifcations, purchase orders, and/or PO shipment information. |

| Orders       Shipments       Finance       Administration         Search       PO Number       ©         Image: Search       PO Number       ©         Image: Search       PO Number       ©         Image: Search       PO Number       ©         Image: Search       PO Number       Image: Search         Image: Search       Politications       Date          Image: Search       Date        Date          Image: Search       Date        Date                                                                                                    | Logged In As        | Portal        | 9 iSupplier I     | TST39 ISupplier EBS 12.2.9                                                          | MLGW                  |  |
|----------------------------------------------------------------------------------------------------|---------------------|---------------|-------------------|-------------------------------------------------------------------------------------|-----------------------|--|
| Search         PO Number         Go           Image: Search         PO Number         Full List           Subject         Date △         Date △           Reminder: Please achnowledge intent to participate in RF1 1132238 (Demo RF1 01132410         113-Jun-2021 113-410           Memphis Light Gas and Water Division - Standard Purchase Order 70252210         10-Jun-2021 113-410           Acknowledgement Required: Amendment 1 to RF1 1132234 (Test RF1)         08-Jun-2021 113-110           Memphis Light Gas and Water Division - Contract Purchase Agreement 7025213.0         01-Jun-2021 110-122           Table Diagnostics         Forders At A Glance         Full List           PO Number         Description         10-Jun-2021 114-33           7025213         C1230 - Chiller         01-Jun-2021 114-33           7025213         C1230 - Chiller         01-Jun-2021 114-33           7025214         Unassigned PO         27-May-2021 110-705           7025219         Non catalog for WO         26-May-2021 14-0158                                                                                                    |                     |               |                   | Shipments Finance Administration                                                    | plier Home Orders     |  |
| Notifications         Full Lie           Subject         Date         Date <td></td> <td></td> <td>ю</td> <td>Go</td> <td>Search PO Numbe</td>                                                                                                    |                     |               | ю                 | Go                                                                                  | Search PO Numbe       |  |
| Image: Stability of the second second secon                                     | Orders              |               |                   | S                                                                                   | Notification          |  |
| Subject         Date           Reminder: Please acknowledge intent to participate in RFI 1132238 (Dermo RF)         11.Jun-2021 113.41.0           Memphils Light Gas and Water Division - Standard Purchase Order 7025221, 0         10.Jun-2021 113.41.0           Memphils Light Gas and Water Division - Standard Purchase Order 7025221, 0         10.Jun-2021 113.41.0           Memphils Light Gas and Water Division - Standard Purchase Agreement 7025213, 0         10.Jun-2021 113.41.0           Memphils Light Gas and Water Division - Contract Purchase Agreement 7025213, 0         01.Jun-2021 110.42           Table Diagnostics         Verter State State Stat                                                                                                    | - Agreemente        |               |                   |                                                                                     |                       |  |
| Close         Description         Order Date           Poil         Description         Order Date         Full List           Poil         Description         Order Date         Full List           Poil         Description         Order Date         Full List           Poil         Description         Order Date         Full List           Poil         Description         Order Date         Full List           Poil         Description         Order Date         Poil           Poil         Description         Order Date         Poil           Poil         Description         Order Date         Poil           Poil         Description         Order Date         Poil           Poil         District         01-Jun-2021 11/14/3/33         Poil           Poil         Description         Order Date         Poil           Poil         District         01-Jun-2021 11/10/3/58         Poil           Poil         District         01-Jun-2021 11/10/3/58         Poil           Poil         District         01-Jun-2021 11/10/158         Poil           Poil         District         01-Jun-2021 11/10/158         Poil                                                                                                    | • Agreenteins       | Date <        |                   |                                                                                     | Subject               |  |
| Memphis Light Gas and Water Division - Standard Purchase Order 7025221, 0         10-Jun-2021 11:43:4           Closed Early: RFI 1132237 (Test RFP)         10-Jun-2021 11:14:3:4           Acknowledgement Required. Amondment 10 RFI 1132234 (Test RFI)         00-Jun-2021 11:14:3:4           Memphis Light Gas and Water Division - Contract Purchase Agreement 7025213, 0         01-Jun-2021 11:14:3:4           Table Diagnostics         Full List           Corders At A Glance         Full List           PO Number         Description         Order Date           7025213         C1230 - Chiller         01-Jun-2021 11:03:58           7025212         Blanket PO         27-May-2021 11:07:05           7025219         Unassigned PO         27-May-2021 11:07:05           7025209         Non catalog for WO         26-May-2021 20:14:01:58                                                                                                    | Purchase Orders     | 11-Jun-2021 1 | 238 (Demo RFI)    | Subject Reminder Please acknowledge intent to participate in RFI 1132238 (Demo RFI) |                       |  |
| Closed Earl; RFI 1132237 (Test RFP)         10-Jun-2021 10:18-4           Acknowledgement Required: Amendment 1 to RFI 1132234 (Test RFI)         08-Jun-2021 15:21-4           Memphils Light Reas and Water DMsion - Contract Purchase Agreement 7025213.         01-Jun-2021 11:04-2           Table Diagnostics         Table Diagnostics         01-Jun-2021 11:04-2           Corders At A Glance         Full List         Full List           PO Number         Description         Order Date           7025213         C1230 - Chiller         01-Jun-2021 11:03:58           7025212         Bianket PO         27-May-2021 11:07:05           7025210         Unassinged PO         27-May-2021 11:07:05           7025209         Non catalog for WO         26-May-2021 14:01:58                                                                                                    | Purchase History    | 10-Jun-2021 1 | der 7025221. 0    | nd Water Division - Standard Purchase Ord                                           | Memphis Light Gas a   |  |
| Acknowledgement Required. Amendment 1 to RFI 1132234 (Test RFI)         08-Jun-2021 15:21:4           Memphis Light Gas and Water DMsion - Contract Purchase Agreement 7025213, 0         01-Jun-2021 11:04:2           Table Diagnostics         01-Jun-2021 11:04:2           FORMER         Full List           PO Number         Description           7025213         C1230 - Chiller           7025212         Blanket PO           81anket PO         27-May-2021 11:07:05           7025210         Unassigned PO           7025210         Non catalog for WO           26-May-2021 14:01:58         10-Jun-2021 14:01:58                                                                                                    | Shipments           | 10-Jun-2021 1 |                   | 2237 (Test RFP)                                                                     | Closed Early: RFI 113 |  |
| Memphis Light Gas and Water Division - Contract Purchase Agreement 7025213.0         01-Jun-2021 11:042           Table Diagnostics         Full         Full           Orders At A Glance         Full Lis         Full Lis           PO Number         Description         Order Date           7025213         C1230 - Chiller         01-Jun-2021 11:03:58           7025212         Blanket PO         27-May-2021 11:07:05           7025210         Unassigned PO         27-May-2021 10:16:17           7025209         Non catalog for WO         26-May-2021 14:01:58                                                                                                    | Overdue Receipts    | 08-Jun-2021 1 | st RFI)           | quired: Amendment 1 to RFI 1132234 (Tes                                             | Acknowledgement Re    |  |
| Table Diagnostics           Full Lis           Full Lis           Corder Date           PO Number         Order Date           PO Station         01-Jun-2021 11/3.33           7025213         C1230 - Chiller         01-Jun-2021 11/0.358           7025212         Blanket PO         27-May-2021 10.107.05           7025209         Unassigned PO         27-May-2021 10.107.05           7025209         Non catalog for WO         26-May-2021 14.01.58                                                                                                    | Receipts            | 01-Jun-2021 1 | eement 7025213, 0 | nd Water Division - Contract Purchase Agre                                          | Memphis Light Gas a   |  |
| Full Lts           Full Lts           PO Number         Description         Order Date           7025221         10-Jun-2021 11:43:33           7025213         C1230 - Chiller         01-Jun-2021 11:03:58           7025212         Blanket PO         27-May-2021 11:07:05           7025210         Unassigned PO         27-May-2021 11:07:05           7025209         Non catalog for WO         26-May-2021 14:01:58                                                                                                    | - Receipte          |               |                   |                                                                                     | Table Diagnostics     |  |
| Difference         Full List           PO Number         Description         Order Date           7025221         10-Jun-2021 11/3/33         10-Jun-2021 11/0/3/58           7025213         C1230 - Chiller         01-Jun-2021 11/0/3/58           7025212         Blanket PO         27-May-2021 11/0/158           7025210         Unassigned PO         27-May-2021 10-16.17           7025209         Non catalog for WO         26-May-2021 14/01.58                                                                                                    | Deture              |               |                   |                                                                                     |                       |  |
| Orders At A Glance         Full Lie           PO Number         Description         Order Date           7025221         10-Jun-2021 11/3/33           7025213         C1230 - Chiller         01-Jun-2021 11/0/358           7025214         Blanket PO         27-May-2021 11/0/75           7025210         Unassigned PO         27-May-2021 11/0/75           7025209         Non catalog for WO         26-May-2021 14/01/58                                                                                                    | Returns             |               |                   |                                                                                     | <b>1</b>              |  |
| PO Number         Description         Order Date           7025221         10-Jun-2021 11/3.33           7025213         C1230 - Chiller         01-Jun-2021 11/0.358           7025214         Blanket PO         27-May-2021 11/0.705           7025210         Unassigned PO         27-May-2021 11/0.16.17           7025209         Non catalog for WO         26-May-2021 14/0.158                                                                                                    | On-Time Performance |               |                   | Glance                                                                              | 🕒 Orders At A         |  |
| PO Number         Description         Order Date           7025221         10-Jun-2021 11:43:33           7025213         C1230 - Chiller         01-Jun-2021 11:03:58           7025212         Blanket PO         27-May-2021 11:07:05           7025210         Unassigned PO         27-May-2021 11:07:05           7025210         Unassigned PO         27-May-2021 11:07:05           7025209         Non catalog for WO         26-May-2021 14:01:58                                                                                                    | Invoices            |               |                   |                                                                                     |                       |  |
| PO Number         Description         Order Date           7025221         10-Jun-2021 11:43:33           7025213         C1230 - Chiller         01-Jun-2021 11:03:58           7025210         Blanket PO         27.May-2021 11:07:05           7025210         Unassigned PO         27.May-2021 10:16:17           7025290         Non catalog for WO         26-May-2021 14:01:58                                                                                                    | Invoices            |               |                   |                                                                                     |                       |  |
| 1025221         103UII-2021 1143-33           7025213         C1230 - Chiller           013UII-2021 1103-58           7025212         Blanket PO           27-May-2021 1103-58           7025210         Unassigned PO           27-May-2021 10:16:17           702529         Non catalog for WO           26-May-2021 14:01:58                                                                                                    | Payments            |               | Order Date        | Description                                                                         | PO Number             |  |
| Outcols         Of 2000 - Grimm         Of 2011-2021 T130-38           7025212         Blanket PO         27-May-2021 110/705           7025210         Unassigned PO         27-May-2021 110/705           7025209         Non catalog for WO         26-May-2021 14/01/58                                                                                                    | - Paymente          | 33            | 10-Jun-2021 11:43 | O1020 Obiliar                                                                       | 7025221               |  |
| Operation         Designed PO         27-Maily2021 11:01:06           7025210         Unassigned PO         27-Maily2021 10:01:61:7           7025209         Non catalog for WO         26-Maily2021 14:01:58                                                                                                    | • r ajmento         | 06            | 01-Jun-2021 11:03 | C 1230 - Chiller                                                                    | 7025213               |  |
| Total Sector         Disadagine For         21 mag/sour 10, 10, 17           7025200         Non catalog for WO         26-May-2021 14:01:58                                                                                                    |                     | -17           | 27-May-2021 11:07 |                                                                                     | 7025212               |  |
| Tells Discourse international and a second second s |                     | :58           | 26-May-2021 14:01 | Non catalon for WO                                                                  | 7025209               |  |
| Lable Liladnostics                                                                                                    |                     |               | 20 may 2021 14.0  | Hon calaing for HO                                                                  | Table Diagnostics     |  |
| Tuble blughtorica                                                                                                    |                     |               |                   |                                                                                     | rusie biagnosues      |  |
|                                                                                                    |                     |               |                   |                                                                                     |                       |  |
|                                                                                                    | Diagnostic Console  |               |                   |                                                                                     |                       |  |
|                                                                                                    |                     |               |                   |                                                                                     |                       |  |

| Step | Action                                                                                                    |
|------|----------------------------------------------------------------------------------------------------|
| 3.   | Click the Administration tab.                                                                                                    |
| 4.   | Use the <b>Admin</b> tab to manage supplier business profile information such as addresses/locations, contacts, business classifications, products and services, banking information, and payment and invoicing options. |

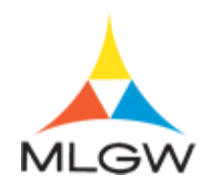

|                           | 5739 19   | Supplier I      | EBS 12     | .2.9                   |                  | *                     | Logged In As   |          |        |    |
|---------------------------|-----------|-----------------|------------|------------------------|------------------|-----------------------|----------------|----------|--------|----|
| Supplier Home Orders Ship | ments Fi  | nance Adm       | inistratio | n                      |                  |                       |                |          |        |    |
| Profile Management        |           |                 |            |                        |                  |                       |                |          |        |    |
| General                   | Gene      | ral             |            |                        |                  |                       |                |          |        |    |
| Company Profile           |           | Orga            | nization   | Name COMPAN            | IY PROFILE       | D                     | UNS Number     |          |        |    |
| company r rome            |           | Su              | pplier Nu  | mber 12345             |                  | Tax Registra          | tion Number    | 2456799  |        |    |
| Organization Parent       |           | Parent          | Supplier   | Name                   |                  | Country of Tax        | Registration   | 5450785  |        |    |
| Address Book              |           | Parent Su       | pplier Nu  | imber                  |                  |                       |                |          |        |    |
| Contact Directory         | Attach    | nments          |            |                        |                  |                       |                |          |        |    |
| Business Classifications  | Search    |                 |            |                        |                  |                       |                |          |        |    |
| Product & Services        | Note that | t the search is | case inse  | ensitive               |                  |                       |                |          |        |    |
| Banking Details           | Title     | w More Searc    | h Options  | G                      | 0                |                       |                |          |        |    |
| Payment & Invoicing       | -         |                 |            |                        |                  |                       |                |          |        |    |
| Suprave                   | Add A     | ttachment       | 1          |                        |                  |                       |                |          |        |    |
| Guiveys                   | Seq 🛆     | Title 🛆         | Туре 🛆     | Description $	riangle$ |                  | Last Updated By 🛆     | Last Updated 🛆 | Usage 🛆  | Update | De |
|                           | 1         | W-9             | File       |                        | Supplier         | DLSINCLAIR@BDNLLC.COM | 14-Sep-2017    | One-Time | 1      | 1  |
|                           | 2         | Certifications  | File       |                        | From<br>Supplier | DLSINCLAIR@BDNLLC.COM | 08-Nov-2017    | One-Time | 1      | 1  |
|                           | 3         | WBE             | File       |                        | From<br>Supplier | DLSINCLAIR@BDNLLC.COM | 14-Sep-2017    | One-Time | 1      | 1  |
|                           | 4         | TMSDC           | File       |                        | From<br>Supplier | DLSINCLAIR@BDNLLC.COM | 14-Sep-2017    | One-Time | 1      | 1  |
|                           | Table     | Diagnostics     |            |                        |                  |                       |                |          |        |    |

| Step | Action                                                                                |
|------|---------------------------------------------------------------------------------------|
| 5.   | Click the <b>Organization</b> link.<br>Organization                                   |
| 6.   | Use the <b>Organization</b> page to define general supplier organization information. |
| 7.   | Click the Address Book link.<br>Address Book                                          |
| 8.   | Use the Address Book page to manage supplier addresses/locations.                     |

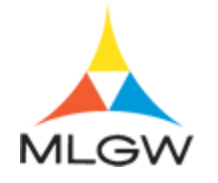

|                                                                                                    | ST39 ISupplier EE                      | 3S 12.2.9 iSupplier Port                  | tal 📩              |        | Logged In As | •                  |
|----------------------------------------------------------------------------------------------------|----------------------------------------|-------------------------------------------|--------------------|--------|--------------|--------------------|
| Supplier Home Orders Ship                                                                                                | oments Finance Admin                   | istration                                 |                    |        |              |                    |
| Profile Management                                                                                                    |                                        |                                           |                    |        |              |                    |
| General                                                                                                    | Address Book                           |                                           |                    |        |              |                    |
| Company Profile                                                                                                    | Create   •••                           |                                           |                    |        |              |                    |
|                                                                                                    | Address Name 📥                         | Address Details                           | Country $	riangle$ | Update | Remove       |                    |
| Organization                                                                                                    | MEMPHIS                                | 2165 TROYER AVE<br>MEMPHIS, TN 38114-4841 | United States      | 1      | ī            | Table Diagnostics  |
| Address Book                                                                                                    | RJE Testing                            | 123 Crowded Lane<br>Memphis 38109         | United States      | 1      | Î            |                    |
| Contact Directory<br>Business Classifications<br>Product & Services<br>Banking Details<br>Payment & Invoicing<br>Surveys |                                        |                                           |                    |        |              | Diagnostic Console |
| Convriett (c) 1998, 2020, Oracle and/or                                                                                  | ils affiliates. All richts reserved. I | About this Page   Privacy Statement       |                    |        |              |                    |

| Step | Action                                                                     |
|------|----------------------------------------------------------------------------|
| 9.   | Click the <b>Create</b> button to add locations, addresses, branches, etc. |
|      | Create                                                                     |

|                                               | TST39 ISupplie                    | r EBS 12.2.9                                               | iSupplier Portal                    | ×              |                | Logged In As             |                        |         |
|-----------------------------------------------|-----------------------------------|------------------------------------------------------------|-------------------------------------|----------------|----------------|--------------------------|------------------------|---------|
| Administration: Profile Mar<br>Create Address | nagement: Address Book >          |                                                            |                                     |                |                |                          | Cancel                 | Save    |
| * Indicates required field                    |                                   |                                                            |                                     |                |                |                          |                        |         |
| Suppli                                        | BRIGHTER DA                       | YS AND                                                     | Supplier Number                     | er 14638       |                |                          |                        |         |
| * Address Name                                |                                   |                                                            | Phone Area Code                     |                |                |                          |                        |         |
| Country                                       | United States                     |                                                            | Phone Number                        |                |                |                          |                        |         |
| * Address Line 1                              |                                   |                                                            | Fax Area Code                       |                |                |                          |                        |         |
| Address Line 2                                |                                   |                                                            | Fax Number                          |                |                |                          |                        |         |
| Address Line 3                                |                                   |                                                            | Email Address                       |                |                |                          |                        |         |
| Address Line 4                                |                                   |                                                            |                                     | Durol          | hasing Addr    |                          |                        |         |
| City/Town/Locality                            |                                   |                                                            |                                     |                |                | 655                      |                        |         |
| County                                        |                                   |                                                            |                                     |                | Only Address   | 5                        |                        |         |
| State/Region                                  |                                   |                                                            |                                     |                | Only Addres    | 55                       |                        |         |
| * Province                                    |                                   |                                                            |                                     |                |                |                          |                        |         |
| Postal Code                                   |                                   |                                                            |                                     |                |                |                          |                        |         |
| Address Purpose                               |                                   |                                                            |                                     |                |                |                          |                        |         |
| +                                             |                                   |                                                            |                                     |                |                |                          |                        |         |
| Purpose                                       |                                   | Remove                                                     |                                     |                |                |                          |                        |         |
| No results found.                             |                                   |                                                            |                                     |                |                |                          |                        |         |
| Table Diagnostics                             |                                   |                                                            |                                     |                |                |                          |                        |         |
| Note                                          |                                   |                                                            |                                     |                |                |                          |                        |         |
| Note                                          |                                   |                                                            |                                     |                |                |                          |                        |         |
| Include an<br>notes to be                     | y additonal details about the add | Iress such as the type of an<br>nging address information. | ddress. This will be visible to oth | er buyers with | in your organi | zation as well as to the | supplier. Also, includ | e brief |
|                                               |                                   |                                                            |                                     |                |                |                          | Diagnostic Co          | onsole  |

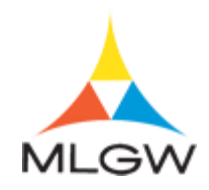

| Step | Action                                                                                                    |
|------|----------------------------------------------------------------------------------------------------|
| 10.  | Click in the Address Name field.                                                                                                    |
| 11   |                                                                                                    |
| 11.  | Address Name defines the name of the "City" in which the Purchasing Address or Payment Address corresponds.                                                                               |
|      | Examples: If doing business with MLGW's Purchasing Department, an Address Name will need to be entered. The Address Name in the example is Nashville.                                     |
|      | <b>Purchasing Address</b> is the name of the city in which the business is physically located.                                                                                            |
|      | <b>Payment Address</b> is the name of the city in which <b>"Payment"</b> for goods/services should be sent.                                                                               |
|      | If the <b>Address Name</b> (Name of City) is different for the purchasing address or payment address, there should be an additional <b>Address Name</b> applied to the record/account.    |
|      | <b>NOTE:</b> If doing business with MLGW's Contract Department, the Address<br><b>Name</b> will always be POR (Pay On Receipt). This enables faster payment of<br>invoices for contracts. |
|      | * Address Name                                                                                                    |
| 12.  | If needed, click the drop down and select the country of the address provided.                                                                                                    |
|      | For this example, United States will be used.                                                                                                    |
| 13.  | Click in the Address Line 1 field.  * Address Line 1                                                                                                    |
| 14.  | Enter the desired information into the Address Line 1 field.                                                                                                    |
|      | For this example, enter "6785 Royalty Way".                                                                                                    |
|      | Enter additional information in the remaining Address Line fields 2-4.  Address Line 1                                                                                                    |
| 15.  | Click in the City/Town/Locality field.  City/Town/Locality                                                                                                    |
| 16.  | Enter the desired information into the City/Town/Locality field.                                                                                                    |
|      | For this example, enter "Nashville".                                                                                                    |

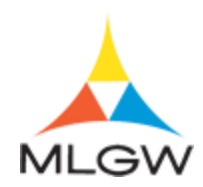

| Step | Action                                                                                                    |
|------|----------------------------------------------------------------------------------------------------|
| 17.  | Click in the <b>Postal Code</b> field.                                                                        |
|      | Postal Code                                                                                                   |
| 18.  | Enter the desired information into the <b>Postal Code</b> field.                                              |
|      | For this example, enter "37865".                                                                              |
|      | * Postal Code                                                                                                 |
| 19.  | You can enter additional address information, phone numbers, and/or fax numbers if desired.                   |
|      | Click the <b>Save</b> button.                                                                                 |
| 20.  | Several addresses can be created as need by clicking the <b>Create</b> button again.                          |
| 21.  | You have successfully completed the Managing Address Book topic.                                              |
|      | For technical help, please contact the MLGW Service Desk at 901-729-8416 or by email at ServiceDesk@MLGW.org. |
|      | End of Procedure.                                                                                             |

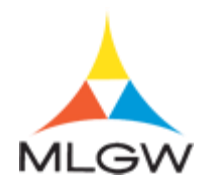

### Adding Business Classifications

Suppliers can update and modify their business classification certifications.

In this topic, you will add business classifications to the supplier profile.

For technical help, please contact the MLGW Service Desk at 901-729-8416 or by email at ServiceDesk@MLGW.org.

#### Procedure

The purpose of this topic is to show you how to add business classifications.

| MLGW                                               | TST39 ISupplier EBS 12.2.9 🗶 🌣                                                                                                    |                             |                  | ogged In As 💡 🔱                                                                                                    |
|----------------------------------------------------|----------------------------------------------------------------------------------------------------|-----------------------------|------------------|----------------------------------------------------------------------------------------------------|
| Home                                               |                                                                                                    |                             |                  |                                                                                                    |
| MLGW Servic                                        | e Desk - Submit request for assistance.<br>e Desk Instructions                                                                                     |                             |                  |                                                                                                    |
| Worklist                                           |                                                                                                    |                             |                  | Favorites                                                                                                    |
| E7 Ø                                               |                                                                                                    | Full List (1<br>Rows 1 to 1 | <b>11)</b><br>11 | You have not selected any favorites. Please set up<br>your favorites by clicking on Manage Favorites under                      |
| From<br>Kirby, Eleazar                             | Subject Trease acknowledge intent to paracipate in rol 11132230 (Denio<br>RFI)                                                                     | Sent 스<br>11-Jun-2021       | •                | the Favorites button on top.                                                                                                    |
| Moore, Te'                                         | Memphis Light Gas and Water Division - Standard Purchase Order<br>7025221, 0                                                                       | 10-Jun-2021                 |                  | MLGW Intranet Links<br>MLGW Human Resources Policy Manual                                                                       |
| Camela<br>Eslick,                                  | Memphis Light Gas and Water Division - Standard Purchase Order<br>7025210, 0<br>Memphis Light Gas and Water Division - Standard Purchase Order     | 27-May-2021<br>26-May-2021  | ~                | Labor Relations Bulletin<br>Memorandum of Understanding                                                                         |
| ♂ TIP <u>Delegation</u><br>Table Diagnos Navigator | on Rules - Redirect or auto-respond to notifications.<br>stics                                                                                     |                             |                  | MLGW Data Warehouse<br>MLGW Intranet Home Page<br>Oracle Data Owners Responsibility Report<br>MLGW Employee Separation Protocol |
| AventX Print X                                     | or Portal Full Access Please select a responsibility.<br>g Supplier<br>press: 1.1.0 / Licensed for Print: False / Licensed for Preview: False / En | abled: False                | ]                | Diagnostic Console                                                                                                    |
| opyright (c) 1998,                                 | 2020, Oracle and/or its affiliates. All rights reserved.                                                                                           |                             |                  | About this Page Privacy Statement                                                                                               |

| Step | Action                                                                                                    |
|------|----------------------------------------------------------------------------------------------------|
| 1.   | Begin by navigating to the <b>iSupplier Home</b> page.                                                                             |
|      | Click the <b>iSupplier Portal Full Access</b> link.                                                                                |
| 2.   | Use the <b>iSupplier Home</b> page to review and drill down to your notifcations, purchase orders, and/or PO shipment information. |

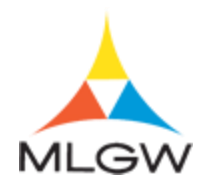

|                                                                              |                                     | and a second second second second second second second second second second second second second second second |                      |                     |  |
|------------------------------------------------------------------------------|-------------------------------------|----------------------------------------------------------------------------------------------------|----------------------|---------------------|--|
| lier Home Orders                                                             | Shipments Finance Adminis           | stration                                                                                                    |                      |                     |  |
| Search PO Num                                                                | ber                                 | Go                                                                                                    |                      |                     |  |
| Notificatio                                                                  | ns                                  |                                                                                                    |                      | <b>O</b> -stars     |  |
|                                                                              | 10                                  |                                                                                                    |                      | Orders              |  |
|                                                                              |                                     |                                                                                                    | Full List            | Agreements          |  |
| Subject                                                                      |                                     |                                                                                                    | Date 🛆               | Purchase Orders     |  |
| Reminder: Please acknowledge intent to participate in RFI 1132238 (Demo RFI) |                                     |                                                                                                    | 11-Jun-2021 13:41:00 | Purchase History    |  |
| Memphis Light Gas and Water Division - Standard Purchase Order 7025221, 0    |                                     |                                                                                                    | 10-Jun-2021 11:43:44 | Shipments           |  |
| Closed Early: RFI 1                                                          | 132237 (Test RFP)                   |                                                                                                    | 10-Jun-2021 10:18:45 |                     |  |
| Acknowledgement F                                                            | Required: Amendment 1 to RFI 1132   | 2234 (Test RFI)                                                                                                | 08-Jun-2021 15:21:45 | Overdue Receipts    |  |
| Memphis Light Gas                                                            | and water Division - Contract Purch | hase Agreement 7025213, 0                                                                                      | 01-Jun-2021 11:04:26 | Receipts            |  |
| Table Diagnostics                                                            |                                     |                                                                                                    |                      | Receipts            |  |
|                                                                              |                                     |                                                                                                    |                      | Returns             |  |
| Contana AA                                                                   | A Clance                            |                                                                                                    |                      | On-Time Performance |  |
| Urders At                                                                    | A Glance                            |                                                                                                    |                      | Invoices            |  |
|                                                                              |                                     |                                                                                                    | Full List            |                     |  |
| PO Number                                                                    | Description                         | Order Date                                                                                                    |                      | • Invoices          |  |
| 7025221                                                                      |                                     | 10-Jun-2021 11:43                                                                                              | :33                  | Fayments            |  |
| 7025213                                                                      | C1230 - Chiller                     | 01-Jun-2021 11:03                                                                                              | :58                  | Payments            |  |
| 7025212                                                                      | Blanket PO                          | 27-May-2021 11:07                                                                                              | :05                  |                     |  |
| 7025210                                                                      | Unassigned PO                       | 27-May-2021 10:10                                                                                              | 5:17                 |                     |  |
| 7025200                                                                      | Non catalog for WO                  | 26-May-2021 14:01                                                                                              | 1:58                 |                     |  |
| 1023209                                                                      |                                     |                                                                                                    |                      |                     |  |

| Step | Action                                                                                                    |
|------|----------------------------------------------------------------------------------------------------|
| 3.   | Click the Administration tab.<br>Administration                                                                                                    |
| 4.   | Use the <b>Admin</b> tab to manage supplier business profile information such as addresses/locations, contacts, business classifications, products and services, banking information, and payment and invoicing options. |

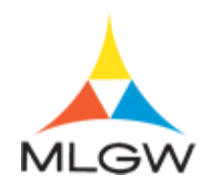

|                            |                |                | .03 12     | .2.9                   |                  | *                     | Logged In As   |          |        |     |
|----------------------------|----------------|----------------|------------|------------------------|------------------|-----------------------|----------------|----------|--------|-----|
| Supplier Home Orders Shipr | ments Fir      | nance Adm      | inistratio | n                      |                  |                       |                |          |        |     |
| Profile Management         |                |                |            |                        |                  |                       |                |          |        |     |
| General                    | Gene           | ral            |            |                        |                  |                       |                |          |        |     |
| Company Profile            |                | Orga           | nization I | Name                   |                  | D                     | JNS Number     |          |        |     |
| Company Prome              |                | Su             | pplier Nu  | mber                   |                  | Tax Registra          | tion Number    | 077074   |        |     |
| Organization               |                | Parent !       | Supplier 1 | Name                   |                  | Country of Tax        | Registration   | 19/19/4  |        |     |
| Address Book               |                | Parent Su      | pplier Nu  | mber                   |                  |                       | 5              |          |        |     |
| Contact Directory          | Attach         | ments          |            |                        |                  |                       |                |          |        |     |
| Business Classifications   | Search         |                |            |                        |                  |                       |                |          |        |     |
| Product & Services         | Note that      | the search is  | case inse  | ensitive               |                  |                       |                |          |        |     |
| Banking Details            | Title<br>▶ Sho | w More Searc   | h Options  | G                      | D                |                       |                |          |        |     |
| Payment & Invoicing        | ,              |                |            |                        |                  |                       |                |          |        |     |
| Suprovo                    | Add A          | ttachment      | 1          |                        |                  |                       |                |          |        |     |
| Surveys                    | Seq 🛆          | Title 🛆        | Туре 🛆     | Description $	riangle$ |                  | Last Updated By 🛆     | Last Updated 🛆 | Usage 🛆  | Update | Del |
|                            | 1              | W-9            | File       |                        | From<br>Supplier | DLSINCLAIR@BDNLLC.COM | 14-Sep-2017    | One-Time | 1      | Ĩ   |
|                            | 2              | Certifications | File       |                        | From<br>Supplier | DLSINCLAIR@BDNLLC.COM | 08-Nov-2017    | One-Time | 1      | ť   |
|                            | 3              | WBE            | File       |                        | From<br>Supplier | DLSINCLAIR@BDNLLC.COM | 14-Sep-2017    | One-Time | 1      | t   |
|                            | 4              | TMSDC          | File       |                        | From<br>Supplier | DLSINCLAIR@BDNLLC.COM | 14-Sep-2017    | One-Time | 1      | t   |
|                            | Table I        | Diagnostics    |            |                        |                  |                       |                |          |        |     |

| Step | Action                                                                                                    |
|------|----------------------------------------------------------------------------------------------------|
| 5.   | Click the <b>Business Classifications</b> link.<br>Business Classifications                                                                                        |
| 6.   | Use the <b>Business Classification</b> page to define any applicable business classifications for the supplier. You should complete all certifications that apply. |

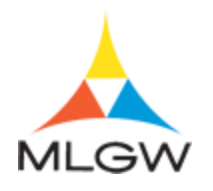

| MLGW                                                                                                | 5T39 ISupplier I                                                                                                    | EBS 12.2.      | 9 iSupplier Portal                      | ★ 🔎                   | Logged In As                                                                                                    |
|----------------------------------------------------------------------------------------------------|----------------------------------------------------------------------------------------------------|----------------|-----------------------------------------|-----------------------|----------------------------------------------------------------------------------------------------|
| upplier Home Orders Shipr                                                                           | ments Finance Adm                                                                                                    | ninistration   |                                         |                       |                                                                                                    |
| Profile Management                                                                                  |                                                                                                    |                |                                         |                       |                                                                                                    |
| General                                                                                             | Business Cla                                                                                                    | assificati     | ons                                     |                       |                                                                                                    |
| Company Profile                                                                                     |                                                                                                    |                |                                         |                       | Cancel                                                                                                    |
| Organization                                                                                        | Certification                                                                                                    |                |                                         |                       |                                                                                                    |
| Address Rook                                                                                        |                                                                                                    |                | the electrification below and they are  | current and accurate  |                                                                                                    |
| Address Dook                                                                                        |                                                                                                    | nave reviewed  | a the classification below and they are | current and accurate. |                                                                                                    |
| Contact Directory                                                                                   | Last Certified                                                                                                    | 17-Jun-2021    | By Antionette McCracken                 |                       |                                                                                                    |
|                                                                                                    | Column a state of                                                                                                    | 1 47 1         |                                         |                       |                                                                                                    |
| Business Classifications                                                                            | s TIP Date format                                                                                                    | example: 17-Ju | ın-2021                                 |                       |                                                                                                    |
| Business Classifications                                                                            | s IP Date format                                                                                                    | example: 17-Ju | un-2021                                 |                       | Previous 1 - 15      Ne     Ne |
| Business Classifications<br>Product & Services                                                      | Classification                                                                                                    | Applicable     | un-2021<br>Minority Type                | Certificate Number    | Previous 1 - 15 V Ne<br>r Certifying Agency Expiration D                                                                                                    |
| Business Classifications<br>Product & Services<br>Banking Details                                   | Classification<br>Local Small<br>Business                                                                                                    | Applicable     | an-2021<br>Minority Type                | Certificate Number    | Previous 1 - 15      Ne     r Certifying Agency Expiration D                                                                                                    |
| Business Classifications Product & Services Banking Details Payment & Invoicing                     | Classification Classification Minority Owned                                                                                                    | Applicable     | Minority Type                           | Certificate Number    | Previous 1 - 15 V Ne r Certifying Agency Expiration D                                                                                                    |
| Business Classifications<br>Product & Services<br>Banking Details<br>Payment & Invoicing            | S TIP Date format in<br>Classification  Local Small  Business  Minority Owned  Women Owned                                                                                                    | Applicable     | Minority Type                           | Certificate Number    | Previous 1 - 15 V Ne r Certifying Agency Expiration D                                                                                                    |
| Business Classifications<br>Product & Services<br>Banking Details<br>Payment & Invoicing<br>Surveys | Classification<br>Local Small<br>Business<br>Minority Owned<br>Women Owned<br>05 Alaskin Native<br>Corporation<br>Owned Firm                                                                                                    | Applicable     | m-2021<br>Minority Type<br>✓            | Certificate Number    | 4 Previous 1-15 V Ne                                                                                                    |
| Business Classifications<br>Product & Services<br>Banking Details<br>Payment & Invoicing<br>Surveys | Classification     Local Small     Business     Minority Owned     Women Owned     Of Alaskin Native     Corporation     Owned Firm     12 Local     Government                                                                       | Applicable     | m-2021<br>Minority Type                 | Certificate Number    | 4 Previous 1-15 V Ne                                                                                                    |
| Business Classifications<br>Product & Services<br>Banking Details<br>Payment & Invoicing<br>Surveys | Classification<br>Classification<br>Local Small<br>Business<br>Minority Owned<br>Women Owned<br>06 Alaskin Native<br>Corporation<br>71 Local<br>Government<br>14 Minority<br>Institutions                                             | Applicable     | In-2021<br>Minority Type                | Certificate Number    | 4 Previous 1-15 V Ne                                                                                                    |
| Business Classifications<br>Product & Services<br>Banking Details<br>Payment & Invoicing<br>Surveys | Classification     Cal Small     Business     Minority Owned     Women Owned     Orseal     SAaskin Native     Corporation     Owned Firm     12 Local     Government     1A Minority     Institutions     1B Tribally Owned     Firm | Applicable     | In-2021<br>Minority Type                | Certificate Number    | 4 Previous 1-15 V Ne                                                                                                    |
| Business Classifications<br>Product & Services<br>Banking Details<br>Payment & Invoicing<br>Surveys | Classification Classification Classification Local Small Business Minority Owned Women Owned Vomed Firm 12 Local Government 14 Minority Institutions 15 Tribally Owned Firm 10 Small Agricultural Cooperative                         | Applicable     | m-2021<br>Minority Type<br>✓            | Certificate Number    | 4 Previous 1-15 Ne                                                                                                    |

| Step | Action                                                                                                    |
|------|----------------------------------------------------------------------------------------------------|
| 7.   | Click the I certify that I have reviewed the classification below and they option<br>to allow Oracle to send an email to the company when certifications are about to<br>expire.                                                                                                    |
| 8.   | Click the desired <b>Classification</b> option.<br>For this example, click the " <b>Minority Owned</b> " option.<br>Minority Owned                                                                                                    |
| 9.   | Click the Minority Type list.<br>Minority Owned                                                                                                    |
| 10.  | Click the desired <b>Minority Type</b> list item.<br>For this example, click " <b>Black African American Female</b> ".<br>Black African American Female                                                                                                    |
| 11.  | Click in the Certificate Number field.          Minority Owned       Image: Comparison of the second second sec |
| 12.  | Enter the desired information into the <b>Certificate Number</b> field.<br>For this example, enter " <b>289876</b> ".<br>Minority Owned                                                                                                    |

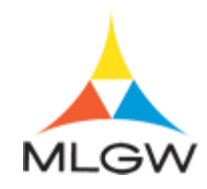

| Step | Action                                                                 |
|------|------------------------------------------------------------------------|
| 13.  | Tab to the <b>Certifying Agency</b> field.                             |
|      | Press [Tab].                                                           |
| 14.  | Enter the desired information into the <b>Certifying Agency</b> field. |
|      | For this example, enter "MMBC".                                        |
| 15.  | Tab to the <b>Expiration Date</b> field.                               |
|      | Press [Tab].                                                           |
| 16.  | Click the Expiration Date LOV button.                                  |
|      | Minority Owned 🗹 Black African American Female 💟 289876 MMBC           |

| MLGW                                                                                                    | 39 ISupplier E                                                                                                    | BS 12.2                    | .9 iSupplier Portal                                        |             | ★            |                                                                                                    | Log                                                       | ged In /                                                     | As                                                      |                                                               |                                                   |                                                  |              |
|----------------------------------------------------------------------------------------------------|----------------------------------------------------------------------------------------------------|----------------------------|------------------------------------------------------------|-------------|--------------|----------------------------------------------------------------------------------------------------|-----------------------------------------------------------|--------------------------------------------------------------|---------------------------------------------------------|---------------------------------------------------------------|---------------------------------------------------|--------------------------------------------------|--------------|
| ier Home Orders Shipme                                                                                    | ents Finance Admi                                                                                                    | inistration                | na ka ka ka ka                                             |             |              |                                                                                                    |                                                           |                                                              |                                                         |                                                               |                                                   |                                                  |              |
| le Management                                                                                             |                                                                                                    |                            |                                                            |             |              |                                                                                                    |                                                           |                                                              |                                                         |                                                               |                                                   |                                                  |              |
| eneral                                                                                                    | Business Cla                                                                                                    | ssificat                   | ions                                                       |             |              |                                                                                                    |                                                           |                                                              |                                                         |                                                               |                                                   |                                                  |              |
| mpany Profile                                                                                             |                                                                                                    |                            |                                                            |             |              |                                                                                                    |                                                           |                                                              |                                                         |                                                               | Can                                               | ceļ į                                            | <u>S</u> ave |
| Organization                                                                                              | Certification                                                                                                    |                            |                                                            |             |              |                                                                                                    |                                                           |                                                              |                                                         |                                                               |                                                   |                                                  |              |
|                                                                                                    |                                                                                                    |                            |                                                            |             |              |                                                                                                    |                                                           |                                                              |                                                         |                                                               |                                                   |                                                  |              |
| Address Book                                                                                              | I certify that I r                                                                                                    | nave reviewe               | ed the classification below and they                       | are cu      | Irrent and a | ccurate.                                                                                                    |                                                           |                                                              |                                                         |                                                               |                                                   |                                                  |              |
| Contact Directory                                                                                         | Last Certified                                                                                                    | 27-May-20                  | 21 By Antionette McCracker                                 | n i         |              |                                                                                                    |                                                           |                                                              |                                                         |                                                               |                                                   |                                                  |              |
| Contact Directory                                                                                         |                                                                                                    |                            |                                                            |             |              |                                                                                                    |                                                           |                                                              |                                                         |                                                               |                                                   |                                                  |              |
| Business Classifications                                                                                  | <b>TIP</b> Date format ex                                                                                                    | xample: 17-                | Jun-2021                                                   |             |              |                                                                                                    |                                                           |                                                              |                                                         |                                                               |                                                   |                                                  |              |
| Business Classifications                                                                                  | TIP Date format e                                                                                                    | xample: 17-                | Jun-2021                                                   |             |              |                                                                                                    | 4                                                         | Previo                                                       | us 1-                                                   | 15 of 1                                                       | 75 🔽                                              | Next                                             | t 15 🕨       |
| Business Classifications Product & Services                                                               | ♂TIP Date format ex Classification △                                                                                                    | xample: 17-                | Jun-2021<br>Minority Type                                  |             | Certificate  | e Numb                                                                                                    | ⊲<br>er Cert                                              | Previo<br>tifying                                            | us 1 -<br>Agene                                         | 15 of i<br>cy Ex                                              | 75 🔽<br>pirati                                    | ] Nex                                            | t 15 P<br>te |
| Business Classifications<br>Product & Services<br>Banking Details                                         | Classification                                                                                                    | Applicable                 | Jun-2021<br>Minority Type                                  |             | Certificate  | e Numb                                                                                                    | ⊲<br>er Ceri                                              | Previo<br>tifying                                            | us 1 -<br>Agene                                         | 15 of i                                                       | 75 🔽<br>pirati                                    | ] Nex                                            | t 15 P<br>te |
| Business Classifications<br>Product & Services<br>Banking Details<br>Payment & Invoicing                  | Classification                                                                                                    | Applicable                 | Jun-2021<br>Minority Type<br>Black African American Female | ~           | Certificate  | e Numb                                                                                                    | er Cert                                                   | Previo<br>tifying                                            | us 1 -<br>Agen                                          | 15 of i                                                       | 75 <b>∨</b><br>pirati                             | ] Nex                                            | t 15 P       |
| Business Classifications<br>Product & Services<br>Banking Details<br>Payment & Invoicing                  | Classification<br>Local Small<br>Business<br>Minority Owned<br>Women Owned                                                                                                    | Applicable                 | Jun-2021<br>Minority Type<br>Black African American Female | ~           | Certificate  | e Numb                                                                                                    | er Cert<br>MN<br>June                                     | Previor<br>tifying<br>IBC                                    | us 1-<br>Agen<br>202                                    | 15 of 1<br>cy Ex                                              | 75 V<br>pirati                                    | ) Nexton Da                                      | t 15 P<br>te |
| Business Classifications<br>Product & Services<br>Banking Details<br>Payment & Invoicing<br>Surveys       | TIP Date format e:      Classification      Local Small     Business     Minority Owned     Women Owned     Os Alaskin Native     Corporation     Owned Firm                                                                          | Applicable                 | Jun-2021<br>Minority Type<br>Black African American Female | ~           | Certificate  | e Numb<br>K<br>SUN                                                                                                    | er Cert<br>MN<br>June<br>MON                              | Previor<br>tifying<br>IBC                                    | Ageno<br>J 202<br>WED                                   | 15 of 7<br>cy Ex<br>1<br>THU                                  | 75 v<br>pirati                                    | ) Nex<br>on Da                                   | t 15<br>te   |
| Connect Directory Business Classifications Product & Services Banking Details Payment & Invoicing Surveys | TIP Date format e:     Classification      Local Small Business     Minority Owned     Women Owned     D5 Alaskin Native     Corporation     Owned Firm     12 Local     Government                                                   | Applicable                 | Jun-2021<br>Minority Type<br>Black African American Female | <b>&gt;</b> | 289876       | Number Number Kanada Kanada Kanad | er Cert<br>MN<br>June<br>MON<br>31<br>7                   | Previor<br>tifying<br>IBC<br>TUE<br>1                        | us 1-<br>Agen<br>202<br>WED<br>2                        | 15 of 1<br>cy Ex<br>1<br>THU<br>3<br>10                       | 75 v<br>pirati<br>FRI<br>4                        | Next<br>on Da                                    | t 15 1<br>te |
| Business Classifications<br>Product & Services<br>Banking Details<br>Payment & Invoicing<br>Surveys       | © TIP Date format e:<br>Classification<br>Local Small<br>Business<br>Minority Owned<br>Women Owned<br>DS Alaskin Native<br>Corporation<br>Owned Firm<br>12 Local<br>Government<br>1A Minority<br>Institutions                         | Applicable                 | Jun-2021<br>Minority Type<br>Black African American Female | Y           | Certificate  | Number Number SUN 30 6 13                                                                                                    | er Cert<br>MN<br>June<br>MON<br>31<br>7<br>14             | Previor<br>tifying<br>IBC<br>TUE<br>1<br>8<br>15             | us 1 -<br>Agen<br>202<br>WED<br>2<br>9<br>16            | 15 of 7<br>cy Ex<br>1<br>THU<br>3<br>10                       | 75 v<br>pirati<br>FRI<br>4<br>11                  | Next<br>on Da                                    | t 15         |
| Connect Directory Business Classifications Product & Services Banking Details Payment & Invoicing Surveys | TIP Date format e:      Classification     Local Small     Business     Minority Owned     G Alaskin Native     Corporation     Owned 7im     12 Local     Government     1A Minority     Institutions     1B Tribally Owned     Firm | Applicable                 | Jun-2021<br>Minority Type<br>Black African American Female | <b>&gt;</b> | Certificate  | <ul> <li>Numb</li> <li>SUN</li> <li>30</li> <li>6</li> <li>13</li> <li>20</li> </ul>                                                                                                    | er Cert<br>MN<br>June<br>MON<br>31<br>7<br>14<br>21       | Previou<br>tifying<br>IBC<br>TUE<br>1<br>8<br>15<br>22       | us 1 -<br>Agen<br>2 202<br>WED<br>2<br>9<br>16<br>23    | 15 of 1<br>cy Ex<br>1<br>THU<br>3<br>10<br>17<br>24           | 75 V<br>pirati<br>FRI<br>4<br>11<br>18<br>25      | Next<br>on Da                                    | t 15 D<br>te |
| Connect Directory Business Classifications Product & Services Banking Details Payment & Invoicing Surveys | TIP Date format e:                                                                                                    | xample: 17-,<br>Applicable | Minority Type<br>Black African American Female             | ×           | 289876       | <ul> <li>Numb</li> <li>SUN</li> <li>30</li> <li>6</li> <li>13</li> <li>20</li> <li>27</li> </ul>                                                                                                    | er Cert<br>MN<br>June<br>MON<br>31<br>7<br>14<br>21<br>28 | Previor<br>lifying<br>IBC<br>TUE<br>1<br>8<br>15<br>22<br>29 | us 1-<br>Agen<br>202<br>WED<br>2<br>9<br>16<br>23<br>30 | 15 of 7<br>cy Ex<br>1<br>1<br>THU<br>3<br>10<br>17<br>24<br>1 | 75 v<br>pirati<br>FRI<br>4<br>11<br>18<br>25<br>2 | Next<br>on Da<br>SAT<br>5<br>12<br>19<br>26<br>3 | t 15 1<br>te |

| Step | Action                                                                      |
|------|-----------------------------------------------------------------------------|
| 17.  | Click the Year list.                                                        |
| 18.  | Click the desired <b>Year</b> list item.<br>For this example, click "2023". |

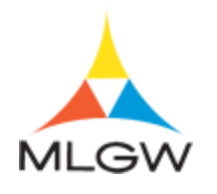

| MLGW                                                                                                    | 39 ISupplier                                                                   | EBS 12.2                                  | .9 iSupplier Portal                                                                      |          | ★                |                                                                                                    | Logo                                                                                                    | jed In A                                                      | \s                                                           |                                                          |                                                   |                                                 |               |
|----------------------------------------------------------------------------------------------------|--------------------------------------------------------------------------------|-------------------------------------------|------------------------------------------------------------------------------------------|----------|------------------|----------------------------------------------------------------------------------------------------|----------------------------------------------------------------------------------------------------|---------------------------------------------------------------|--------------------------------------------------------------|----------------------------------------------------------|---------------------------------------------------|-------------------------------------------------|---------------|
| vlier Home Orders Shipme                                                                                                 | ents Finance Adn                                                               | ninistration                              |                                                                                          |          |                  |                                                                                                    |                                                                                                    |                                                               |                                                              |                                                          |                                                   |                                                 |               |
| ofile Management                                                                                                    |                                                                                |                                           |                                                                                          |          |                  |                                                                                                    |                                                                                                    |                                                               |                                                              |                                                          |                                                   |                                                 |               |
| General                                                                                                    | Business Cl                                                                    | assificat                                 | tions                                                                                    |          |                  |                                                                                                    |                                                                                                    |                                                               |                                                              |                                                          |                                                   |                                                 |               |
| Company Profile                                                                                                    |                                                                                |                                           |                                                                                          |          |                  |                                                                                                    |                                                                                                    |                                                               |                                                              |                                                          | Can                                               | ceļ į                                           | <u>S</u> ave  |
| Organization                                                                                                    | Certification                                                                  |                                           |                                                                                          |          |                  |                                                                                                    |                                                                                                    |                                                               |                                                              |                                                          |                                                   |                                                 |               |
| Address Book                                                                                                    | I certify that                                                                 | I have review                             | ed the classification below and they                                                     | v are ci | rrent and a      | ocurate.                                                                                               |                                                                                                    |                                                               |                                                              |                                                          |                                                   |                                                 |               |
| Addiess book                                                                                                    | E                                                                              | i naro roman                              |                                                                                          | Gro C    | III Give Group 2 | Ubbrand.                                                                                               |                                                                                                    |                                                               |                                                              |                                                          |                                                   |                                                 |               |
| Context Directory                                                                                                    | Last Certified                                                                 | 27-May-20                                 | 121 By Antionette McCracken                                                              |          |                  |                                                                                                    |                                                                                                    |                                                               |                                                              |                                                          |                                                   |                                                 |               |
| Contact Directory                                                                                                    | Last Certified                                                                 | 1 27-May-20                               | 21 By Antionette McCracker                                                               | n        |                  |                                                                                                    |                                                                                                    |                                                               |                                                              |                                                          |                                                   |                                                 |               |
| Contact Directory<br>Business Classifications                                                                            | Last Certified                                                                 | example: 17-                              | 21 By Antionette McCracker<br>Jun-2021                                                   | n        |                  |                                                                                                    | 4                                                                                                    | Previo                                                        | us 1-                                                        | 15 of 7                                                  | 75 🗸                                              | ] Nex                                           | t 15          |
| Contact Directory Business Classifications Product & Services                                                            | Classification                                                                 | example: 17-                              | 21 By Antionette McCracker<br>Jun-2021<br>Minority Type                                  | n        | Certificate      | Numb                                                                                                   | ⊲<br>er Cert                                                                                                    | Previou<br>ifying                                             | us 1 -<br>Ageno                                              | 15 of 7                                                  | 75 🔽                                              | ] Nex                                           | t 15  <br>ite |
| Contact Directory<br>Business Classifications<br>Product & Services<br>Banking Details                                   | Last Certified<br>IIP Date format<br>Classification<br>Local Small<br>Business | a 27-May-20<br>example: 17-<br>Applicable | 21 By Antionette McCracker<br>Jun-2021<br>Minority Type                                  | n        | Certificate      | e Numb                                                                                                 | 4<br>er Cert                                                                                                    | Previou<br>ifying                                             | us 1 -<br>Ageno                                              | 15 of 7<br>cy Ex                                         | 75 🔽                                              | ] Nex                                           | tt 15<br>Ite  |
| Contact Directory<br>Business Classifications<br>Product & Services<br>Banking Details<br>Payment & Invoicing            | Last Certified                                                                 | Applicable                                | 21 By Antionette McCracker<br>Jun-2021<br>Minority Type<br>Black African American Female |          | Certificate      | e Numb                                                                                                 | er Cert                                                                                                    | Previou<br>ifying<br>BC                                       | us 1 -<br>Ageno                                              | 15 of 7<br>cy Ex                                         | 75 🔽                                              | ] Nex                                           | tt 15<br>Ite  |
| Contact Directory<br>Business Classifications<br>Product & Services<br>Banking Details<br>Payment & Invoicing            | Last Certified                                                                 | Applicable                                | 21 By Antionette McCracker<br>Jun-2021<br>Minority Type<br>Black African American Female |          | Certificate      | e Numb                                                                                                 | er Cert<br>MM                                                                                                    | Previou<br>ifying<br>BC                                       | us 1-<br>Agena                                               | 15 of 7<br>cy Ex                                         | 75 v<br>piratio                                   | ] Nex<br>on Da                                  | tt 15<br>ite  |
| Contact Directory<br>Business Classifications<br>Product & Services<br>Banking Details<br>Payment & Invoicing<br>Surveys | Last Certified                                                                 | Applicable                                | 21 By Antionette McCracker Jun-2021 Minority Type Black African American Female          | •        | Certificate      | e Numb                                                                                                 | er Cert<br>MM<br>June<br>MON                                                                                                    | Previou<br>ifying<br>IBC<br>TUE                               | us 1 -<br>Agena<br>] 2023<br>WED                             | 15 of 7<br>cy Ex<br>3<br>THU                             | 75 v<br>piratio                                   | ] Nex<br>on Da                                  | tt 15<br>ite  |
| Contact Directory<br>Business Classifications<br>Product & Services<br>Banking Details<br>Payment & Invoicing<br>Surveys | Last Certified                                                                 | Applicable                                | 21 By Antionette McCracker<br>Jun-2021<br>Minority Type<br>Black African American Female |          | Certificate      | <                                                                                                    | er Cert<br>MM<br>June<br>MON<br>29<br>5                                                                                                    | Previou<br>ifying<br>IBC<br>TUE<br>30                         | us 1-<br>Agend<br>] 2023<br>WED<br>31<br>7                   | 15 of 7<br>cy Ex<br>3<br>THU<br>1<br>8                   | 75 v<br>piratio                                   | Nex<br>on Da                                    | tt 15         |
| Contact Directory Business Classifications Product & Services Banking Details Payment & Invoicing Surveys                | Last Certified                                                                 | Applicable                                | 21 By Antionette McCracker<br>Jun-2021<br>Minority Type<br>Black African American Female |          | Certificate      | e Numb<br>SUN<br>28<br>4<br>11                                                                         | er Cert<br>MM<br>June<br>MON<br>29<br>5<br>12                                                                                                    | Previou<br>ifying<br>IBC<br>TUE<br>30<br>6<br>13              | us 1-<br>Ageno<br>] 2023<br>WED<br>31<br>7<br>14             | 15 of 7<br>cy Ex<br>3<br>THU<br>1<br>8<br>15             | 75 v<br>piratio<br>FRI<br>2<br>9<br>16            | Nex<br>on Da                                    | 115<br>1110   |
| Contact Directory Business Classifications Product & Services Banking Details Payment & Invoicing Surveys                | Last Certified                                                                 | Applicable                                | 21 By Antionette McCracker<br>Jun-2021<br>Minority Type<br>Black African American Female |          | Certificate      | e Numb.<br><ul> <li></li> <li>SUN</li> <li>28</li> <li>4</li> <li>11</li> <li>18</li> </ul>            | er Cert<br>MM<br>June<br>MON<br>29<br>5<br>12<br>19                                                                                                    | Previou<br>tifying<br>IBC<br>TUE<br>30<br>6<br>13<br>20       | us 1-<br>Agena<br>] 2023<br>WED<br>31<br>7<br>14<br>21       | 15 of 7<br>cy Ex<br>3<br>THU<br>1<br>8<br>15<br>22       | 75 v<br>pirati<br>FRI<br>2<br>9<br>16<br>23       | ) Nex<br>on Da<br>SAT<br>3<br>10<br>17<br>24    | tt 15<br>itte |
| Contact Directory Business Classifications Product & Services Banking Details Payment & Invoicing Surveys                | Last Certified                                                                 | Applicable                                | 21 By Antionette McCracker<br>Jun-2021<br>Minority Type<br>Black African American Female |          | Certificat       | e Numb<br><ul> <li></li> <li>SUN</li> <li>28</li> <li>4</li> <li>11</li> <li>18</li> <li>25</li> </ul> | <ul> <li>✓</li> <li>✓</li></ul> | Previou<br>lifying<br>IBC<br>TUE<br>30<br>6<br>13<br>20<br>27 | us 1-<br>Agend<br>) 2023<br>WED<br>31<br>7<br>14<br>21<br>28 | 15 of 7<br>cy Ex<br>3<br>THU<br>1<br>8<br>15<br>22<br>29 | 75 v<br>pirati<br>FRI<br>2<br>9<br>16<br>23<br>30 | Nex<br>on Da<br>SAT<br>3<br>10<br>17<br>24<br>1 | 4 15<br>ite   |

| Step | Action                |
|------|-----------------------|
| 19.  | Click the Month list. |

|                                                   | 39 ISupplier I                                                                                                    | EBS 12.2     | 2.9<br>iSupplier Portal                         |          | ×            |                                                                                                  | Logged In                                                                                                    | As                                                      |                            |                                                                                                 |                                    |
|---------------------------------------------------|----------------------------------------------------------------------------------------------------|--------------|-------------------------------------------------|----------|--------------|--------------------------------------------------------------------------------------------------|----------------------------------------------------------------------------------------------------|---------------------------------------------------------|----------------------------|-------------------------------------------------------------------------------------------------|------------------------------------|
| upplier Home Orders Shipme                        | ents Finance Adm                                                                                                    | ninistration |                                                 |          |              |                                                                                                  |                                                                                                    |                                                         |                            |                                                                                                 |                                    |
| Profile Management                                |                                                                                                    |              |                                                 |          |              |                                                                                                  |                                                                                                    |                                                         |                            |                                                                                                 |                                    |
| General                                           | Business Cla                                                                                                    | assificat    | tions                                           |          |              |                                                                                                  |                                                                                                    |                                                         |                            |                                                                                                 |                                    |
| Company Profile                                   |                                                                                                    |              |                                                 |          |              |                                                                                                  |                                                                                                    |                                                         | [                          | Cancel                                                                                          | Save                               |
| Organization                                      | Certification                                                                                                    |              |                                                 |          |              |                                                                                                  |                                                                                                    |                                                         |                            |                                                                                                 |                                    |
| Address Bask                                      | A Loortify that I                                                                                                    | have review  | ad the classification below and the             |          | wort and a   | courato                                                                                          |                                                                                                    |                                                         |                            |                                                                                                 |                                    |
| Address Dook                                      |                                                                                                    | nave review  | ed the classification below and the             | y are cu | urrent and a | ccurate.                                                                                         |                                                                                                    |                                                         |                            |                                                                                                 |                                    |
| Contact Directory                                 | Last Certified                                                                                                    | 27-May-20    | J21 By Antionette McCracke                      | n        |              |                                                                                                  |                                                                                                    |                                                         |                            |                                                                                                 |                                    |
| Business Classifications                          | TIP Date format                                                                                                    | example: 17- | Jun-2021                                        |          |              |                                                                                                  |                                                                                                    |                                                         |                            |                                                                                                 |                                    |
| Draduct & Capiton                                 |                                                                                                    |              |                                                 |          |              |                                                                                                  | Previo                                                                                                    | ius 1-                                                  | 15 of 7                    | 5 💌 N                                                                                           | lext 15 D                          |
| Product & Services                                |                                                                                                    |              |                                                 |          | Contitiont   |                                                                                                  |                                                                                                    |                                                         |                            |                                                                                                 |                                    |
|                                                   |                                                                                                    | Applicable   | e Minority Type                                 |          | Certificat   | e Numb                                                                                           | er Certifying                                                                                                    | Agend                                                   | CY EXP                     | piration                                                                                        | Date                               |
| Banking Details                                   | Classification<br>Local Small<br>Business                                                                                                    |              | e Minority Type                                 |          | Certificat   | e Numt                                                                                           | January<br>February                                                                                                    | Ageno                                                   |                            | biration                                                                                        | Date                               |
| Banking Details                                   | Classification<br>Local Small<br>Business<br>Minority Owned                                                                                                    |              | Black African American Female                   | ~        | 289876       | e Numt                                                                                           | January<br>February<br>March<br>April                                                                                                    | Agend                                                   |                            | biration                                                                                        | Date<br>G                          |
| Banking Details<br>Payment & Invoicing            | Classification<br>Local Small<br>Business<br>Minority Owned<br>Women Owned                                                                                                    | Applicable   | Black African American Female                   | <b>v</b> | 289876       | e Numt                                                                                           | January<br>January<br>February<br>March<br>April<br>May<br>June                                                                                                    | 2023                                                    |                            |                                                                                                 | Date                               |
| Banking Details<br>Payment & Invoicing<br>Surveys | Classification<br>Local Small<br>Business<br>Minority Owned<br>Women Owned<br>05 Alaskin Native<br>Corporation<br>Owned Firm                                                                                                    |              | Minority Type     Black African American Female | ~        | 289876       | e Numt                                                                                           | Per Certifying<br>January<br>February<br>March<br>April<br>May<br>June<br>July<br>August<br>September                                                               | 2023<br>WED                                             | 3<br>THU                   | FRI SA                                                                                          | Date                               |
| Banking Details<br>Payment & Invoicing<br>Surveys | Classification<br>Local Small<br>Business<br>Minority Owned<br>Women Owned<br>05 Alaskin Native<br>Corporation<br>Owned Firm<br>12 Local<br>Government                                                                                                    | Applicable   | Black African American Female                   | ~        | 289876       | Numb<br>SUN<br>28<br>4                                                                           | Per Certifying<br>January<br>February<br>March<br>April<br>May<br>Juny<br>July<br>August<br>September<br>October<br>November<br>December                            | Agend<br>2023<br>WED<br>31                              | 3<br>THU<br>1              | FRI SAT                                                                                         | Date<br>6<br>7<br>6<br>7<br>6<br>6 |
| Banking Details<br>Payment & Invoicing<br>Surveys | Classification<br>Local Small<br>Business<br>Minority Owned<br>Women Owned<br>O Alaskin Native<br>Corporation<br>Owned Firm<br>12 Local<br>Government<br>1A Minority<br>Institutione                                                                         |              | Black African American Female                   | V        | 289876       | <<br>SUN 28 4 11                                                                                 | January<br>February<br>March<br>April<br>May<br>June<br>July<br>August<br>September<br>October<br>November<br>December<br>Choo                                      | Agend<br>2023<br>WED<br>31<br>7<br>semont               | THU<br>1                   | FRI SA<br>9 10                                                                                  | Date                               |
| Banking Details<br>Payment & Invoicing<br>Surveys | Classification<br>Local Small<br>Business<br>Minority Owned<br>Women Owned<br>OS Alaskin Native<br>Corporation<br>Owned Firm<br>12 Local<br>Government<br>1A Minority<br>Institutions<br>1B Tribally Owned<br>Firm                                           |              | Minority Type     Black African American Female | ~        | 289876       | <ul> <li>K</li> <li>SUN</li> <li>28</li> <li>4</li> <li>11</li> <li>18</li> </ul>                | Per Certifying<br>January<br>February<br>March<br>April<br>May<br>Une<br>August<br>September<br>October<br>November<br>December<br>12 13                            | Agence<br>2023<br>WED<br>31<br>7<br>se mont<br>14<br>21 | THU<br>1<br>15<br>22       | <ul> <li>FRI SA<sup>1</sup></li> <li>2 3</li> <li>9 10</li> <li>16 17</li> <li>23 24</li> </ul> | Date                               |
| Banking Details<br>Payment & Invoicing<br>Surveys | Classification All<br>Local Small<br>Business Minority Owned<br>Women Owned<br>05 Alaskin Native<br>Corporation<br>Owned Firm<br>12 Local<br>Government<br>18 Tribally Owned<br>Film<br>18 Tribally Owned<br>Film<br>10 Small<br>Agricultural<br>Cooperative |              | Black African American Female                   |          | 289876       | <ul> <li>Numt</li> <li>SUN</li> <li>28</li> <li>4</li> <li>11</li> <li>18</li> <li>25</li> </ul> | Per Certifying<br>January<br>February<br>March<br>April<br>May<br>July<br>August<br>September<br>October<br>November<br>December<br>Choo<br>12 13<br>19 20<br>26 27 | 2023<br>WED<br>31<br>7<br>55 mont<br>14<br>21<br>28     | THU<br>1<br>15<br>22<br>29 | FRI SA<br>2 3<br>9 10<br>16 17<br>23 24<br>30 1                                                 | Date                               |

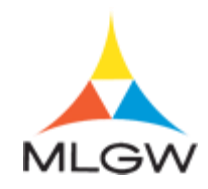

| Step | Action                                       |
|------|----------------------------------------------|
| 20.  | Click the desired <b>Month</b> list item.    |
|      | For this example, click " <b>November</b> ". |

|                                                                                                    | 139 ISupplier I                                                                                                    | EBS 12.2.                                                     | .9 iSupplier Portal                                                                                                  |                             | ×                    |                                                                                  | Log                                                  | ged In J                                                        | As                                                 |                                                    |                                                |                                              |            |
|----------------------------------------------------------------------------------------------------|----------------------------------------------------------------------------------------------------|---------------------------------------------------------------|----------------------------------------------------------------------------------------------------|-----------------------------|----------------------|----------------------------------------------------------------------------------|------------------------------------------------------|-----------------------------------------------------------------|----------------------------------------------------|----------------------------------------------------|------------------------------------------------|----------------------------------------------|------------|
| plier Home Orders Shipm                                                                                                    | ents Finance Adm                                                                                                    | ninistration                                                  |                                                                                                    |                             |                      |                                                                                  |                                                      |                                                                 |                                                    |                                                    |                                                |                                              |            |
| ofile Management                                                                                                    |                                                                                                    |                                                               |                                                                                                    |                             |                      |                                                                                  |                                                      |                                                                 |                                                    |                                                    |                                                |                                              |            |
| General                                                                                                    | Business Cla                                                                                                    | assificati                                                    | ions                                                                                                    |                             |                      |                                                                                  |                                                      |                                                                 |                                                    |                                                    |                                                |                                              |            |
| Company Profile                                                                                                    |                                                                                                    |                                                               |                                                                                                    |                             |                      |                                                                                  |                                                      |                                                                 |                                                    |                                                    | Cano                                           | ceļ 🚦                                        | Save       |
| Organization                                                                                                    | Certification                                                                                                    |                                                               |                                                                                                    |                             |                      |                                                                                  |                                                      |                                                                 |                                                    |                                                    |                                                |                                              |            |
|                                                                                                    |                                                                                                    |                                                               |                                                                                                    |                             | urrent and a         |                                                                                  |                                                      |                                                                 |                                                    |                                                    |                                                |                                              |            |
| Address Book                                                                                                    | I certify that I                                                                                                    | have reviewe                                                  | ed the classification below and                                                                                      | they are c                  | unight and a         | iccurate.                                                                        |                                                      |                                                                 |                                                    |                                                    |                                                |                                              |            |
| Address Book                                                                                                    | I certify that I<br>Last Certified                                                                                                    | I have reviewe                                                | ed the classification below and<br>21 By Antionette McCra                                                            | they are c                  |                      | iccurate.                                                                        |                                                      |                                                                 |                                                    |                                                    |                                                |                                              |            |
| Address Book<br>Contact Directory                                                                                                    | ✓ I certify that I<br>Last Certified                                                                                                    | I have reviewe                                                | ed the classification below and<br>21 By Antionette McCra                                                            | they are c<br>:ken          | urrent and a         | iccurate.                                                                        |                                                      |                                                                 |                                                    |                                                    |                                                |                                              |            |
| Address Book<br>Contact Directory<br>Business Classifications                                                                            | ✓ I certify that I<br>Last Certified ✓ TIP Date format (                                                                                                    | I have reviewe<br>27-May-202<br>example: 17-J                 | ad the classification below and<br>21 By Antionette McCra<br>Jun-2021                                                | they are c                  | unent anu e          | iccurate.                                                                        | 4                                                    | Previo                                                          | us 1-                                              | 15 of 7                                            | 5 🗸                                            | Next                                         | 115        |
| Address Book<br>Contact Directory<br>Business Classifications<br>Product & Services                                                      | <ul> <li>✓ I certify that I</li> <li>Last Certified</li> <li>✓ TIP Date format e</li> <li>Classification △</li> </ul>                                                                                                    | I have reviewe 27-May-202 example: 17-J Applicable            | ad the classification below and<br>21 By Antionette McCra<br>Jun-2021<br>Minority Type                               | they are c                  | Certificat           | e Numb                                                                           | er Cert                                              | Previo                                                          | us 1 -                                             | 15 of 7                                            | <sup>75</sup> V                                | ] Next                                       | t 15<br>te |
| Address Book<br>Contact Directory<br>Business Classifications<br>Product & Services<br>Banking Details                                   | I certify that I     Last Certified     TIP Date format     Classification      Local Small     Business                                                                                                    | Applicable                                                    | ed the classification below and<br>21 By Antionette McCra<br>Jun-2021<br>Minority Type                               | they are c                  | Certificat           | e Numb                                                                           | ⊲<br>er Cert                                         | Previo<br>tifying                                               | us 1 -<br>Agen                                     | 15 of 7<br>cy Ex                                   | 75 🔽                                           | ] Next                                       | t 15<br>te |
| Address Book<br>Contact Directory<br>Business Classifications<br>Product & Services<br>Banking Details<br>Payment & Invoicing            | ✓ I certify that I<br>Last Certified<br>♥ TIP Date format e<br>•••<br>Classification △<br>Local Small<br>Business<br>Minority Owned                                                                                                    | I have reviewe<br>27-May-20;<br>example: 17-J<br>Applicable   | ed the classification below and<br>21 By Antionette McCra<br>Jun-2021<br>Minority Type<br>Black African American Fem | ale 💌                       | Certificat           | e Numb                                                                           | er Cert                                              | Previo<br>tifying                                               | us 1 -<br>Agen                                     | 15 of 7<br>cy Ex                                   | ′5<br>piratio                                  | ] Next                                       | t 15<br>te |
| Address Book<br>Contact Directory<br>Business Classifications<br>Product & Services<br>Banking Details<br>Payment & Invoicing            | ✓ I certify that I     Last Certified     ✓ TIP Date format e                                                                                                    | I have reviewe 27-May-20: example: 17-J Applicable            | d the classification below and<br>21 By Antionette McCra<br>Jun-2021<br>Minority Type<br>Black African American Fem  | ale 💌                       | Certificat<br>289876 | e Numb                                                                           | er Cert<br>MN<br>Novem                               | Previo<br>tifying<br>IBC<br>ber 🗸                               | us 1 -<br>Agen                                     | 15 of 7<br>cy Ex                                   | r5 v<br>piratio                                | Next                                         | t 15<br>te |
| Address Book<br>Contact Directory<br>Business Classifications<br>Product & Services<br>Banking Details<br>Payment & Invoicing<br>Surveys | I certify that I     Last Certified     TIP Date format e     Classification      Local Small     Business     Minority Owned     Women Owned     D5 Alaskin Native     Corporation     Owned Firm                                                                                                    | I have reviewe 27-May-20; example: 17-J Applicable            | d the classification below and<br>21 By Antionette McCra<br>Jun-2021<br>Minority Type<br>Black African American Fem  | they are c<br>cken<br>ale 💌 | Certificat<br>289876 | e Numb                                                                           | er Cert<br>MN<br>Novem<br>MON                        | Previo<br>tifying<br>IBC<br>ber v<br>TUE                        | us 1 -<br>Agen<br>2023<br>WED                      | 15 of 7<br>cy Ex<br>3<br>THU                       | 75 V<br>piratio                                | ) Next<br>on Dat<br>SAT                      | t 15<br>te |
| Address Book<br>Contact Directory<br>Business Classifications<br>Product & Services<br>Banking Details<br>Payment & Invoicing<br>Surveys | ✓ I certify that I Last Certified ✓ TIP Date format: Classification △ Local Small Business Minority Owned Women Owned Os Alaskin Native Corporation Owned Firm 12 Local Government                                                                                                    | I have reviewe 27-May-20; example: 17-J Applicable            | d the classification below and<br>21 By Antionette McCra<br>Jun-2021<br>Minority Type<br>Black African American Fem  | they are c                  | Certificat<br>289876 | e Numb<br>«<br>SUN<br>29<br>5                                                    | er Cert<br>MN<br>Novem<br>MON<br>30<br>6             | Previo<br>tifying<br>IBC<br>ber v<br>TUE<br>31<br>7             | us 1 -<br>Agen<br>2023<br>WED<br>1<br>8            | 15 of 7<br>cy Ex<br>3<br>THU<br>2<br>9             | 75 v<br>piratio                                | Next<br>on Da<br>SAT<br>4                    | t 15<br>te |
| Address Book<br>Contact Directory<br>Business Classifications<br>Product & Services<br>Banking Details<br>Payment & Invoicing<br>Surveys | Incertify that I      Last Certified     TIP Date format     Classification     Classification     Local Small     Business     Minority Owned     IS Alaskin Native     Caporation     Owned Firm     12 Local     Government     1A Minority     Institutions                                                                                                    | I have reviewe<br>I 27-May-20;<br>example: 17-J<br>Applicable | d the classification below and<br>21 By Antionette McCra<br>Jun-2021<br>Minority Type<br>Black African American Fem  | they are c                  | Certificat<br>289876 | e Numb<br><ul> <li>sun</li> <li>29</li> <li>5</li> <li>12</li> </ul>             | er Cert<br>MN<br>Novem<br>MON<br>30<br>6<br>13       | Previo<br>tifying<br>IBC<br>ber v<br>TUE<br>31<br>7<br>14       | us 1-<br>Agen<br>202:<br>WED<br>1<br>8<br>15       | 15 of 7<br>cy Ex<br>3<br>THU<br>2<br>9<br>16       | 75 V<br>piration<br>FRI<br>3<br>10<br>17       | Next<br>on Dat<br>SAT<br>4<br>11             | t 15<br>te |
| Address Book<br>Contact Directory<br>Business Classifications<br>Product & Services<br>Banking Details<br>Payment & Invoicing<br>Surveys | Incertify that I      Last Certified     Incertified     Incertified | I have reviewe<br>I 27-May-20;<br>example: 17-J<br>Applicable | d the classification below and<br>21 By Antionette McCra<br>Jun-2021<br>Minority Type<br>Black African American Fem  | ale 💌                       | Certificat<br>289876 | e Numb<br><ul> <li>sun</li> <li>29</li> <li>5</li> <li>12</li> <li>19</li> </ul> | er Cert<br>MN<br>Novem<br>MON<br>30<br>6<br>13<br>20 | Previo<br>lifying<br>IBC<br>ber v<br>TUE<br>31<br>7<br>14<br>21 | us 1-<br>Agen<br>2023<br>WED<br>1<br>8<br>15<br>22 | 15 of 7<br>cy Ex<br>3<br>THU<br>2<br>9<br>16<br>23 | 75 V<br>piration<br>FRI<br>3<br>10<br>17<br>24 | Next<br>on Dat<br>SAT<br>4<br>11<br>18<br>25 | t 15<br>te |

| Step | Action                                                                                                    |
|------|----------------------------------------------------------------------------------------------------|
| 21.  | Select the desired <b>Date</b> link.                                                                                                   |
|      | For the example, click "10".                                                                                                    |
| 22.  | If there are other business classifications that apply to the company, they can be<br>entered as well.                                 |
| 23.  | Click the Save button.                                                                                                    |
| 24.  | You have successfully completed the Adding Business Classifications topic.                                                             |
|      | For technical help, please contact the MLGW Service Desk at 901-729-8416 or by email at ServiceDesk@MLGW.org. <b>End of Procedure.</b> |

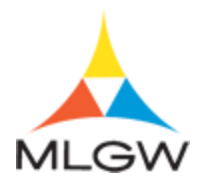

### Adding Products (NIGP) Codes

Supplier can add and remove NIGP codes within their supplier profile.

In this topic, you will add a product code to a supplier.

For technical help, please contact the MLGW Service Desk at 901-729-8416 or by email at ServiceDesk@mlgw.org (<u>mailto:ServiceDesk@mlgw.org</u>).

#### Procedure

The purpose of this topic is to show you how to add product codes.

| Home                          |                                                                                       |                       |                                                                                                    |
|-------------------------------|---------------------------------------------------------------------------------------|-----------------------|----------------------------------------------------------------------------------------------------|
| MLGW Servi                    | ce Desk - Submit request for assistance.                                              |                       |                                                                                                    |
| MLGW Servi                    | ice Desk Instructions                                                                 |                       |                                                                                                    |
| Worklist                      |                                                                                       |                       | Favorites                                                                                                  |
|                               |                                                                                       | Full List (11)        |                                                                                                    |
| E7 🖉                          |                                                                                       | Rows 1 to 11          | You have not selected any favorites. Please set up<br>your favorites by clicking on Manage Favorites under |
| <b>From</b><br>Kirby, Eleazar | Subject  Centilinee. Prease асклюженде плети то рапосрате на рога стояхоо (слети RFI) | Sent △<br>11-Jun-2021 | the Favorites button on top.                                                                               |
| Moore, Te'                    | Memphis Light Gas and Water Division - Standard Purchase Order<br>7025221.0           | 10-Jun-2021           | MLGW Intranet Links<br>MLGW Human Resources Policy Manual                                                  |
| Mitchell,<br>Camela           | Memphis Light Gas and Water Division - Standard Purchase Order<br>7025210.0           | 27-May-2021           | Labor Relations Bulletin                                                                                   |
| Eslick,                       | Memphis Light Gas and Water Division - Standard Purchase Order                        | 26-May-2021           | Memorandum of Understanding                                                                                |
|                               |                                                                                       |                       | MLGW Data Warehouse                                                                                        |
| Table Diago                   | ion Rules - Redirect or auto-respond to notifications.                                |                       | MLGW Intranet Home Page                                                                                    |
| Tuble blugh                   | 00000                                                                                 |                       | Oracle Data Owners Responsibility Report                                                                   |
| Navigato                      | r                                                                                     |                       | MLGW Employee Separation Protocol                                                                          |
| - iSuppl                      | Please select a responsibility                                                        |                       |                                                                                                    |
| 1.511001                      | iller Portai Full Access                                                              | I                     |                                                                                                    |

| Step | Action                                                                                                    |
|------|----------------------------------------------------------------------------------------------------|
| 1.   | Begin by navigating to the <b>iSupplier Home</b> page.                                                                             |
|      | Click the <b>iSupplier Portal Full Access</b> link.                                                                                |
| 2.   | Use the <b>iSupplier Home</b> page to review and drill down to your notifcations, purchase orders, and/or PO shipment information. |

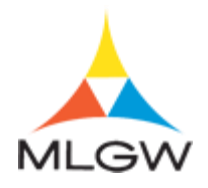

| plier Home Orders            | Shipments Finance Adminis             | stration                 |                       |                     |  |  |
|------------------------------|---------------------------------------|--------------------------|-----------------------|---------------------|--|--|
| Search PO Num                | ber 💌                                 | Go                       |                       |                     |  |  |
| Notificatio                  | ns                                    |                          |                       | Orders              |  |  |
|                              |                                       |                          | Full Liet             | demonstra           |  |  |
| Subject                      |                                       |                          | Data o                | Agreements          |  |  |
| Subject<br>Reminder Please s | cknowledge intent to participate in F | 2EI 1132228 (Demo DEI)   | 11- lup-2021 12:41:00 | Purchase Orders     |  |  |
| Memphis Light Gas            | and Water Division - Standard Purd    | hase Order 7025221 0     | 10- Jun-2021 11:43:44 | Purchase History    |  |  |
| Closed Early: RFI 1          | 132237 (Test REP)                     |                          | 10-Jun-2021 10:18:45  | Shipments           |  |  |
| Acknowledgement              | Required: Amendment 1 to RFI 1132     | 234 (Test RFI)           | 08-Jun-2021 15:21:45  | Overdue Receipts    |  |  |
| Memphis Light Gas            | and Water Division - Contract Purch   | ase Agreement 7025213, 0 | 01-Jun-2021 11:04:26  | Receipts            |  |  |
| Table Diagnostics            |                                       |                          |                       | Descipto            |  |  |
| -                            |                                       |                          |                       | Receipts            |  |  |
|                              |                                       |                          |                       | Returns             |  |  |
| Orders At                    | A Glance                              |                          |                       | On-Time Performance |  |  |
|                              |                                       |                          |                       | Invoices            |  |  |
|                              |                                       |                          | Full List             | Invoices            |  |  |
| PO Number                    | Description                           | Order Date               |                       | Payments            |  |  |
| 7025221                      |                                       | 10-Jun-2021 11:4         | 3:33                  | Deservate           |  |  |
| 7025213                      | C1230 - Chiller                       | 01-Jun-2021 11:0         | 3:58                  | Payments            |  |  |
| 7025212                      | Blanket PO                            | 27-May-2021 11:0         | 17:05                 |                     |  |  |
| /025210                      | Unassigned PO                         | 27-May-2021 10:          | 10:17                 |                     |  |  |
| 1020210                      |                                       |                          |                       |                     |  |  |

| Step | Action                                                                                                    |
|------|----------------------------------------------------------------------------------------------------|
| 3.   | Click the Administration tab.                                                                                                    |
| 4.   | Use the <b>Admin</b> tab to manage supplier business profile information such as addresses/locations, contacts, business classifications, products and services, banking information, and payment and invoicing options. |

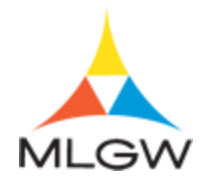

|                          | 139 15   | Supplier E       | 185 12     | .2.9                    |                  | * 🔎                   | Logged In As     |          |        |   |
|--------------------------|----------|------------------|------------|-------------------------|------------------|-----------------------|------------------|----------|--------|---|
| upplier Home Orders Ship | ments Fi | inance Adm       | inistratio | n                       |                  |                       |                  |          |        | Ĩ |
| Profile Management       |          |                  |            |                         |                  |                       |                  |          |        |   |
| General                  | Gene     | ral              |            |                         |                  |                       |                  |          |        |   |
| 0                        |          | Orga             | nization I | Name                    |                  | D                     | UNS Number       |          |        |   |
| Company Pronie           |          | Su               | pplier Nu  | mber                    |                  | Tax Registra          | tion Number      |          |        |   |
| Organization             |          | Parent           | Supplier   | Alias                   |                  | Country of Tax        | Taxpayer ID 45-0 | 1977974  |        |   |
| Address Book             |          | Parent Su        | pplier Nu  | mber                    |                  | country or ran        | Regionation      |          |        |   |
| Contact Directory        | Attack   | nments           |            |                         |                  |                       |                  |          |        |   |
| Business Classifications | Search   | 1                |            |                         |                  |                       |                  |          |        |   |
| Product & Services       | Note tha | at the search is | case inse  | ansitive                |                  |                       |                  |          |        |   |
| Repking Details          | Title    |                  |            | G                       | 3                |                       |                  |          |        |   |
| Ddining Details          | Sho      | w More Search    | h Options  |                         |                  |                       |                  |          |        |   |
| Payment & Invoicing      | Add (    | Attachment       | 1          |                         |                  |                       |                  |          |        |   |
| Surveys                  | Seq 🛆    | Title 🛆          | Туре 🛆     | Description $	riangleq$ | Category 🛆       | Last Updated By 🛆     | Last Updated 🛆   | Usage 🛆  | Update | 1 |
|                          | 1        | W-9              | File       |                         | From<br>Supplier | DLSINCLAIR@BDNLLC.COM | 14-Sep-2017      | One-Time | 1      |   |
|                          | 2        | Certifications   | File       |                         | From<br>Supplier | DLSINCLAIR@BDNLLC.COM | 08-Nov-2017      | One-Time | 1      |   |
|                          | 3        | WBE              | File       |                         | From<br>Supplier | DLSINCLAIR@BDNLLC.COM | 14-Sep-2017      | One-Time | 1      |   |
|                          | 4        | TMSDC            | File       |                         | From<br>Supplier | DLSINCLAIR@BDNLLC.COM | 14-Sep-2017      | One-Time | 1      |   |
|                          |          |                  |            |                         |                  |                       |                  |          |        |   |

| Step | Action                                                                                                    |
|------|----------------------------------------------------------------------------------------------------|
| 5.   | Click the <b>Product &amp; Services</b> link.<br>Product & Services                                              |
| 6.   | Use the <b>Products and Services</b> page to define specific products and services that the supplier can supply. |

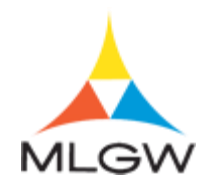

| TS 🔬 TS                    | T39   | ISup       | plier EBS 12.2.9 iSupplier Portal 🗙                                 |             | Logged In As :  |                    |
|----------------------------|-------|------------|---------------------------------------------------------------------|-------------|-----------------|--------------------|
| Supplier Home Orders Shipn | nents | Financ     | e Administration                                                    |             |                 |                    |
| Profile Management         |       |            |                                                                     |             |                 |                    |
| General                    | Pro   | duct       | s and Services                                                      |             |                 |                    |
| Company Profile            |       |            |                                                                     |             |                 |                    |
| Organization               | Re    | move       | Add                                                                 |             | Previous        | 1 - 10 🔽 Next 10 🕨 |
| Address Death              |       | Code       | Products and Services                                               | Date Added  | Approval Status | View Sub-Category  |
| Address Book               |       | 91468      | PLUMBING                                                            | 15-Sep-2017 | Approved        |                    |
| Contact Directory          |       | 91461      | PAINTING AND WALLPAPERING                                           | 15-Sep-2017 | Approved        |                    |
| Business Classifications   |       | 91479      | STRUCTURAL AND REINFORCEMENT STEEL                                  | 15-Sep-2017 | Approved        |                    |
| Product & Services         |       | 40034      | CASTINGS, FERROUS AND NON-FERROUS ALLOY                             | 15-Sep-2017 | Approved        |                    |
| Floudet & Services         |       | 15000      | BUILDER'S SUPPLIES                                                  | 15-Sep-2017 | Approved        |                    |
| Banking Details            |       | 91438      | ELECTRICAL                                                          | 15-Sep-2017 | Approved        |                    |
| Payment & Invoicing        |       | 20400      | COMPUTER HARDWARE AND PERIPHERALS FOR<br>MICROCOMPUTERS             | 15-Sep-2017 | Approved        |                    |
| Surveys                    |       | 20600      | COMPUTER HARDWARE AND PERIPHERALS FOR MINI AND MAIN FRAME COMPUTERS | 15-Sep-2017 | Approved        |                    |
|                            |       | 22<br>FOOT | 22 FOOT                                                             | 15-Sep-2017 | Approved        |                    |
|                            |       | 28500      | ELECTRICAL EQUIPMENT AND SUPPLIES (EXCEPT CABLE<br>AND WIRE)        | 15-Sep-2017 | Approved        |                    |
|                            | Rei   | nove       | Add                                                                 |             | Previous        | 1 - 10 🔽 Next 10 🕨 |
|                            | Tat   | e Diag     | nostics                                                             |             |                 | Diagnostic Console |

out this Page | F

| Step | Action                                                                                                    |
|------|----------------------------------------------------------------------------------------------------|
| 7.   | To add a new product code,                                                                                                    |
|      | Click the <b>Add</b> button.                                                                                                    |
| 8.   | You can search through the available product and services by using the navigation links or you can use the search option to narrow your results. |
| 9.   | Click the Search for Specific Product & Service option. Search for Specific Product & Service                                                    |
| 10.  | On this page, search by the desired product and/or service option(s). Search can be done by code or description.                                 |
| 11.  | Click in the <b>Description</b> field. Description                                                                                               |
| 12.  | Enter the desired information into the <b>Description</b> field.<br>For this example, enter " <b>Furniture</b> ".                                |
|      | Description                                                                                                    |
| 13.  | Click the <b>Go</b> button.                                                                                                    |

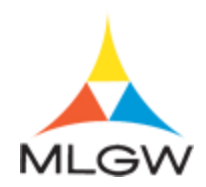

| Step | Action                                                                                                    |
|------|----------------------------------------------------------------------------------------------------|
| 14.  | Multiple options can be selected if applicable.                                                                                    |
|      | For this example, click the <b>FURNITURE</b> , <b>LIBRARY</b> option.                                                              |
| 15.  | Click the Apply button.                                                                                                    |
| 16.  | Click the Return to Products and Services link.<br>Return to Products and Services                                                 |
| 17.  | You have successfully completed the Adding Products (NIGP) Codes topic.                                                            |
|      | For technical help, please contact the MLGW Service Desk at 901-729-8416 or by email at ServiceDesk@MLGW.org.<br>End of Procedure. |

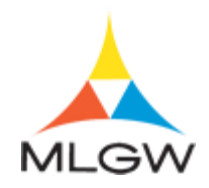

#### Managing Banking Details

Suppliers can add and modify bank account details within the iSupplier Portal to receive payment via ACH.

In the topic, you will add bank account information.

For technical help, please contact the MLGW Service Desk at 901-729-8416 or by email at ServiceDesk@MLGW.org (mailto:ServiceDesk@MLGW.org).

#### Procedure

The purpose of this topic is to show you how to add bank account information.

| Home                   |                                                                             |                                         |    |                                                    |
|------------------------|-----------------------------------------------------------------------------|-----------------------------------------|----|----------------------------------------------------|
| MLGW Servic            | e Desk - Submit request for assistance.                                     |                                         |    |                                                    |
| MLGW Servic            | e Desk Instructions                                                         |                                         |    |                                                    |
| Vorklist               |                                                                             |                                         |    | Favorites                                          |
|                        |                                                                             | Full List (1                            | 1) |                                                    |
| F //                   |                                                                             | Rows 1 to 1                             | 1  | You have not selected any favorites. Please set up |
| From<br>Kirby, Eleazar | Subject                                                                     | Sent △<br>11-Jun-2021                   |    | the Favorites button on top.                       |
| Noore, Te'             | Memphis Light Gas and Water Division - Standard Purchase Order              | 10-Jun-2021                             |    | MLGW Intranet Links                                |
| Aitchell,              | Memphis Light Gas and Water Division - Standard Purchase Order              | 27-May-2021                             |    | Labor Relations Bulletin                           |
| slick,                 | Memphis Light Gas and Water Division - Standard Purchase Order              | 26-May-2021                             | ~  | Memorandum of Understanding                        |
|                        | 7707000 0                                                                   | ,,,,,,,,,,,,,,,,,,,,,,,,,,,,,,,,,,,,,,, |    | MLGW Data Warehouse                                |
| TIP <u>Delegation</u>  | on Rules - Redirect or auto-respond to notifications.                       |                                         |    | MLGW Intranet Home Page                            |
| Table Diagno           | SUCS                                                                        |                                         |    | Oracle Data Owners Responsibility Report           |
| Navigator              |                                                                             |                                         |    | MLGW Employee Separation Protocol                  |
|                        | Please select a responsibility                                              |                                         |    |                                                    |
| Sourcin                | ig Supplier                                                                 |                                         |    |                                                    |
| ventX Print X          | press: 1.1.0 / Licensed for Print: False / Licensed for Preview: False / En | nabled: False                           |    |                                                    |

| Step | Action                                                 |
|------|--------------------------------------------------------|
| 1.   | Begin by navigating to the <b>iSupplier Home</b> page. |
|      | Click the <b>iSupplier Portal Full Access</b> link.    |

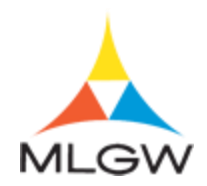

| Step | Action                                                                                                    |
|------|----------------------------------------------------------------------------------------------------|
| 2.   | Use the <b>iSupplier Home</b> page to review and drill down to your notifcations, purchase orders, and/or PO shipment information. |

| piler Home                                                                                                    | Companiento Finance Adminia                                                                                                    | auon .                                                                                                    |                                                                  |                                                                                                    |                         |
|----------------------------------------------------------------------------------------------------|----------------------------------------------------------------------------------------------------|----------------------------------------------------------------------------------------------------|------------------------------------------------------------------|----------------------------------------------------------------------------------------------------|-------------------------|
|                                                                                                    |                                                                                                    |                                                                                                    |                                                                  |                                                                                                    |                         |
| Search PO Num                                                                                                    | er 💌                                                                                                    | Go                                                                                                    |                                                                  |                                                                                                    |                         |
|                                                                                                    |                                                                                                    |                                                                                                    |                                                                  |                                                                                                    |                         |
| Notificatio                                                                                                    | ns                                                                                                    |                                                                                                    |                                                                  | Orders                                                                                                    |                         |
|                                                                                                    |                                                                                                    |                                                                                                    | Full Lis                                                         | Agreemer                                                                                                    | nts                     |
| Subject                                                                                                    |                                                                                                    |                                                                                                    | Date 🛆                                                           | Purchase                                                                                                    | Orders                  |
| Reminder: Please a                                                                                                    | icknowledge intent to participate in F                                                                                                    | RFI 1132238 (Demo RFI)                                                                                                    | 11-Jun-2021 13:41:0                                              | - Purchase                                                                                                    | History                 |
| Memphis Light Gas                                                                                                    | and Water Division - Standard Purch                                                                                                    | hase Order 7025221, 0                                                                                                    | 10-Jun-2021 11:43:4                                              | Pulciase                                                                                                    |                         |
| Closed Early: RFI 11                                                                                                    | 32237 (Test RFP)                                                                                                    |                                                                                                    | 10-Jun-2021 10:18:4                                              | 10:18:45 Shipments                                                                                                |                         |
| Acknowledgement F                                                                                                    | Required: Amendment 1 to RFI 1132                                                                                                    | 234 (Test RFI)                                                                                                    | 08-Jun-2021 15:21:4                                              | 021 15:21:45 • Overdue Receipts                                                                                   |                         |
| Memphis Light Gas                                                                                                    | and Mater Division - Ocean at Dural                                                                                                    |                                                                                                    |                                                                  | Overdue F                                                                                                    | Receipts                |
|                                                                                                    | and water Division - Contract Purch                                                                                                    | ase Agreement 7025213, 0                                                                                                    | 01-Jun-2021 11:04:2                                              | Overdue F Receipts                                                                                                | Receipts                |
| Table Diagnostics                                                                                                    | and water DMsion - Contract Purce                                                                                                    | nase Agreement 7025213, 0                                                                                                    | 01-Jun-2021 11:04:2                                              | Overdue F     Receipts     Receipts                                                                               | Receipts                |
| Table Diagnostics                                                                                                    | and water Division - Contract Purch                                                                                                    | nase Agreement 7025213, 0                                                                                                    | 01-Jun-2021 11:04:2                                              | Overdue F     Receipts     Receipts                                                                               | Receipts                |
| Table Diagnostics                                                                                                    | and Water Division - Contract Purce                                                                                                    | nase Agreement 7025213, 0                                                                                                    | 01-Jun-2021 11:04:2                                              | Overdue F     Receipts     Receipts     Returns                                                                   | Receipts                |
| Table Diagnostics                                                                                                    | A Glance                                                                                                    | ase Agreement 7025213, 0                                                                                                    | 01-Jun-2021 11:04:2                                              | Overdue F     Receipts     Receipts     Returns     On-Time F                                                     | Performance             |
| Table Diagnostics                                                                                                    | A Glance                                                                                                    | ase Agreement 7025213, 0                                                                                                    | 01-Jun-2021 11:04:2                                              | Overdue F     Receipts     Receipts     Returns     On-Time I     Invoices                                        | Receipts<br>Performance |
| Table Diagnostics                                                                                                    | A Glance                                                                                                    | ase Agreement 7025213, 0                                                                                                    | 01-Jun-2021 11:04:2                                              | Overdue F     Receipts     Receipts     Returns     On-Time I     Invoices                                        | Performance             |
| Table Diagnostics Orders At                                                                                                    | A Glance Description                                                                                                    | ase Agreement 7025213, 0<br>Order Date                                                                                                    | 01-Jun-2021 11:04:2                                              | Overdue F     Receipts     Receipts     Returns     On-Time I     Invoices     Payments                           | Performance             |
| Table Diagnostics Orders At PO Number 7025221                                                                                                | A Glance                                                                                                    | Order Date<br>10-Jun-2021 11:4                                                                                                    | 01-Jun-2021 11:04:2<br>Full Lis                                  | Overdue F     Receipts     Receipts     Recurs     On-Time I     Invoices     Payments     Payments               | Performance             |
| Table Diagnostics Orders At PO Number 7025221 7025213                                                                                        | A Glance Description C1220 - Chiller                                                                                                    | Order Date 0-Jun-2021 11.4 01-Jun-2021 11.0                                                                                                    | 01-Jun-2021 11.04.2<br>Full Lis<br>3:33<br>3:58                  | Overdue F     Receipts     Receipts     Returns     On-Time I     Invoices     Payments     Payments              | Performance             |
| Table Diagnostics           Image: Diagnostics           Orders At           PO Number           7025221           7025213           7025212 | A Glance Description C1230 - Chiller Blanket PO                                                                                                    | Order Date           10-Jun-2021 11:4           01-Jun-2021 11:4                                                                                  | 01-Jun-2021 11:04:2<br>Full Lis<br>3:33<br>3:58                  | Overdue F     Receipts     Receipts     Returns     On-Time I     Invoices     Payments     Payments              | Performance             |
| PO Number           7025213           7025212           7025213           7025210                                                            | A Glance Description C1230 - Chiller Blanket PP Unassigned PD Unassigned PD Unassigned | Order Date           10-Jun-2021 11.4           01-Jun-2021 11.4           01-Jun-2021 11.2           27-May-2021 11.2           27-May-2021 11.2 | 01-Jun-2021 11.04:2<br>Full Lis<br>3:33<br>3:58<br>7:05<br>16:17 | Overdue F     Receipts     Receipts     Returns     On-Time I     Invoices     Invoices     Payments     Payments | Performance             |

| Step | Action                                                                                                    |
|------|----------------------------------------------------------------------------------------------------|
| 3.   | Click the Administration tab.<br>Administration                                                                                                    |
| 4.   | Use the <b>Admin</b> tab to manage supplier business profile information such as addresses/locations, contacts, business classifications, products and services, banking information, and payment and invoicing options. |

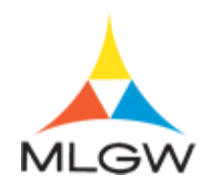

| uppler Home       Orders       Shipments       Finance       Administration         Profile Management       General       Canpany Profile       Organization Name       DUNS Number       Tax Registration Number         Organization       Address Book       Organization Name       DUNS Number       Taxpayer ID       45-0977974         Address Book       Parent Supplier Number       Tax Registration       Parent Supplier Number       Taxpayer ID       45-0977974         Business Classifications       Parent Supplier Number       Country of Tax Registration       Parent Supplier Number         Product & Services       Search       Search       Search       Search         Note that the search is case insensitive       Title       Go       Show More Search Options         Payment & Invoicing       Surveys       Add Attachment       Image Prime       Image Prime         Surveys       Add Attachment       Image Prime       DISINCLAIR@BDNLLC.COM       14-Sep-2017       One-Time         3       WBE       File       From       DLSINCLAIR@BDNLLC.COM       14-Sep-2017       One-Time       Image Prime         3       WBE       File       From       DLSINCLAIR@BDNLLC.COM       14-Sep-2017       One-Time       Image Prime         3       WBE                                                                                                    |                           | 5T39 19  | Supplier I      | EBS 12     | .2.9                   |                  | *                     | 1<br>Logged In As |          |        |   |
|----------------------------------------------------------------------------------------------------|---------------------------|----------|-----------------|------------|------------------------|------------------|-----------------------|-------------------|----------|--------|---|
| General       General         Company Profile       Organization Name       DUNS Number         Organization       Supplier Number       Tax Registration Number         Organization       Address Book       Parent Supplier Number       Tax Registration         Address Book       Parent Supplier Number       Country of Tax Registration       45.0977974         Address Book       Parent Supplier Number       Country of Tax Registration       45.0977974         Business Classifications       Parents       Search       Search         Note that the search is case insensitive       Title       Go         Parent Supplier Number       Surveys       Surveys       Add Attachment         Add Attachment       I ***       Search Options       Surveys         Add Attachment       I ***       Search Options       I ***         Surveys       File       From       DLSINCLAIR@BDNLLC.COM 14-Sep-2017       One-Time /         3       WBE       File       From       DLSINCLAIR@BDNLLC.COM 14-Sep-2017       One-Time /         3       WBE       File       From       DLSINCLAIR@BDNLLC.COM 14-Sep-2017       One-Time /         4       TMSDC       File       From       DLSINCLAIR@BDNLLC.COM 14-Sep-2017       One-Time /                                                                                                    | Supplier Home Orders Ship | ments Fi | nance Adm       | inistratio | n                      |                  |                       |                   |          |        |   |
| General       General         Company Profile       Organization Name<br>Supplier Number<br>Alias       DUNS Number<br>Tax Registration Number<br>Tax Registration Number<br>Tax | Profile Management        |          |                 |            |                        |                  |                       |                   |          |        |   |
| Company Profile       Organization Name<br>Supplier Number<br>Address Book       DUNS Number<br>Tax Registration Number<br>Tax Registration Number<br>Tax Registration Number<br>Tax Registration Number<br>Tax Registration         Address Book       Parent Supplier Number       Country of Tax Registration       45-0977974         Address Book       Parent Supplier Number       Country of Tax Registration       45-0977974         Contact Directory       Attachments       Search       Search         Product & Services       Search Options       Intle       Search         Product & Services       Note that the search is case insensitive<br>Title       Go       Search         Parent Supplier       Go       Search       Search       Search         Surveys       Add Attachment       Image       Go       Search       Search         Surveys       Add Attachment       Image       Go       Search       Search       Search       Search         Surveys       Add Attachment       Image       Go       Search       Search       Search       Search       Search       Search       Search       Search       Search       Search       Search       Search       Search       Search       Search       Search       Search       Search       Search       Search       Search                                                                                                    | General                   | Gene     | ral             |            |                        |                  |                       |                   |          |        |   |
| Contact Directory     Attachments       Business Classifications     Search       Product & Services     Note that the search is case insensitive       Title     Go       Payment & Invoicing     Sourveys       Add Attachment                                                                                                    | Company Profile           |          | Orga            | nization I | Name                   |                  | D                     | UNS Number        |          |        |   |
| Organization     Aulas     Taxpage ID     45-05/15/4       Parent Supplier Number     Country of Tax Registration       Address Book     Parent Supplier Number     Country of Tax Registration       Contact Directory     Attachments       Business Classifications     Search       Product & Services     Search Options       Payment & Invoicing     Sources       Surveys     Add Attachment       Veg     File       Surveys     Add Attachment       Veg     File       File     From<br>Supplier     DLSINCLAIR@BDNLLC.COM       1     W-9       2     Certifications       File     From<br>Supplier       3     WBE       File     From<br>Supplier       0     DLSINCLAIR@BDNLLC.COM       4     TMSDC       Table Diagnostics                                                                                                    | Company Frome             |          | Su              | pplier Nu  | mber                   |                  | Tax Registra          | ation Number      | 0077074  |        |   |
| Address Book     Parent Supplier Number       Contact Directory     Attachments       Business Classifications     Search       Product & Services     Note that the search is case insensitive<br>Title     Go       Banking Details     Add Attachment     I ***       Surveys     Add Attachment     I ***       Search     Description     Category     Last Updated By     Last Updated     Usage     Update I       1     W-9     File     Firom<br>Supplier     DLSINCLAIR@BDNLLC.COM     14-Sep-2017     One-Time     I       3     WBE     File     Firom<br>Supplier     DLSINCLAIR@BDNLLC.COM     14-Sep-2017     One-Time     I       4     TMSDC     File     Firom<br>Supplier     DLSINCLAIR@BDNLLC.COM     14-Sep-2017     One-Time     I                                                                                                    | Organization              |          | Parent          | Supplier I | Allas<br>Name          |                  | Country of Tax        | Registration 45-  | 09//9/4  |        |   |
| Contact Directory       Attachments         Business Classifications       Search         Product & Services       Search         Banking Details       Title                                                                                                    | Address Book              |          | Parent Su       | pplier Nu  | imber                  |                  | ,                     | 5                 |          |        |   |
| Business Classifications       Search         Product & Services       Note that the search is case insensitive<br>Title       Go         Banking Details       > Show More Search Options         Payment & Invoicing       Surveys       Intel Title       Go         Image: Surveys       Image: Surveys       Image: Surveys       Image: Surveys       Image: Surveys         Image: Surveys       Image: Surveys       Image:                                                                                                    | Contact Directory         | Attack   | nments          |            |                        |                  |                       |                   |          |        |   |
| Add Attachment       I ···         Surveys       Add Attachment       I ···         2       Certifications       File       From<br>Surplier       DLSINCLAIR@BDNLLC.COM       14-Sep-2017       One-Time       ✓         3       WBE       File       From<br>Supplier       DLSINCLAIR@BDNLLC.COM       14-Sep-2017       One-Time       ✓         4       TMSDC       File       From<br>Supplier       DLSINCLAIR@BDNLLC.COM       14-Sep-2017       One-Time       ✓                                                                                                    | Business Classifications  | Search   | 1               |            |                        |                  |                       |                   |          |        |   |
| Title       Go         Payment & Invoicing         Surveys         Add Attachment       I ··· ·         Surveys       Category / Last Updated By / Last Updated / Usage / Update I         I W-9       File       Firm       One-Time       I         1       W-9       File       From       DLSINCLAIR@BDNLLC.COM       14-Sep-2017       One-Time       I         2       Certifications       File       From       DLSINCLAIR@BDNLLC.COM       14-Sep-2017       One-Time       I         3       WBE       File       From       DLSINCLAIR@BDNLLC.COM       14-Sep-2017       One-Time       I         4       TMSDC       File       From       DLSINCLAIR@BDNLLC.COM       14-Sep-2017       One-Time       I         4       TMSDC       File       From       DLSINCLAIR@BDNLLC.COM       14-Sep-2017       One-Time       I         Table Diagnostics       File       Supplier       DLSINCLAIR@BDNLLC.COM       14-Sep-2017       One-Time       I                                                                                                    | Product & Services        | Note tha | t the search is | case inse  | ensitive               |                  |                       |                   |          |        |   |
| Payment & Invoicing<br>Surveys          Add Attachment       I ***         Seq       Title       Type       Description       Category       Last Updated By       Last Updated       Usage       Update       I         1       W-9       File       From       DLSINCLAIR@BDNLLC.COM       14-Sep-2017       One-Time       /         2       Certifications       File       From       DLSINCLAIR@BDNLLC.COM       08-Nov-2017       One-Time       /         3       WBE       File       From       DLSINCLAIR@BDNLLC.COM       14-Sep-2017       One-Time       /         4       TMSDC       File       From       DLSINCLAIR@BDNLLC.COM       14-Sep-2017       One-Time       /         4       TMSDC       File       From       DLSINCLAIR@BDNLLC.COM       14-Sep-2017       One-Time       /         Table Diagnostics       Supplier       DLSINCLAIR@BDNLLC.COM       14-Sep-2017       One-Time       /                                                                                                    | Banking Details           | Title    | w More Searc    | h Options  | G                      | 0                |                       |                   |          |        |   |
| Add Attachment       I ***         Surveys       Seq \rightarrow Title \rightarrow Type \rightarrow Description \rightarrow Category \rightarrow Last Updated By \rightarrow Last Updated \rightarrow Usage \rightarrow Update I       Image: Category \rightarrow Category \rightarrow Category \rightarrow Last Updated By \rightarrow Last Updated \rightarrow Usage \rightarrow Update I       Image: Category \rightarrow Category \rightarrow Category \rightarrow Last Updated By \rightarrow Last Updated \rightarrow Usage \rightarrow Update I       Image: Category \rightarrow Category \rightarrow Category \rightarrow Last Updated By \rightarrow Last Updated \rightarrow Usage \rightarrow Update I       Image: Category \rightarrow Category \rightarrow Category \rightarrow Last Updated By \rightarrow Last Updated \rightarrow Usage \rightarrow Update I       Image: Category \rightarrow Category \rightarrow Category \rightarrow Last Updated By \rightarrow Last Updated \rightarrow Usage \rightarrow Update I       Image: Category \rightarrow Category \rightarrow Category \rightarrow Last Updated By \rightarrow Last Updated By \rightarrow Category \rightarrow Category \rightarrow Category \rightarrow Category \rightarrow Category \rightarrow Dast Update I       Image: Category \rightarrow Category \rightarrow Catego                                                                                                    | Payment & Invoicing       | ,        |                 |            |                        |                  |                       |                   |          |        |   |
| Surveys     Seq     Title     Type     Description     Category     Last Updated By     Last Updated     Usage     Update       1     W-9     File     From<br>Supplier     DLSINCLAIR@BDNLLC.COM     14-Sep-2017     One-Time     Image: Comparison of the comparison of the comparison o                                                                                                    | C                         | Add A    | ttachment       | 1          |                        |                  |                       |                   |          |        |   |
| 1     W-9     File     Styppier     DLSINCLAIR@BDNLLC.COM 14-Sep-2017     One-Time     /       2     Certifications     File     Sroppier     DLSINCLAIR@BDNLLC.COM 08-Nov-2017     One-Time     /       3     WBE     File     From<br>Suppier     DLSINCLAIR@BDNLLC.COM 14-Sep-2017     One-Time     /       4     TMSDC     File     From<br>Suppier     DLSINCLAIR@BDNLLC.COM 14-Sep-2017     One-Time     /                                                                                                    | Surveys                   | Seq 🛆    | Title 🛆         | Туре 🛆     | Description $	riangle$ | Category 🛆       | Last Updated By 🛆     | Last Updated 🛆    | Usage 🛆  | Update | D |
| 2     Certifications File     From<br>Supplier     DLSINCLAIR@BDNLLC.COM 08-Nov-2017     One-Time     /       3     WBE     File     From<br>Supplier     DLSINCLAIR@BDNLLC.COM 14-Sep-2017     One-Time     /       4     TMSDC     File     From<br>Supplier     DLSINCLAIR@BDNLLC.COM 14-Sep-2017     One-Time     /       Table Diagnostics                                                                                                    |                           | 1        | W-9             | File       |                        | From<br>Supplier | DLSINCLAIR@BDNLLC.COM | 14-Sep-2017       | One-Time | 1      |   |
| 3         WBE         File         From<br>Supplier         DLSINCLAIR@BDNLLC.COM         14-Sep-2017         One-Time         /           4         TMSDC         File         From<br>Supplier         DLSINCLAIR@BDNLLC.COM         14-Sep-2017         One-Time         /           Table Diagnostics                                                                                                    |                           | 2        | Certifications  | File       |                        | From<br>Supplier | DLSINCLAIR@BDNLLC.COM | 08-Nov-2017       | One-Time | 1      |   |
| 4 TMSDC File From Supplier DLSINCLAIR@BDNLLC.COM 14-Sep-2017 One-Time /                                                                                                    |                           | 3        | WBE             | File       |                        | From<br>Supplier | DLSINCLAIR@BDNLLC.COM | 14-Sep-2017       | One-Time | 1      |   |
| Table Diagnostics                                                                                                    |                           | 4        | TMSDC           | File       |                        | From<br>Supplier | DLSINCLAIR@BDNLLC.COM | 14-Sep-2017       | One-Time | 1      |   |
|                                                                                                    |                           | Table    | Diagnostics     |            |                        |                  |                       |                   |          |        |   |

| Step | Action                                                                                                    |
|------|----------------------------------------------------------------------------------------------------|
| 5.   | Click the <b>Banking Details</b> link.<br>Banking Details                                                        |
| 6.   | Use the <b>Banking Details</b> page to define bank account information. More than one bank account can be added. |

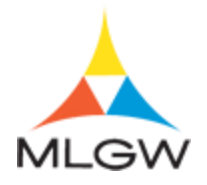

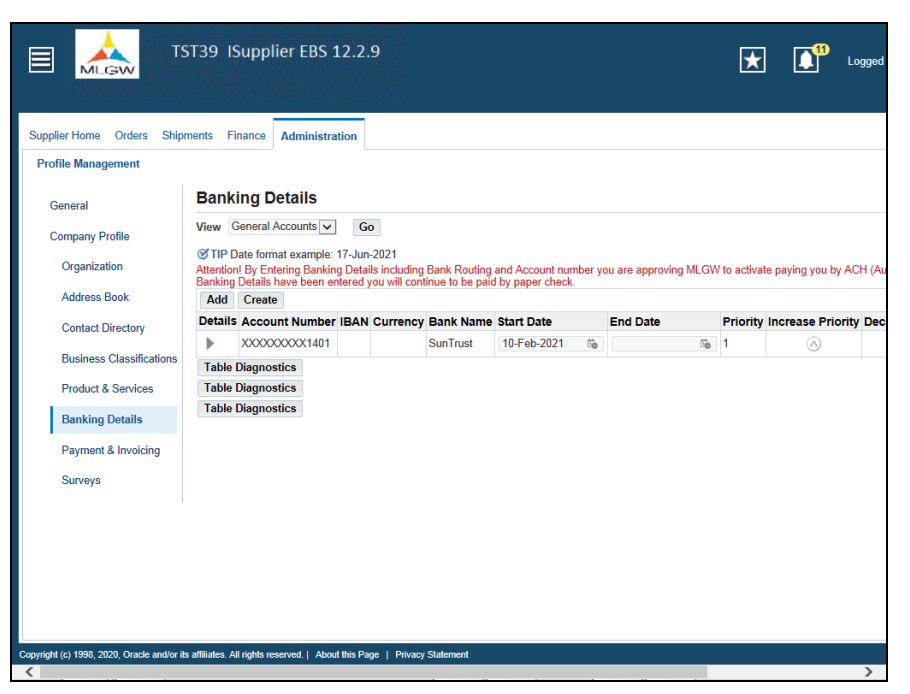

| Step | Action                                                                                                    |
|------|----------------------------------------------------------------------------------------------------|
| 7.   | Click the Create button. Create                                                                                                    |
| 8.   | The <b>Create Bank Account</b> page is where you, the supplier, will enter the banking information.                                     |
| 9.   | If the account is not in the United States, click the <b>Country</b> dropdown and select <b>More</b> to search for the desired country. |
| 10.  | Search for a bank using the <b>Exisitng Bank</b> option.<br>Click the <b>Existing Bank</b> option.                                      |
| 11.  | Click the Search: Bank Name button. Bank Name                                                                                           |
| 12.  | Click the <b>Go</b> button.                                                                                                    |
| 13.  | This will display all banks within the system.                                                                                          |
| 14.  | For this example, we will select US Bank.<br>Click the Next 10 link.                                                                    |

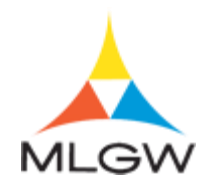

| Step | Action                                                                                                   |
|------|----------------------------------------------------------------------------------------------------|
| 15.  | Click the Quick Select button. US Bank                                                                   |
| 16.  | If your bank is not listed, select the <b>New Bank</b> option to manually enter the correct information. |
| 17.  | Click the Existing Branch option. Existing Branch                                                        |
| 18.  | Click the Search for Branch Name button. Branch Name                                                     |

|                      | GW TST.                                                                  | 39 ISupplier E                                         | BS 12.2.9 เรเ             | upplier Portal             | 🛨 🌔 '                       | .ogged In As |              | Ţ       |
|----------------------|--------------------------------------------------------------------------|--------------------------------------------------------|---------------------------|----------------------------|-----------------------------|--------------|--------------|---------|
| Administration       | n: Profile Managemen<br>3ank Account<br>equired field                    | nt: Banking Details >                                  | Country United States     | ▼<br>s used for foreign pa | vments                      |              | Cancel       | Save    |
| Bank<br>New<br>Exist | Search and Sele<br>Search<br>To find your item, se<br>Search By Branch I | ett: Branch Name<br>elect a filter item in the<br>Name | pulldown list and enter a | a value in the text fiel   | d, then select the "Go" but | ton.         | ×            |         |
| ▶ Show<br>Bank Ac    | Select Quick Sel<br>No searc<br>conducter<br>About this Page             | ect Branch Name<br>h<br>d.                             | Branch Number             | Bank Name                  | Bank Number                 | BIC Brand    | ch Type      |         |
| ▶ Show               | Ch<br>Account Details                                                    | IBAN                                                   |                           |                            | Currency<br>Account Status  | New          |              |         |
| N                    | ote to Buyer                                                             |                                                        |                           |                            | $\bigcirc$                  |              | Diagnostic C | Console |

| Step | Action                                                                                                    |
|------|----------------------------------------------------------------------------------------------------|
| 19.  | Click the Go button to view all of the locations provided by "US Bank".                                                                                       |
| 20.  | Click the desired <b>Quick Select</b> button for the location of your bank.<br>For this example, click the <b>Quick Select</b> button for " <b>US Bank</b> ". |
| 21.  | The <b>Bank Account</b> section is where the bank account information is entered.<br><b>Account Number</b> is required.                                       |

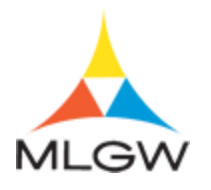

| Administration: Profile Management: Banking Details > Create Bank Account * Indicates required field * Country United States  Count is used for foreign payments Account is used for foreign payments Account is used for foreign payments Account detailson must include bank and branch information. Bank Bank Name US Bank Bank Name US Bank Bank Details Bank Account Account Name Currency Account Status New Bank Details Comments Disponsite Console                                                                                                    | 🗏 🗼 тутз                                                  | 9 ISupplier EBS 12.2.9 | i Supplier Portal 🗶 🚺 Logged in As                                                                                                    |
|----------------------------------------------------------------------------------------------------|-----------------------------------------------------------|------------------------|----------------------------------------------------------------------------------------------------|
| * Indicates required field<br>* Country United States →<br>Account is used for foreign payments<br>Account is used for foreign payments<br>Account is used for foreign payments<br>Account is used for foreign payments<br>Account is used for foreign payments<br>Account is used for foreign payments<br>Account is used for foreign payments<br>Account is used for foreign payments<br>Account is used for foreign payments<br>Account is used for foreign payments<br>Account is used for foreign payments<br>Account is used for foreign payments<br>Account is used for foreign payments<br>Bank Name<br>Bank Name<br>Bank Name<br>Bank Name<br>Bank Name<br>Bank Name<br>Bank Name<br>Bank Name<br>Bank Name<br>Bank Name<br>Bank Details<br>Bank Account Name<br>Currency<br>BAN<br>Account Status<br>New<br>Branch Details<br>Comments<br>Diagnostic Console                                                                                                    | Administration: Profile Management<br>Create Bank Account | t Banking Details >    | Cancel Save                                                                                                    |
| Bank Mame US Bank<br>Bank Name US Bank<br>Bank Name US Bank<br>Bank Name US Bank<br>Bank Name US Bank<br>Bank Name US Bank<br>Bank Name US Bank<br>Bank Name US Bank<br>Bank Name US Bank<br>Bank Name US Bank<br>Bank Account States<br>Bank Account Name<br>Bank Account Name<br>Bank Account Name<br>Bank Account Name<br>Bank Account States New<br>Show Account Details<br>Comments<br>Diagnostic Console                                                                                                    | <sup>t</sup> Indicates required field                     | * Country United       | IStates<br>ccount is used for foreign payments<br>count line used for foreign payments<br>count definition must include bank and branch information. |
| <ul> <li>New Bank</li> <li>Existing Bank</li> <li>Existing Bank</li> <li>Bank Name</li> <li>Bank Name</li> <li>Bank Account Name</li> <li>Currency</li> <li>Account Status</li> <li>New</li> <li>Show Account Status</li> <li>New</li> <li>Show Account Status</li> <li>Bank Name</li> <li>Bank Name</li> <li>Bank</li></ul> | Bank                                                      |                        | Branch                                                                                                    |
| e Existing Bank         Bank Name         US Bank         Bank Name         US Bank         Bank Name         US Bank         Bank Name         US Bank         Bank Name         US Bank         Bank Name         US Bank         Routing Number         091000022         Tax Payer ID         Show Bank Details         Bank         Account Number         Check Digits         IBAN         Show Account Status         New         Show Account Status         Diagnostic Console         Diagnostic Console                                                                                                    | O New Bank                                                |                        | O New Branch                                                                                                    |
| Bank Name US Bank S Q Branch Name US Bank Q Branch Name US Bank Q Branch Name US Bank Q Branch Name US Bank Q Branch Details Branch Type BBA V Show Branch Details Branch Type BBA V Show Branch Details Currency V Account Status New Show Account Status New Details Comments                                                                                                    | <ul> <li>Existing Bank</li> </ul>                         |                        | Existing Branch                                                                                                    |
| Bank Number 091000022<br>Tax Payer ID<br>Show Bank Details<br>Bank Account<br>Account Number<br>Check Digits<br>IBAN<br>Show Account Details<br>Currency<br>Show Account Status<br>New<br>Diagnostic Console                                                                                                    | Bank Name                                                 | US Bank                | Branch Name US Bank                                                                                                    |
| Tax Payer ID BIC Branch Type ABA Stanch Details BIC Branch Type ABA Stanch Details BIC Branch Details BIC Currency ABA Stanch Details Currency ABA Count Name Currency ACCount Status New ACCount Details Comments Note to Buyer Diagnostic Console                                                                                                    | Bank Number                                               | 091000022              | Routing Number 091000022                                                                                                    |
| Show Bank Details Bank Account Number Account Name Check Digits Account Status New Show Account Details Currency Show Account Details Comments Comments Diagnostic Console                                                                                                    | Tax Payer ID                                              |                        | BIC                                                                                                    |
| Bank Account Number Account Number Check Digits Account Status New Show Account Status New New Note to Buyer Diagnostic Console                                                                                                    | Show Bank Details                                         |                        | Branch Type ABA V                                                                                                    |
| Account Number Account Name<br>Check Digits Currency<br>IBAN Account Status New<br>> Show Account Details<br>Comments<br>Comments<br>Diagnostic Console                                                                                                    | Bank Account                                              |                        | P 0100 0                                                                                                    |
| Check Digits Currency<br>BAN Account Status New<br>Show Account Details<br>Comments<br>Note to Buyer<br>Diagnostic Console                                                                                                    | Account                                                   | t Number               | Account Name                                                                                                    |
| BAN Account Datails Comments Note to Buyer Diagnostic Console Diagnostic Console                                                                                                    | Che                                                       | ck Digits              | Currency V                                                                                                    |
| Comments Note to Buyer Diagnostic Console                                                                                                    | Show Account Details                                      | IBAN                   | Account Status New                                                                                                    |
| Note to Buyer                                                                                                    | Comments                                                  |                        |                                                                                                    |
| V Diagnostic Console                                                                                                    | Note to Buyer                                             |                        | ^                                                                                                    |
| Diagnostic Console                                                                                                    |                                                           |                        | ~                                                                                                    |
|                                                                                                    |                                                           |                        | Diagnostic Console                                                                                                    |
|                                                                                                    |                                                           |                        |                                                                                                    |

| Step | Action                                                                                                    |
|------|----------------------------------------------------------------------------------------------------|
| 22.  | Click in the Account Number field. Account Number                                                                                                    |
| 23.  | Enter the desired information into the <b>Account Number</b> field.<br>For this example, enter " <b>1234567890</b> ".                                                                   |
|      | Account Number                                                                                                    |
| 24.  | To prvide additional bank account information,<br>Click the Select to show information button.                                                                                          |
| 25.  | Click the Save button.                                                                                                    |
| 26.  | Your account is sent for approval. Once the account is approved, ACH method is select for payment.                                                                                      |
| 27.  | You have successfully completed the Managing Banking Details topic.<br>For technical help, please contact the MLGW Service Desk at 901-729-8416 or by<br>email at ServiceDesk@MLGW.org. |
|      | End of Procedure.                                                                                                    |

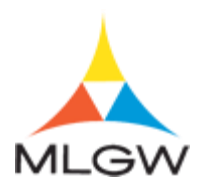

### Submitting a Quote & PO Change Request

In this section you will learn:

- How to submit a quote
- Submit a PO Change request

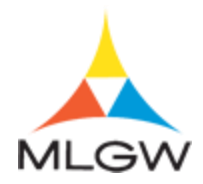

#### Viewing & Submitting a Request for Quotes "RFQ"

Once a supplier receives an invitation to participate in the negotiation, they can submit a quote/bid for items listed in the Approved Product List (APL).

In this topic, you will view a RFQ and submit a quote/bid.

For technical help, please contact the MLGW Service Desk at 901-729-8416 or by email at ServiceDesk@MLGW.org.

#### Procedure

The purpose of this topic is to show you how to view request for quotes "RFQ" and submit a quote/bid.

| lome                                                                                  |                                                                                 |                                                                                                    |     |                                                    |  |  |
|---------------------------------------------------------------------------------------|---------------------------------------------------------------------------------|----------------------------------------------------------------------------------------------------|-----|----------------------------------------------------|--|--|
| MLGW Servic                                                                           | ce Desk - Submit request for assistance.                                        |                                                                                                    |     |                                                    |  |  |
| MLGW Servic                                                                           | ce Desk Instructions                                                            |                                                                                                    |     |                                                    |  |  |
| Vorklist                                                                              |                                                                                 |                                                                                                    |     | Favorites                                          |  |  |
|                                                                                       |                                                                                 | Full List (1                                                                                         | 11) |                                                    |  |  |
| F //                                                                                  |                                                                                 | Rows 1 to                                                                                            | 11  | You have not selected any favorites. Please set up |  |  |
| rom                                                                                   | Subject 🔻                                                                       | Sent 🛆                                                                                               |     | the Favorites button on top.                       |  |  |
| Grby, Eleazar                                                                         | Reminder: Please acknowledge intent to participate in RFI 1132238 (Demo<br>RFI) | 11-Jun-2021                                                                                          |     | MLGW Intranet Links                                |  |  |
| Aoore, Te'                                                                            | Memphis Light Gas and Water Division - Standard Purchase Order                  | 10-Jun-2021                                                                                          |     |                                                    |  |  |
| Aitchell,                                                                             | 7025221, 0<br>Memphis Light Gas and Water Division - Standard Purchase Order    | Light Gas and Water Division - Standard Purchase Order     27 May 2024     Labor Relations Pullation |     | MLGW Human Resources Policy Manual                 |  |  |
| Camela                                                                                | 7025210, 0                                                                      | 27-May-2021                                                                                          | ~   | Labor Relations Builetin                           |  |  |
| Lanon, mempina Light Gaa and Hatel Linnaidh - Stallidald Fuiciliase Oldel 36 Mar 2021 |                                                                                 |                                                                                                    |     | MI CW Data Warehouse                               |  |  |
| TIP Delegati                                                                          | on Rules - Redirect or auto-respond to notifications.                           |                                                                                                    |     | MLGW Data Warehouse                                |  |  |
| Table Diagno                                                                          | stics                                                                           |                                                                                                    |     | Oracle Data Owners Responsibility Report           |  |  |
|                                                                                       |                                                                                 |                                                                                                    |     | MI GW Employee Senaration Protocol                 |  |  |
| Navigator                                                                             |                                                                                 |                                                                                                    |     | meen employee department housed                    |  |  |
| iSuppli                                                                               | er Portal Full Access Please select a responsibility.                           |                                                                                                    | 1   |                                                    |  |  |
| Pa on inter                                                                           | a Supplier                                                                      |                                                                                                    | I   |                                                    |  |  |

| Step | Action                                                        |
|------|---------------------------------------------------------------|
| 1.   | Begin by navigating to the Negotiations page.                 |
|      | Click the <b>Sourcing Supplier</b> link.<br>Sourcing Supplier |

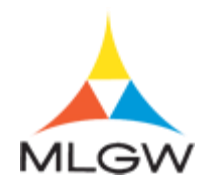

| Step | Action                                                                                              |
|------|----------------------------------------------------------------------------------------------------|
| 2.   | Click the Sourcing Home Page link.<br>Sourcing Home Page                                            |
| 3.   | Use the <b>Negotiations</b> page to view your negotiation responses and respond to RFQ invitations. |

| gotiations                                               |                                       |                   |                           |                     |       |                 |           |
|----------------------------------------------------------|---------------------------------------|-------------------|---------------------------|---------------------|-------|-----------------|-----------|
| earch Open Negotia                                       | ations Title                          |                   | Go                        |                     |       |                 |           |
| Welcome, Antionette I                                    | McCracken.                            |                   |                           |                     |       |                 |           |
| Your Active and                                          | I Draft Respons                       | ses               |                           |                     |       |                 |           |
| Press Full List to view                                  | all your company's re                 | esponses.         |                           |                     |       |                 | Full List |
| F 🖉 •••                                                  |                                       |                   |                           |                     |       |                 |           |
| Response Number                                          | Response Status                       | Supplier Site     | Negotiation Number        | Title               | Туре  | Time Left       |           |
| 1383724                                                  | Active                                | MEMPHIS           | 1132231                   | 34-0477             | RFQ   | 9 days 7 hours  |           |
| 1385723                                                  | Active                                |                   | 1133232                   | Demo RFP            | RFI   | 14 days 8 hours |           |
| 1385725 👜                                                | Draft                                 |                   | 1132234                   | Test RFI            | RFI   | 45 days 3 hours |           |
| 1371721                                                  | Active                                | MEMPHIS           | 1102228-2                 | 5063299 RB/AM       | RFQ   | 0 seconds       |           |
| 1381725                                                  | Active                                | MEMPHIS           | 1117230                   | Store Room Material | RFQ   | 0 seconds       |           |
| <                                                        |                                       |                   |                           |                     |       |                 | >         |
| Negotiation has be<br>Table Diagnostics<br>Your Company' | en amended and req<br>s Open Invitati | uires your action | n to be considered for aw | vard.               |       |                 |           |
|                                                          |                                       |                   |                           |                     |       |                 | Full List |
| Cumpling Site                                            | News                                  | tistion Numbe     | -                         | Title               | Turne | Time Leff       |           |
| supplier site                                            | 11322                                 | 38                |                           | Demo RFI            | RFI   | 14 days 5 hours |           |
|                                                          |                                       | 21.4              |                           | Test DEI            | DEI   | 4E days 2 hours |           |
|                                                          | 11322.                                | 34,1              |                           | Test RFT            | PCF I | 45 days 5 hours |           |

| Step | Action                                                                                                    |
|------|----------------------------------------------------------------------------------------------------|
| 4.   | Click the desired Negotiation Number link under Your Company's Open<br>Invitations section.<br>For this example, click "1133236".<br>Click the object. |
|      | 1133236                                                                                                    |

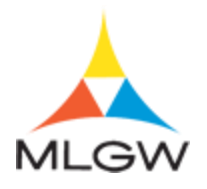

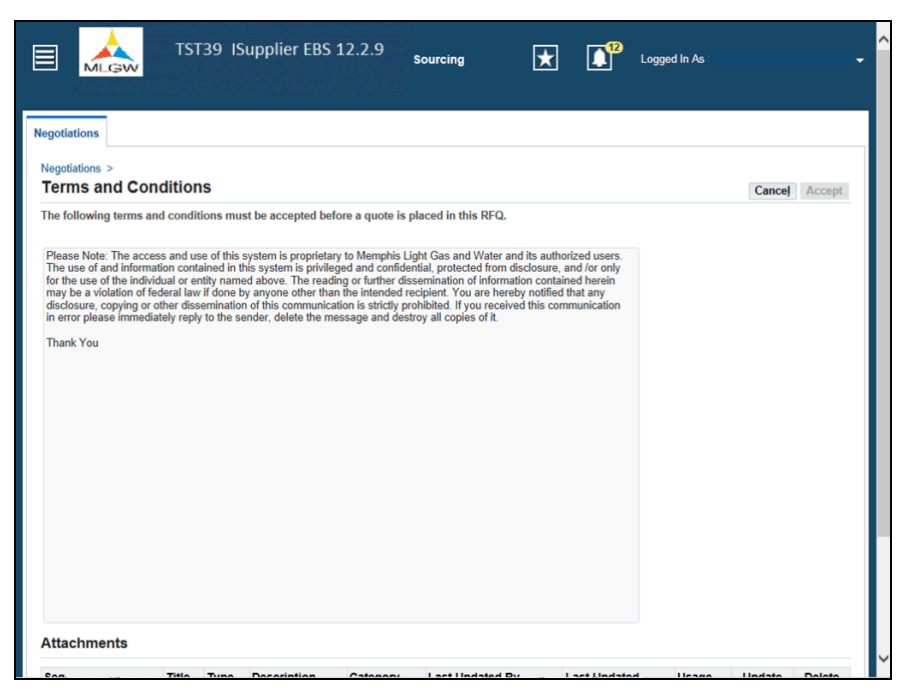

| Step | Action                                                                                                 |
|------|----------------------------------------------------------------------------------------------------|
| 5.   | Review the Terms and Conditions then scroll down the page.                                             |
|      | Click the Vertical scrollbar.                                                                          |
| 6.   | Click the I have read and accepted the terms and conditions option.                                    |
|      | <b>Note:</b> Agreeing to the Terms and Conditions, only pertains to using Oracle Sourcing application. |
|      | I have read and accepted the terms and conditions                                                      |
| 7.   | Click the Accept button. Accept                                                                        |
| 8.   | Use the <b>RFQ</b> page to review the RFQ header details, line details, controls, and contract terms.  |
| 9.   | The <b>Header</b> tab displays various information in regards to the overall bid.                      |
| 10.  | Scroll down to view additional RFQ header details.                                                     |
|      | Click the Vertical scrollbar.                                                                          |
| 11.  | Scroll back to the top the page.                                                                       |
|      | Click the Vertical scrollbar.                                                                          |

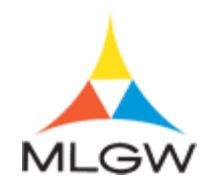

| Step | Action                                                                                                    |
|------|----------------------------------------------------------------------------------------------------|
| 12.  | Click the Lines tab.                                                                                                    |
| 13.  | Click the desired <b>Line</b> link (blue colored) to view the line details.                                                         |
|      | For this example, click "TUBING 5/8"OD POLYETHYL".<br>TUBING 5/8"OD<br>POLYETHYL                                                    |
| 14.  | The approved products listed are the products MLGW has approved for purchase.<br>MLGW can only purchase what is listed as approved. |
| 15.  | Click the Long Description link.<br>Long Description                                                                                |
| 16.  | This is the long description of the item being requested to purchase.                                                               |
| 17.  | Click the Close Popup button.                                                                                                    |
| 18.  | Click the Return to RFQ: 1133236 link.<br>Return to RFQ: 1133236                                                                    |
| 19.  | In order to provide a bid, you have to Acknowledge Participation first.                                                             |
|      | Click the Go button.                                                                                                    |
| 20.  | Click in the <b>Note to Buyer</b> field.                                                                                            |
| 21.  | Enter the desired information into the <b>Note to Buyer</b> field.                                                                  |
|      | For this example, enter "I will quote.".                                                                                            |
| 22.  | Click the Apply button.                                                                                                    |

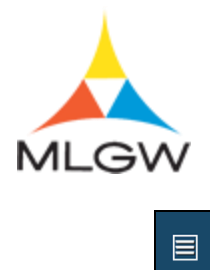

| TST39 ISupp                                                     | lier EBS 12.2.9 Sourcing                                  | 🛨 🚺 u                                                               | ogged In As                                                            |    |
|-----------------------------------------------------------------|-----------------------------------------------------------|---------------------------------------------------------------------|------------------------------------------------------------------------|----|
| gotiations                                                      |                                                           |                                                                     |                                                                        |    |
| egotiations ><br>RFQ: 1133236                                   |                                                           |                                                                     |                                                                        |    |
|                                                                 |                                                           | Actions                                                             | Acknowledge Participation 🗸                                            | Go |
| Title PE<br>Status Ac<br>Time Left 46                           | PIPE<br>tive<br>days 4 hours                              | Open Date<br>Close Date                                             | <ul> <li>16-Jun-2021 07:44:17</li> <li>01-Aug-2021 12:39:32</li> </ul> |    |
| Header Lines Controls Contract Term                             | S                                                         |                                                                     |                                                                        |    |
| Buyer K<br>Quote Style B<br>Description                         | irby, Eleazar<br>lind                                     | Outcome<br>Event                                                    | Blanket Purchase Agreement                                             |    |
| Terms                                                           |                                                           |                                                                     |                                                                        |    |
| Effective End Date<br>Bill-To Address<br>Ship-To Address<br>FOB | AB01 David F Hansen Admin Bldg<br>NC03 SR 85 Ship Receive | Minimum Release Amount<br>Payment Terms<br>Carrier<br>Freight Terms | UPON RECEIPT                                                           |    |
| Currency                                                        |                                                           |                                                                     |                                                                        |    |
| RFQ Currency<br>Requirements                                    | USD                                                       | Price Precision                                                     | Any                                                                    |    |
| •••                                                             |                                                           |                                                                     |                                                                        |    |
| Details Section                                                 |                                                           |                                                                     |                                                                        |    |

| Step | Action                                                             |
|------|--------------------------------------------------------------------|
| 23.  | To create a quote, click on the Actions drop down menu.            |
|      | Click the object.          Actions       Acknowledge Participation |

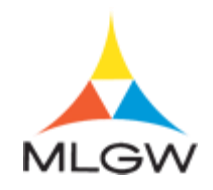

| TST39 ISupp                                                                               | olier EBS 12.2.9 Sourcing                                 | 🛨 🚺 u                                                               | ogged In As                                                                                                    |   |
|-------------------------------------------------------------------------------------------|-----------------------------------------------------------|---------------------------------------------------------------------|----------------------------------------------------------------------------------------------------|---|
| legotiations                                                                              |                                                           |                                                                     |                                                                                                    | 1 |
| Negotiations ><br>RFQ: 1133236                                                            |                                                           |                                                                     |                                                                                                    | I |
| Title P<br>Status A<br>Time Left 4<br>Header Lines Controls Contract Terr                 | E PIPE<br>ctive<br>5 days 4 hours<br>ns                   | Actions<br>Open Date<br>Close Date                                  | Acknowledge Participation     Create Quote     Online Discussions     View Quote History     Printable Versesheet |   |
| Buyer<br>Quote Style<br>Description                                                       | Kirby, Eleazar<br>Blind                                   | Outcome<br>Event                                                    | Blanket Purchase Agreement                                                                                        | I |
| Terms                                                                                     |                                                           |                                                                     |                                                                                                    | I |
| Effective End Date<br>Bill To Address<br>Ship-To Address<br>FOB<br>Total Agreement Amount | AB01 David F Hansen Admin Bldg<br>NC03 SR 85 Ship Receive | Minimum Release Amount<br>Payment Terms<br>Carrier<br>Freight Terms | UPON RECEIPT                                                                                                    |   |
| Currency<br>REO Currency                                                                  | USD                                                       | Price Precision                                                     | Any                                                                                                    | I |
| Requirements                                                                              | 0.50                                                      | File Fielsion /                                                     | ouy.                                                                                                    |   |
| •••                                                                                       |                                                           |                                                                     |                                                                                                    |   |
| Details Section                                                                           |                                                           |                                                                     |                                                                                                    |   |

| Step | Action                                                                                                    |
|------|----------------------------------------------------------------------------------------------------|
| 24.  | Click the Create Quote list item.<br>Create Quote                                                                                                   |
| 25.  | Click the Go button.                                                                                                    |
| 26.  | Use the Create Quote page to define header and line details for your quote.                                                                         |
| 27.  | You can select how long the quote provided is valid.                                                                                                |
|      | Click the Quote Valid Until LOV button.                                                                                                    |
|      | Quote Valid Until (16-Jun-2021 19:45:00)                                                                                                    |
| 28.  | The <b>Quote Valid Until</b> date must be later than the close date. If an invalid date is given, Oracle will prompt you to provide a correct date. |
|      | Click the Choose month list.                                                                                                    |
| 29.  | Click the desired <b>Month</b> list item.                                                                                                    |
|      | For this example, click "October".                                                                                                    |
|      | Click the <b>October</b> list item.                                                                                                    |
|      | October                                                                                                    |

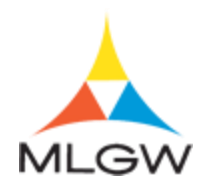

| Step | Action                                                                |
|------|-----------------------------------------------------------------------|
| 30.  | Click the desired <b>Date</b> link.                                   |
|      | For this example, click "26".<br>Click the 26 link.                   |
| 31.  | Click in the <b>Reference Number</b> field.                           |
|      | Reference Number                                                      |
| 32.  | Enter the desired information into the <b>Reference Number</b> field. |
|      | For this example, enter "MLGW #2 Pipe Bid". Reference Number          |
| 33.  | Click in the <b>Note to Buyer</b> field.                              |
|      | Note to Buyer                                                         |
| 34.  | Enter the desired information into the Note to Buyer field.           |
|      | For this example, enter "I can make delivery.".                       |
| 35.  | Click the Save Draft button. Save Draft                               |

|              | GW                           | TST3                 | 9 ISu       | ipplier EBS 1     | .2.2.9 s        | ourcing   |                          | ×                          |                                              | Logged In As                       |            |             |
|--------------|------------------------------|----------------------|-------------|-------------------|-----------------|-----------|--------------------------|----------------------------|----------------------------------------------|------------------------------------|------------|-------------|
| Negotiations |                              |                      |             |                   |                 |           |                          |                            |                                              |                                    |            |             |
| Negotiations | > RFQ: 113                   | 3236 >               |             |                   |                 |           |                          |                            |                                              |                                    |            |             |
| Confin       | mation                       |                      |             |                   |                 |           |                          |                            |                                              |                                    |            |             |
| Quote        | 1385726 for F                | FQ 1133              | 236 (PE     | PIPE) has been sa | ved as a draft. |           |                          |                            |                                              |                                    |            |             |
| Create (     | Quote: 13                    | 385726               | 6 (RFC      | 2 1133236)        |                 |           | Cancel N                 | View RFC                   | Quote By                                     | Spreadsheet                        | Save Draft | Continue    |
| Header       | Lines<br>RFQ (<br>Quote (    | Supplier<br>Currency | Comp<br>USD | any Name          |                 | Q<br>Ref  | uote Valid<br>erence Nur | Close<br>Until 2<br>mber N | Date 01-Aug<br>6-Oct-2021 13<br>ILGW #2 Pipe | -2021 12:39:32<br>:20:53 to<br>Bid |            |             |
| Attach       | Price F<br>ments<br>tachment | Precision            | Any         |                   |                 |           |                          |                            |                                              |                                    |            |             |
| Seq          |                              | Title                | Туре        | Description       | Category        | Last Upda | ted By                   | Las                        | t Updated                                    | Usage                              | Update     | Delete      |
| No result    | s found.                     |                      |             |                   |                 |           |                          |                            |                                              | _                                  |            |             |
| Table D      | iagnostics                   |                      |             |                   |                 |           |                          |                            |                                              |                                    |            |             |
|              |                              |                      |             |                   |                 |           |                          |                            |                                              |                                    | Diagnos    | tic Console |
|              |                              |                      |             |                   |                 |           |                          |                            |                                              |                                    |            |             |

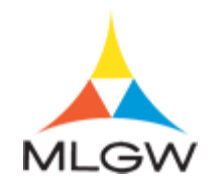

| Step | Action               |
|------|----------------------|
| 36.  | Click the Lines tab. |

|                                               | tst39 is                    | upplier Ef   | BS 12.2.9        | Sourcing          |         | ×                   |                      | Logged In                     |             |           |
|-----------------------------------------------|-----------------------------|--------------|------------------|-------------------|---------|---------------------|----------------------|-------------------------------|-------------|-----------|
| gotiations                                    |                             |              |                  |                   |         |                     |                      |                               |             |           |
| egotiations > RFQ: 11332<br>Create Quote: 138 | 236 ><br>35726 (RF          | Q 113323     | 56)              | C                 | ancel   | View RFQ            | Quote I              | By Spreadsheet                | Save Draft  | Continue  |
| Header Lines                                  | Title <u>PE PI</u>          | <u>PE</u>    |                  |                   |         | Time Le<br>Close Da | ft 46 da<br>te 01-Au | ys 4 hours<br>g-2021 12:39:32 |             |           |
| RFQ Cu<br>Price Pri                           | urrency USE<br>recision Any | )            |                  |                   | Qu      | Jote Currency       | y USD                |                               |             |           |
| Line                                          | Start Price                 | Target Price | Quote Price Unit | Estimated Quantit | ty Esti | mated Total         | Amount               | Target Minimu                 | m Release A | mount     |
| 1 TUBING 5/8"OD POL                           |                             | -            | Foot             | 156,00            | 00      |                     |                      |                               |             |           |
| <                                             |                             |              |                  |                   |         |                     |                      |                               |             | >         |
| Table Diagnostics                             |                             |              |                  |                   |         |                     |                      |                               |             |           |
|                                               |                             |              |                  |                   |         |                     |                      |                               | Diagnost    | tic Conso |
|                                               |                             |              |                  |                   |         |                     |                      |                               | Diag        |           |
|                                               |                             |              |                  |                   |         |                     |                      |                               |             |           |
|                                               |                             |              |                  |                   |         |                     |                      |                               |             |           |
|                                               |                             |              |                  |                   |         |                     |                      |                               |             |           |
|                                               |                             |              |                  |                   |         |                     |                      |                               |             |           |
|                                               |                             |              |                  |                   |         |                     |                      |                               |             |           |
|                                               |                             |              |                  |                   |         |                     |                      |                               |             |           |
|                                               |                             |              |                  |                   |         |                     |                      |                               |             |           |

| Step | Action                                                                                                    |
|------|----------------------------------------------------------------------------------------------------|
| 37.  | Click the desired Line link (blue colored) to see the line details.                                                                     |
|      | For this example, click " <b>TUBING 5/8</b> " <b>OD POL</b> ".<br><b>1 TUBING 5/8</b> " <b>OD POL</b>                                   |
| 38.  | MLGW can only purchase products that are listed on the Approved Products List (APL). The list is found under MFG and Attachments.       |
| 39.  | Highlight and copy the APL product you are quoting.                                                                                     |
|      | For this example, press the left mouse button and drag the mouse to select " <b>PERF</b><br><b>PIPE 1056745</b> ".<br>PERF PIPE 1056745 |
| 40.  | Release the mouse button.           PERF PIPE 1056745                                                                                   |

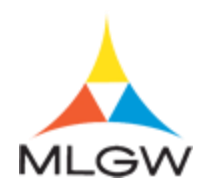

| Step | Action                                                                  |
|------|-------------------------------------------------------------------------|
| 41.  | Right-click the highlighted <b>Text</b> .                               |
|      | For this example, right-click "PERF PIPE 1056745".<br>PERF PIPE 1056745 |

| TST39 ISuppli                                                          | er EBS 12.2.9 sour                                                                         | cing 📩                                                                                                    |                                                | d In As |                                                      |                       |
|------------------------------------------------------------------------|--------------------------------------------------------------------------------------------|----------------------------------------------------------------------------------------------------|------------------------------------------------|---------|------------------------------------------------------|-----------------------|
| legotiations                                                           |                                                                                            |                                                                                                    |                                                |         |                                                      |                       |
| Line: 1 (RFQ 1133236)                                                  |                                                                                            |                                                                                                    |                                                |         |                                                      |                       |
| Item<br>Rev<br>Description                                             | 0506304<br>TUBING 5/8°OD POLYETHYL<br>(5/8° OD), 090° WALL, PE47<br>TUBING TO BE FURNISHED | ENE IN 500' COIL GAS ; TI<br>0-PE100/(PE3408), POLY-<br>IN 500' COILS, TUBING SH                                             | JBING, 1/2" CTS<br>ETHYLENE GAS,<br>IALL BE IN | Pri     | Currenc<br>ice Precisio<br>Start Pric<br>Target Pric | ny USD<br>n Any<br>ce |
| Category<br>Shopping Category<br>Unit of Measure<br>Estimated Quantity | FOR POLYETHYLENE GAS F<br>PIPE.POLYETHYLENE.<br>Foot<br>156,000                            | AACE WITH MILLW SPECIFICATION #50-3405 SPECIFICATION YETTYLENE GAS PIPE" DATED 02/01/2019. YETHYLENE. Minimum Release Amount |                                                |         |                                                      |                       |
| MFG and Attachments<br>MFG: DURA-LINE 10000018                         |                                                                                            |                                                                                                    |                                                |         |                                                      |                       |
| DURA-LINE DURA-LINE, 10003391 PERF PIPE 105674 Cut Cut                 | Category                                                                                   | Last Lindated By                                                                                                    |                                                |         | Undate                                               | Delete                |
| 10 Long Description Copy                                               |                                                                                            | A065592                                                                                                    | 19-Mar-2019                                    |         | opuate                                               | B                     |
| Table Diagnostics Select all Print                                     | 10 output                                                                                  | 100332                                                                                                    | 10 1101 2010                                   |         | Diagnostic                                           | Console               |
| Return to Previous Page Send to One                                    | Note                                                                                       |                                                                                                    |                                                |         |                                                      |                       |
| wicht (c) 1998-2020. Oracle and/or its affiliates. All rights res      | anued I About this Dana I Drivary S                                                        | atement                                                                                                    |                                                |         |                                                      |                       |

| Step | Action                           |
|------|----------------------------------|
| 42.  | Click the <b>Copy</b> list item. |
|      | Сору                             |

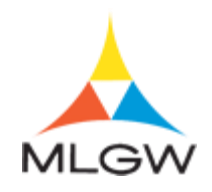

| _ine:                                  | 1 (RFQ 11332                                                                      | 36)                                                   |                                                                                |                                                                                                    |                         |                           |                   |                        |                |
|----------------------------------------|-----------------------------------------------------------------------------------|-------------------------------------------------------|--------------------------------------------------------------------------------|----------------------------------------------------------------------------------------------------|-------------------------|---------------------------|-------------------|------------------------|----------------|
|                                        |                                                                                   |                                                       | Item 0506304                                                                   |                                                                                                    |                         |                           | Pri               | Currenc<br>ce Precisio | y USD<br>n Any |
|                                        |                                                                                   | Descrip                                               | rev<br>ption TUBING 5/8<br>(5/8" OD), .1<br>TUBING TO<br>ACCORDAI<br>FOR POLY1 | TUBING 5/8"OD POLYETHYLENE IN 500" COIL GAS ; TUBING, 1/2" CTS<br>(56" COI), 090" WALL, PE4710-PE100/(PE4008), POLY-ETHYLENE GAS,<br>TUBING TO BE FURNISHED IN 500" COILS, TUBING SHALL BE IN<br>ACCORDANCE WITH MILOW SPECIFICATION #50-3408 "SPECIFICATION<br>EOD ROV METHYLENE CAS DIFFE 'DATED DOWN FOR |                         |                           |                   |                        |                |
|                                        |                                                                                   | Cate                                                  | gory PIPE.POLY                                                                 | ETHYLENE.                                                                                                    |                         |                           | Minimum Rele      | ase Amour              | nt             |
|                                        | :                                                                                 | Shopping Cate                                         | gory                                                                           |                                                                                                    |                         |                           |                   |                        | -              |
|                                        |                                                                                   | Unit of Mea                                           | isure Foot                                                                     |                                                                                                    |                         |                           |                   |                        |                |
|                                        | and Attachment                                                                    | S                                                     |                                                                                |                                                                                                    |                         |                           |                   |                        |                |
| MFG a                                  | DURA-LINE 100                                                                     | 00018<br>A-LINE, 10003                                | 391                                                                            |                                                                                                    |                         |                           |                   |                        |                |
| AFG a<br>MFG<br>Seq △                  | COURA-LINE 1000<br>DURA-LINE DUR<br>PERF PIPE 1056                                | 00018<br>RA-LINE, 10003<br>745<br><b>Type</b> 🛆       | Description                                                                    | Category △                                                                                                    | Last Updated By 🛆       | Last Updated 🛆            | Usage 🛆           | Update                 | Delete         |
| MFG a<br>MFG<br>Seq △<br>10            | 6: DURA-LINE 1000<br>DURA-LINE DUF<br>PERF PIPE 1056<br>Title<br>Long Description | 00018<br>RA-LINE, 10003<br>745<br>Type<br>Short Text  | Description 스                                                                  | Category<br>To Supplier                                                                                                    | Last Updated By A065592 | Last Updated  19-Mar-2019 | Usage<br>One-Time | Update                 | Delete         |
| MFG a<br>MFG<br>Seq △<br>10<br>Table I | 5: DURA-LINE 1000<br>DURA-LINE DUR<br>PERF PIPE 1056<br>Title<br>Long Description | 00018<br>RA-LINE, 10003<br>7745<br>Type<br>Short Text | Description A                                                                  | Category<br>To Supplier                                                                                                    | Last Updated By A065592 | Last Updated  19-Mar-2019 | Usage<br>One-Time | Update                 | Delet          |

| Step | Action                                                                                                    |  |  |  |  |  |
|------|----------------------------------------------------------------------------------------------------|--|--|--|--|--|
| 43.  | Click the <b>Return to Previous Page</b> link.<br>Return to Previous Page                                          |  |  |  |  |  |
| 44.  | If the <b>Update</b> icon is not shown, click the scrollbar to scroll right.                                       |  |  |  |  |  |
| 45.  | Click the <b>Update</b> button for the line that you just viewed.<br>Click the <b>Update</b> button.               |  |  |  |  |  |
| 46.  | Click in the Quote Price field. Quote Price                                                                        |  |  |  |  |  |
| 47.  | Enter the desired information into the <b>Quote Price</b> field.<br>For this example, enter ".12".<br>Quote Price  |  |  |  |  |  |
| 48.  | Click in the Note to Buyer field.                                                                                  |  |  |  |  |  |
| 49.  | Enter the desired information into the <b>Note to Buyer</b> field.<br>For this example, enter " <b>Quoting:</b> ". |  |  |  |  |  |

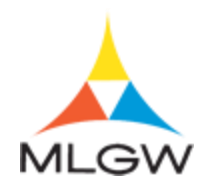

| Step | Action                                                         |
|------|----------------------------------------------------------------|
| 50.  | Right-click in the Note to Buyer field. Note to Buyer Quoting: |
|      |                                                                |

| MLG1              | Ň             |                                                                                                    |                                                                                                    |                                                        |                                                                                            | oggod iii Ab             |            |        |
|-------------------|---------------|----------------------------------------------------------------------------------------------------|----------------------------------------------------------------------------------------------------|--------------------------------------------------------|--------------------------------------------------------------------------------------------|--------------------------|------------|--------|
| legotiations      |               |                                                                                                    |                                                                                                    |                                                        |                                                                                            |                          |            |        |
| Create Quo        | te 138572     | 6: Line 1 (RFQ 1                                                                                                    | 133236)                                                                                                    |                                                        |                                                                                            | Cancel                   | Save Draft | Apply  |
|                   | Description   | TUBING 5/8"OD POLY<br>COIL GAS; TUBING, 1<br>.090" WALL, PE4710-P<br>ETHYLENE GAS, TUB<br>FURNISHED IN 500"C<br>BE IN ACCORDANCE<br>SPECIFICATION #50-3<br>FOR POLYETHYLENE<br>02/01/2019. | ETHYLENE IN 500"<br>/2" CTS (5/8" OD),<br>'E100/(PE3408), PC<br>ING TO BE<br>OILS, TUBING SHA<br>WITH MLGW<br>WITH MLGW<br>M408 "SPECIFICATI<br>GAS PIPE" DATEL | DLY- Estim<br>LL Target Minimu<br>ON Quote Minimu<br>D | Close Date<br>Quote Currency<br>lated Total Amount<br>m Release Amount<br>m Release Amount | 01-Aug-2021 12:39<br>USD | 32         |        |
|                   | Unit          | Foot                                                                                                    |                                                                                                    |                                                        |                                                                                            |                          |            |        |
|                   | Start Price   |                                                                                                    |                                                                                                    |                                                        |                                                                                            |                          |            |        |
|                   | Target Price  |                                                                                                    |                                                                                                    |                                                        |                                                                                            |                          |            |        |
| Ectin             | Quote Price   | 0.12                                                                                                    |                                                                                                    |                                                        |                                                                                            |                          |            |        |
| Notes             | ated quantity | 150,000                                                                                                    |                                                                                                    |                                                        |                                                                                            |                          |            |        |
| Note to Donne     | Qualization   |                                                                                                    |                                                                                                    |                                                        |                                                                                            |                          |            |        |
| Note to Duyer     | Qubung.       | Undo                                                                                                    |                                                                                                    |                                                        |                                                                                            |                          |            |        |
|                   |               | Cut                                                                                                    |                                                                                                    |                                                        |                                                                                            |                          |            |        |
| Attachments       |               | Сору                                                                                                    |                                                                                                    |                                                        |                                                                                            |                          |            |        |
| Add Attachmer     | nt            | Paste                                                                                                    |                                                                                                    |                                                        |                                                                                            |                          |            |        |
| Seq               | Title         | Delete                                                                                                    | Category                                                                                                    | Last Updated By                                        | Last Updated                                                                               | Usage                    | Update     | Delete |
| No results found. |               | Send to OneNote                                                                                                    |                                                                                                    | ,,                                                     |                                                                                            |                          |            |        |
| Table Diagnost    | ics           | Select all                                                                                                    |                                                                                                    |                                                        |                                                                                            |                          |            |        |
|                   |               |                                                                                                    |                                                                                                    |                                                        |                                                                                            |                          |            |        |

| Step | Action                            |  |  |  |  |  |
|------|-----------------------------------|--|--|--|--|--|
| 51.  | Click the <b>Paste</b> list item. |  |  |  |  |  |
|      | Paste                             |  |  |  |  |  |

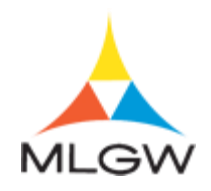

| gotiations    |                |                                                                                    |                                                                                                    |                                                                                                    |                                                    |                                                                                                |                       |            |        |
|---------------|----------------|------------------------------------------------------------------------------------|----------------------------------------------------------------------------------------------------|----------------------------------------------------------------------------------------------------|----------------------------------------------------|------------------------------------------------------------------------------------------------|-----------------------|------------|--------|
| Create Quo    | te 138572      | 6: Lin                                                                             | e 1 (RFQ 11                                                                                                    | 33236)                                                                                                    |                                                    |                                                                                                | Cancel                | Save Draft | Apply  |
|               | Description    | TUBIN<br>COIL (<br>.090" V<br>ETHYL<br>FURNI<br>BE IN<br>SPECI<br>FOR P<br>02/01/2 | G 5/8"OD POLYET<br>SAS; TUBING, 1/2<br>VALL, PE4710-PE'<br>ENE GAS, TUBIN<br>SHED IN 500' COI<br>ACCORDANCE W<br>FICATION #50-340<br>OLYETHYLENE G<br>2019. | HYLENE IN 500'<br>' CTS (5/8' OD),<br>100/(PE3408), POI<br>5 TO BE<br>LS, TUBING SHAI<br>TH MLGW<br>18 "SPECIFICATIO<br>AS PIPE" DATED | LY- Estim<br>LL Target Minimur<br>DN Quote Minimur | Close Date 01<br>Quote Currency U<br>ated Total Amount<br>n Release Amount<br>n Release Amount | -Aug-2021 12:38<br>SD | 9:32       |        |
|               | Unit           | Foot                                                                               |                                                                                                    |                                                                                                    |                                                    |                                                                                                |                       |            |        |
|               | Start Price    |                                                                                    |                                                                                                    |                                                                                                    |                                                    |                                                                                                |                       |            |        |
|               | Target Price   |                                                                                    |                                                                                                    |                                                                                                    |                                                    |                                                                                                |                       |            |        |
|               | Quote Price    | 450.00                                                                             | 0.12                                                                                                    |                                                                                                    |                                                    |                                                                                                |                       |            |        |
| Estin         | nated Quantity | 156,00                                                                             | 0                                                                                                    |                                                                                                    |                                                    |                                                                                                |                       |            |        |
| Notes         |                |                                                                                    |                                                                                                    |                                                                                                    |                                                    |                                                                                                |                       |            |        |
| Note to Buyer | Quoting: PER   | F PIPE 1                                                                           | 056745                                                                                                    |                                                                                                    |                                                    |                                                                                                |                       |            |        |
| Attachments   |                |                                                                                    |                                                                                                    |                                                                                                    |                                                    |                                                                                                |                       |            |        |
| Add Attachmer | nt             |                                                                                    |                                                                                                    |                                                                                                    |                                                    |                                                                                                |                       |            |        |
| Seq           | Title          | Туре                                                                               | Description                                                                                                    | Category                                                                                                    | Last Updated By                                    | Last Updated                                                                                   | Usage                 | Update     | Delete |
|               |                |                                                                                    |                                                                                                    |                                                                                                    |                                                    |                                                                                                |                       |            |        |

| Step | Action                                          |
|------|-------------------------------------------------|
| 52.  | Click the Add Attachment button. Add Attachment |
| 53.  | Click the <b>Attachment Type</b> list.          |
|      | Attachment Type File                            |

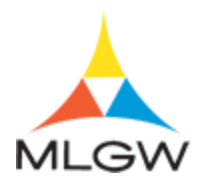

|             | 3W                                 |                                                                            |                                                                                                    |                                                                                                    |                                                                  |                                                                                      | Logged III AS            | _          |        |
|-------------|------------------------------------|----------------------------------------------------------------------------|----------------------------------------------------------------------------------------------------|----------------------------------------------------------------------------------------------------|------------------------------------------------------------------|--------------------------------------------------------------------------------------|--------------------------|------------|--------|
| gouauons    |                                    |                                                                            |                                                                                                    |                                                                                                    |                                                                  |                                                                                      |                          |            |        |
| reate Qu    | iote 1385                          | 726: Li                                                                    | ne 1 (RFQ 11                                                                                                    | 33236)                                                                                                    |                                                                  |                                                                                      | Cancel                   | Save Draft | Apply  |
|             | Descript                           | ion TUBI<br>COIL<br>.090"<br>ETHY<br>FURI<br>BE IN<br>SPEC<br>FOR<br>02/01 | NG 5/8"OD POLYET<br>GAS; TUBING, 1/2<br>WALL, PE4710-PE'<br>/LENE GAS, TUBIN<br>vISHED IN 500" COI<br>I ACCORDANCE W<br>CIFICATION #50-34(<br>POLYETHYLENE G<br>/2019. | THYLENE IN 500<br>" CTS (5/8" OD),<br>100/(PE3408), Pi<br>G TO BE<br>LS, TUBING SH,<br>ITH MLGW<br>28 "SPECIFICAT<br>AS PIPE" DATE | ,<br>DLY- Estima<br>ALL Target Minimum<br>ION Quote Minimum<br>D | Close Date<br>Quote Currency<br>ted Total Amount<br>Release Amount<br>Release Amount | 01-Aug-2021 12:39<br>USD | 9:32       |        |
|             | ι                                  | Init Foot                                                                  |                                                                                                    |                                                                                                    |                                                                  |                                                                                      |                          |            |        |
| Add         | Attachme                           | nt                                                                         |                                                                                                    |                                                                                                    | ×                                                                |                                                                                      |                          |            |        |
| At          | achment Typ<br>Titl<br>Description | e File<br>Url<br>Short 1<br>Long T                                         | Text<br>ext                                                                                                    |                                                                                                    | -                                                                |                                                                                      |                          |            |        |
| Note 1      | Categor                            | From S                                                                     | upplier                                                                                                    |                                                                                                    |                                                                  |                                                                                      |                          |            |        |
| ttacl       | *Fil                               | e                                                                          | Cancel /                                                                                                    | Browse                                                                                                    | Apply                                                            |                                                                                      |                          |            |        |
| Add Attachr | nent                               | _                                                                          |                                                                                                    |                                                                                                    | _                                                                |                                                                                      |                          |            |        |
|             | Titl                               | е Туре                                                                     | Description                                                                                                    | Category                                                                                                    | Last Updated By                                                  | Last Updated                                                                         | i Usage                  | Update     | Delete |
| eq          |                                    |                                                                            |                                                                                                    |                                                                                                    |                                                                  |                                                                                      |                          |            |        |

| Step | Action                          |
|------|---------------------------------|
| 54.  | Click the Short Text list item. |

|                  |                                         |                                                         |                                                                                                    |                                                                                                |                   | _                                         |                                                                     |                         |            |        |
|------------------|-----------------------------------------|---------------------------------------------------------|----------------------------------------------------------------------------------------------------|------------------------------------------------------------------------------------------------|-------------------|-------------------------------------------|---------------------------------------------------------------------|-------------------------|------------|--------|
| egotiatio        | ns                                      |                                                         |                                                                                                    |                                                                                                |                   |                                           |                                                                     |                         |            |        |
| Create           | e Quote 138572                          | 6: Lin                                                  | e 1 (RFQ 11                                                                                                | 33236)                                                                                         |                   |                                           |                                                                     | Cancel                  | Save Draft | Apply  |
|                  | Description                             | TUBIN<br>COIL C<br>.090" V<br>ETHYL<br>FURNI<br>BE IN A | G 5/8"OD POLYE<br>AS ; TUBING, 1/2<br>(ALL, PE4710-PE<br>ENE GAS, TUBIN<br>SHED IN 500" CO<br>ACCORDANCE W | THYLENE IN 500<br>"CTS (5/8" OD),<br>100/(PE3408), P<br>IG TO BE<br>ILS, TUBING SH<br>1TH MLGW | )'<br>OLY-<br>ALL | Estima<br>Target Minimum<br>Quote Minimum | Close Date<br>Quote Currency<br>Ited Total Amount<br>Release Amount | 01-Aug-2021 12:3<br>USD | 3:32       |        |
|                  | Add Attachment                          |                                                         |                                                                                                    |                                                                                                | ×                 |                                           | include Amount                                                      |                         |            |        |
|                  | Attachment Type<br>Title<br>Description | Short Te                                                | xt 🔽                                                                                                    |                                                                                                |                   |                                           |                                                                     |                         |            |        |
| Notes            | Category<br>*Short Text                 | From Sup                                                | oplier                                                                                                    |                                                                                                |                   |                                           |                                                                     |                         |            |        |
| Note 1           |                                         |                                                         |                                                                                                    |                                                                                                |                   |                                           |                                                                     |                         |            |        |
| Attacl           |                                         |                                                         | Cancel                                                                                                    | Add Another                                                                                    | Apply             |                                           |                                                                     |                         |            |        |
| Add At           | ttachment                               | -                                                       |                                                                                                    |                                                                                                |                   |                                           |                                                                     |                         |            |        |
| Seq<br>No result | Title<br>Is found.                      | Туре                                                    | Description                                                                                                | Category                                                                                       | Last L            | Jpdated By                                | Last Updated                                                        | l Usage                 | Update     | Delete |
| Table D          | Diagnostics                             |                                                         |                                                                                                    |                                                                                                |                   |                                           |                                                                     |                         |            |        |

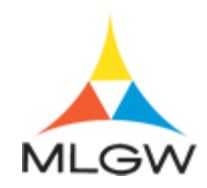

| Step | Action                                                                                                    |
|------|----------------------------------------------------------------------------------------------------|
| 55.  | Enter the desired information into the <b>Title</b> field.<br>For this example, enter " <b>Note to Buyer</b> ".<br><b>Title</b>      |
| 56.  | Click in the Short Text field. *Short Text                                                                                           |
| 57.  | Enter the desired information into the <b>Text</b> field.<br>For this example, enter " <b>I can meet delivery date or sooner.</b> ". |

| otiatio         | ons         |                            |                                                       |                                                                                                   |                                                                                                    |                            |                                            |                                                                                      |                          |            |        |
|-----------------|-------------|----------------------------|-------------------------------------------------------|---------------------------------------------------------------------------------------------------|----------------------------------------------------------------------------------------------------|----------------------------|--------------------------------------------|--------------------------------------------------------------------------------------|--------------------------|------------|--------|
| reat            | te Quote 13 | 8572                       | 26: Lin                                               | e 1 (RFQ 1                                                                                        | 133236)                                                                                               |                            |                                            |                                                                                      | Cancel                   | Save Draft | Apply  |
|                 | Desc        | riptior                    | TUBIN<br>COIL C<br>.090" V<br>ETHYL<br>FURNI<br>BE IN | G 5/8"OD POLY<br>GAS ; TUBING,<br>VALL, PE4710-F<br>LENE GAS, TUE<br>SHED IN 500" C<br>ACCORDANCE | ETHYLENE IN 50<br>1/2" CTS (5/8" OD<br>PE100/(PE3408), F<br>ING TO BE<br>OILS, TUBING SF<br>WITH MLGW | IO'<br>),<br>POLY-<br>HALL | Estimat<br>Target Minimum<br>Quote Minimum | Close Date<br>Quote Currency<br>ted Total Amount<br>Release Amount<br>Release Amount | 01-Aug-2021 12:39<br>USD | :32        |        |
|                 | Add Attach  | men                        | t                                                     |                                                                                                   |                                                                                                    | ×                          |                                            |                                                                                      |                          |            |        |
| Attachment Type |             | Attachment Type Short Text |                                                       |                                                                                                   |                                                                                                    |                            |                                            |                                                                                      |                          |            |        |
|                 | Title       |                            | Note to E                                             | Buyer                                                                                             |                                                                                                    |                            |                                            |                                                                                      |                          |            |        |
| Description     |             | tion                       |                                                       |                                                                                                   |                                                                                                    |                            |                                            |                                                                                      |                          |            |        |
|                 | Cate        | gory                       | From Su                                               | pplier                                                                                            |                                                                                                    |                            |                                            |                                                                                      |                          |            |        |
| otes            | *Short      | Text                       | I can me                                              | et delivery date                                                                                  | or sooner.                                                                                            |                            |                                            |                                                                                      |                          |            |        |
| late d          |             |                            |                                                       |                                                                                                   |                                                                                                    |                            |                                            |                                                                                      |                          |            |        |
| IOLE 1          |             |                            |                                                       |                                                                                                   |                                                                                                    |                            |                                            |                                                                                      |                          |            |        |
| ttacl           |             |                            |                                                       | Cancel                                                                                            | Add Another                                                                                           | Apply                      |                                            |                                                                                      |                          |            |        |
| Add A           | Attachment  | _                          | _                                                     | _                                                                                                 |                                                                                                    | _                          | ,                                          |                                                                                      |                          |            |        |
| eq              | -           | Title                      | Туре                                                  | Description                                                                                       | Category                                                                                              | Last U                     | Jpdated By                                 | Last Updated                                                                         | Usage                    | Update     | Delete |
| o resul         | Its found.  |                            |                                                       |                                                                                                   |                                                                                                    |                            |                                            |                                                                                      |                          |            |        |

| Step | Action                         |
|------|--------------------------------|
| 58.  | Click the <b>Apply</b> button. |
| 59.  | Click the <b>OK</b> button.    |

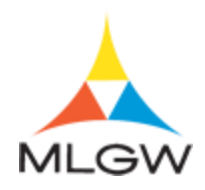

| ∃ ∧         | LGW           |                                                                     | H                                                                                                    |                                                                                                    | Sourcing                              |                                                            |                                                                         | Logged Ir       | 1 As         |           |        |
|-------------|---------------|---------------------------------------------------------------------|----------------------------------------------------------------------------------------------------|----------------------------------------------------------------------------------------------------|---------------------------------------|------------------------------------------------------------|-------------------------------------------------------------------------|-----------------|--------------|-----------|--------|
| agotiations | 5             |                                                                     |                                                                                                    |                                                                                                    |                                       |                                                            |                                                                         |                 |              |           |        |
|             | 0             | 05700.1                                                             |                                                                                                    | 400000                                                                                                    |                                       |                                                            |                                                                         |                 |              |           |        |
| Create      | Quote 13      | 85726: L                                                            | ine 1 (RFQ 1                                                                                                    | 133236)                                                                                                    |                                       |                                                            |                                                                         |                 | Cancel S     | ave Draft | Apply  |
|             | Desc          | ription TUE<br>CO<br>.090<br>ETI<br>FUE<br>BE<br>SPE<br>FOI<br>02/0 | BING 5/8"OD POLY<br>IL GAS ; TUBING, 1.<br>"WALL, PE4710-P<br>HYLENE GAS, TUBI<br>RNISHED IN 500" CC<br>IN ACCORDANCE 1<br>CIFICATION #50-3<br>R POLYETHYLENE<br>11/2019. | ETHYLENE IN 500<br>/2" CTS (5/8" OD),<br>E100/(PE3408), P<br>NG TO BE<br>DILS, TUBING SH<br>NITH MLGW<br>408 "SPECIFICAT<br>GAS PIPE" DATE | r<br>OLY-<br>ALL Targ<br>10N Que<br>D | Qua<br>Estimated T<br>get Minimum Rele<br>ote Minimum Rele | Close Date<br>ote Currency<br>otal Amount<br>ease Amount<br>ease Amount | 01-Aug-2<br>USD | 021 12:39:32 |           |        |
|             |               | Unit Foo                                                            | t                                                                                                    |                                                                                                    |                                       |                                                            |                                                                         |                 |              |           |        |
|             | Star          | t Price                                                             |                                                                                                    |                                                                                                    |                                       |                                                            |                                                                         |                 |              |           |        |
|             | Targe         | t Price                                                             |                                                                                                    |                                                                                                    |                                       |                                                            |                                                                         |                 |              |           |        |
|             | Quot          | e Price                                                             | 0.12                                                                                                    |                                                                                                    |                                       |                                                            |                                                                         |                 |              |           |        |
|             | Estimated Q   | uantity 156                                                         | ,000                                                                                                    |                                                                                                    |                                       |                                                            |                                                                         |                 |              |           |        |
| Notes       |               |                                                                     |                                                                                                    |                                                                                                    |                                       |                                                            |                                                                         |                 |              |           |        |
| Note to B   | luyer Quotin  | g: PERF PIP                                                         | E 1056745                                                                                                    |                                                                                                    |                                       |                                                            |                                                                         |                 |              |           |        |
| Attachm     | ents          |                                                                     |                                                                                                    |                                                                                                    |                                       |                                                            |                                                                         |                 |              |           |        |
| Add Atta    | chment        |                                                                     |                                                                                                    |                                                                                                    |                                       |                                                            |                                                                         |                 |              |           |        |
| Seq 🛆 🔤     | Title 🛆       | Туре 🛆                                                              | Description $	riangleq$                                                                                                    | Category $	riangle$                                                                                                    | Last Update                           | d By 🛆                                                     | Last Upda                                                               | ted 🛆           | Usage 🛆      | Update    | Delete |
| 10          | lote to Buyer | Short Text                                                          |                                                                                                    | From Supplier                                                                                                    | SALES@BDN                             | INCORP.COM                                                 | 16-Jun-202                                                              | 1               | One-Time     | 1         | 1      |
|             | anostics      |                                                                     |                                                                                                    |                                                                                                    |                                       |                                                            |                                                                         |                 |              |           |        |

| Step | Action                                  |
|------|-----------------------------------------|
| 60.  | Click the Apply button.                 |
| 61.  | Click the Save Draft button. Save Draft |

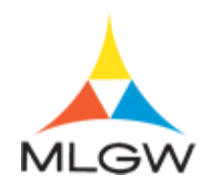

|                       | tst39 is           | upplier El     | 35 12.2.9         | Sourcing      |              | ×                                   |                                             | Logged In As                   |             | Í          |
|-----------------------|--------------------|----------------|-------------------|---------------|--------------|-------------------------------------|---------------------------------------------|--------------------------------|-------------|------------|
| Negotiations          |                    |                |                   |               |              |                                     |                                             |                                |             |            |
| Negotiations >        |                    |                |                   |               |              |                                     |                                             |                                |             |            |
| Confirmation          |                    |                |                   |               |              |                                     |                                             |                                |             |            |
| Quote 1385726 for RFC | Q 1133236 (PE      | E PIPE) has be | en saved as a dra | ift.          |              |                                     |                                             |                                |             |            |
| Create Quote: 138     | 85726 (RF          | Q 113323       | 6)                |               | Cancel       | View RFQ                            | Quote E                                     | By Spreadsheet                 | Save Draft  | Continue   |
| Header Lines RFQ Ct   | Title <u>PE PI</u> | PE<br>)        |                   |               | G            | Time Le<br>Close Da<br>uote Currenc | eft 46 da<br><sub>ite</sub> 01-Aug<br>y USD | iys 3 hours<br>g-2021 12:39:32 |             |            |
| Price Pri             | ecision Any        |                |                   |               |              |                                     |                                             |                                |             |            |
| Line                  | Start Price        | Target Price   | Quote Price U     | nit Estimated | Quantity Est | imated Total                        | Amount                                      | Target Minimu                  | m Release A | mount      |
| 1 TUBING 5/8"OD POL   |                    |                | 0.12 Fo           | ot            | 156,000      |                                     |                                             |                                |             |            |
| <                     |                    |                |                   |               |              |                                     |                                             |                                |             | >          |
| Table Diagnostics     |                    |                |                   |               |              |                                     |                                             |                                |             |            |
|                       |                    |                |                   |               |              |                                     |                                             |                                | Diagnost    | ic Console |
|                       |                    |                |                   |               |              |                                     |                                             |                                |             |            |

| Step | Action                                                                                       |
|------|----------------------------------------------------------------------------------------------|
| 62.  | Click the View RFQ button.<br>View RFQ                                                       |
| 63.  | Scroll down to view additional RFQ Header details.<br>Click the <b>Vertical</b> scrollbar.   |
| 64.  | Scroll back to the top of the page.<br>Click the <b>Vertical</b> scrollbar.                  |
| 65.  | Click the Lines tab.                                                                         |
| 66.  | Click the Controls tab.                                                                      |
| 67.  | Click the Contract Terms link. Contract Terms                                                |
| 68.  | Return to the Quote when you have finished reviewing the RFQ information.<br>Press [Escape]. |
| 69.  | Click the Actions list.          Actions       Acknowledge Participation                     |
| 70.  | Click the Create Quote list item.<br>Create Quote                                            |

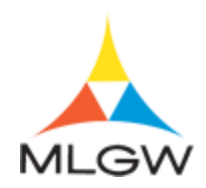

| Step | Action                                                                                                    |
|------|----------------------------------------------------------------------------------------------------|
| 71.  | Click the <b>Go</b> button.                                                                                                    |
| 72.  | Click the <b>Continue</b> button.                                                                                                    |
| 73.  | Oracle will provide a quote (bid) summary once a quote has been entered. You can print out the quote for your records.<br>Click the <b>Printable View</b> button.<br><b>Printable View</b> |

| Augotiations > RFQ:<br>Create Quote 1<br>1133236)<br>Header                                                                                                    | 1133236 ><br>1385726<br>Title<br>Supplier | : Rev                      | riew and Su      | ıbmit (RFQ     | ſ                   | Cance <u>I</u>      | Back                                                 | Validate                                                        | Save Draft                                                                            | Printable View       | Sub <u>m</u> it |
|----------------------------------------------------------------------------------------------------|-------------------------------------------|----------------------------|------------------|----------------|---------------------|---------------------|------------------------------------------------------|-----------------------------------------------------------------|---------------------------------------------------------------------------------------|----------------------|-----------------|
| Negotiations > RFQ:<br>Create Quote ?<br>1133236)<br>Header                                                                                                    | 1133236 ><br>1385726<br>Title<br>Supplier | PE PIP                     | riew and Su      | ıbmit (RFQ     | C                   | Cance <u>l</u>      | Back                                                 | Validate                                                        | Save Draft                                                                            | Printable View       | Sub <u>m</u> it |
| Header<br>RFQ                                                                                                    | Title<br>Supplier                         | PE PIP                     |                  |                | (                   | Cance <u>l</u>      | Back                                                 | Validate                                                        | Save Draft                                                                            | Printable View       | Submit          |
| RFQ                                                                                                    | Title<br>Supplier                         | PE PIPI                    | _                |                |                     |                     |                                                      |                                                                 |                                                                                       |                      |                 |
| RFQ                                                                                                    | Title<br>Supplier                         | PE PIPI                    | _                |                |                     |                     |                                                      |                                                                 |                                                                                       |                      |                 |
| Quote<br>Price<br>Attachments                                                                                                    | Currency<br>Currency<br>Precision         | Compa<br>USD<br>USD<br>Any | E<br>any Name    |                |                     | Quot<br>Refere<br>N | Time<br>Close I<br>te Valid I<br>nce Nun<br>ote to B | Left 46 da<br>Date 01-Au<br>Until 26-O<br>nber MLG<br>uyer Ican | ays 3 hours<br>Ig-2021 12:39:<br>Ict-2021 13:20:<br>IW #2 Pipe Bid<br>I make delivery | 32<br>:53<br>!<br>/. |                 |
| Seq                                                                                                    | Title                                     | Туре                       | Description      | Category       | Last Updated        | d By                | Las                                                  | st Updated                                                      | Usag                                                                                  | e Update             | Delete          |
| No results found.                                                                                                    |                                           |                            |                  |                |                     |                     |                                                      |                                                                 |                                                                                       |                      |                 |
| Lines                                                                                                    |                                           |                            | Quote Total (U   | (SD) 18.720.00 |                     |                     |                                                      |                                                                 |                                                                                       |                      |                 |
| •••                                                                                                    |                                           |                            |                  | ,              |                     |                     |                                                      |                                                                 |                                                                                       |                      |                 |
| Sel Line Line                                                                                                    | e Ship-T                                  | To Star                    | t Price Target P | rice Quote Pri | ce (USD) Unit E     | Estimate            | d Quan                                               | tity Line T                                                     | otal Estimat                                                                          | ed Total Amoun       | Target N        |
| TUBING 1     TUBING 1     TUBING 1 | BING                                      |                            |                  | 0.12           | Foot                |                     | 156.                                                 | 000 18.72                                                       | 0.00                                                                                  |                      |                 |
| < Do you                                                                                                    | want to open                              | n or save                  | 1133236_1385720  | 6_RESPONSE_US. | pdf from tsuppliers | s122.mlg            | w.org?                                               | 0.000                                                           | Sauce                                                                                 | X                    | >               |

| Step | Action                        |
|------|-------------------------------|
| 74.  | Click the <b>Open</b> button. |

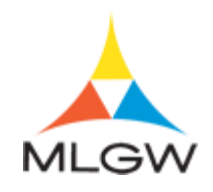

| 1133236_1385726_RESPONSE_US.pdf - Adobe Acrobat Reader DC (32-bit)                  |                                                                                                    |
|-------------------------------------------------------------------------------------|----------------------------------------------------------------------------------------------------|
| : Edit View Sign Window Help                                                        |                                                                                                    |
| lome Tools 1133236_1385726 ×                                                        | ? Sign In                                                                                                    |
| 』☆ 今 🖶 🭳 ⑦ ④ 1 /4 🖡 셴 ⊖ ⊕ 🤐 × 🐺 …                                                   | <i>2</i> 🖂 🕹                                                                                                   |
|                                                                                     | - O                                                                                                    |
| Request for Quotation 1133236: Quote 1385726                                        | 6<br>III _                                                                                                    |
|                                                                                     |                                                                                                    |
|                                                                                     |                                                                                                    |
|                                                                                     | B                                                                                                    |
| MLGW                                                                                |                                                                                                    |
|                                                                                     |                                                                                                    |
| Request for Quotation 1133236: Quote 1385726                                        | E.                                                                                                    |
| Title PE PIPE<br>Preview Date 16. IUN-2021 07:44:17 Open Date 16. IUN-2021 07:44:17 |                                                                                                    |
| Close Date 01-AUG-2021 12:39:32 Award Date Not Specified                            | ti de la companya de la companya de la companya de la companya de la companya de la companya de la companya de |
| Response Status Draft                                                               |                                                                                                    |
| Your response will be submitted to:                                                 |                                                                                                    |
| Company Memphis Light Gas and Water Division                                        | · · · · · · · · · · · · · · · · · · ·                                                                          |
| Buyer Kirby, Eleazar                                                                | C C                                                                                                    |
| 220 South Main Street                                                               | Ň                                                                                                    |
| PO Box 430<br>Memphis, TN                                                           |                                                                                                    |
| United States                                                                       |                                                                                                    |
| Fax                                                                                 | Li                                                                                                    |
| Email EKirby@mlgw.org                                                               | 2                                                                                                    |
|                                                                                     | -                                                                                                    |
| Your information is:                                                                | -                                                                                                    |

| Step | Action                                                                                                  |
|------|----------------------------------------------------------------------------------------------------|
| 75.  | Scroll down to view the entire RFQ quote details.<br>Click the scrollbar.                               |
| 76.  | Click the <b>Close</b> button when you have finished reviewing your quote summary and return to Oracle. |

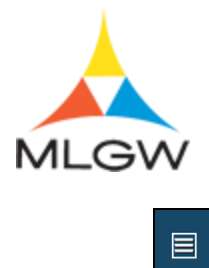

|                                                                                                    | ett we                                                     | 5T39 IS                          | Supplier EBS                                       | 12.2.9                                                | Sourcing                                | ★                                                                       |                                      | Logged In As                                                |                        |                      |
|----------------------------------------------------------------------------------------------------|------------------------------------------------------------|----------------------------------|----------------------------------------------------|-------------------------------------------------------|-----------------------------------------|-------------------------------------------------------------------------|--------------------------------------|-------------------------------------------------------------|------------------------|----------------------|
| legotiations                                                                                                    |                                                            |                                  |                                                    |                                                       |                                         |                                                                         |                                      |                                                             |                        |                      |
| Negotiations >                                                                                                    | RFO: 1133236                                               | >                                |                                                    |                                                       |                                         |                                                                         |                                      |                                                             |                        |                      |
| Create Qu                                                                                                    | ote 13857                                                  | 26: Re                           | view and Su                                        | ıbmit (RFQ                                            |                                         |                                                                         |                                      |                                                             |                        |                      |
| 1133236)                                                                                                    |                                                            |                                  |                                                    |                                                       | (                                       | Cancel Back                                                             | Validate                             | Save Draft                                                  | Printable View         | Submit               |
| Header                                                                                                    |                                                            |                                  |                                                    |                                                       |                                         |                                                                         |                                      |                                                             |                        |                      |
|                                                                                                    | Tit                                                        | le PE PI                         | DE                                                 |                                                       |                                         | Tim                                                                     | eleft 46 d                           | lavs 3 hours                                                |                        |                      |
|                                                                                                    | Suppli                                                     | er Comp                          | any Name                                           |                                                       |                                         | Close                                                                   | Date 01-A                            | ug-2021 12:39:                                              | 32                     |                      |
|                                                                                                    | DEO Curron                                                 | 1100                             |                                                    |                                                       |                                         | 0                                                                       |                                      |                                                             | .52                    |                      |
|                                                                                                    | RFQ Current                                                | ey usu                           |                                                    |                                                       |                                         | Quote valid                                                             | 1 Until 26-0                         | JCI-2021 13:20                                              | .55                    |                      |
|                                                                                                    | Quote Curren                                               | sy USD                           |                                                    |                                                       |                                         | Reference Nu                                                            | umber ML                             | GW #2 Pipe Bid                                              | .55                    |                      |
|                                                                                                    | Quote Curren<br>Price Precisio                             | cy USD<br>cy USD<br>on Any       |                                                    |                                                       |                                         | Reference No<br>Note to                                                 | umber MLO<br>Buyer Ica               | GW #2 Pipe Bid<br>n make delivery                           | .55<br> <br><i> </i> . |                      |
| Attachments                                                                                                    | Quote Curren<br>Price Precisio                             | cy USD<br>cy USD<br>on Any       |                                                    |                                                       |                                         | Quote Valid<br>Reference Nu<br>Note to                                  | umber ML0<br>Buyer Ica               | GCt-2021 13:20<br>GW #2 Pipe Bid<br>n make delivery         | .55<br> <br><i> </i> . |                      |
| Attachments<br>Seq                                                                                                  | Quote Current<br>Price Precisio                            | y USD<br>y USD<br>on Any<br>Type | Description                                        | Category                                              | Last Updated                            | Reference No<br>Note to                                                 | ast Update                           | GW #2 Pipe Bid<br>n make delivery                           | e Update               | Delete               |
| Attachments<br>Seq<br>No results four                                                                               | Quote Current<br>Price Precision<br>Title                  | y USD<br>y USD<br>on Any<br>Type | Description                                        | Category                                              | Last Updated                            | Reference Nu<br>Note to                                                 | ast Update                           | d Usage                                                     | e Update               | Delete               |
| Attachments<br>Seq<br>No results foun<br>Table Diagno                                                               | Quote Curren<br>Price Precisio<br>Title<br>ostics          | y USD<br>y USD<br>on Any<br>Type | Description                                        | Category                                              | Last Updated                            | Reference Nu<br>Note to                                                 | astUpdate                            | d Usag                                                      | e Update               | Delete               |
| Attachments<br>Seq<br>No results foun<br>Table Diagno                                                               | Quote Current<br>Price Precisio<br>Title                   | y USD<br>y USD<br>on Any<br>Type | Description                                        | Category                                              | Last Updated                            | Reference Nu<br>Note to                                                 | astUpdated                           | GW #2 Pipe Bid<br>n make delivery<br>d Usage                | e Update               | Delete               |
| Attachments<br>Seq<br>No results foum<br>Table Diagno<br>Lines                                                      | Quote Currence<br>Price Precisio<br>Title<br>id.           | Type                             | Description                                        | Category                                              | Last Updated                            | Reference Nu<br>Note to                                                 | ast Update                           | d Usag                                                      | e Update               | Delete               |
| Attachments<br>Seq<br>No results foun<br>Table Diagno<br>Lines                                                      | Quote Currenc<br>Price Precisio<br>d.<br>ostics            | y USD<br>y USD<br>n Any<br>Type  | Description                                        | Category                                              | Last Updated                            | Reference Nu<br>Note to                                                 | ast Updated                          | d Usag                                                      | e Update               | Delete               |
| Attachments<br>Seq<br>No results foum<br>Table Diagno<br>Lines                                                      | Quote Curren,<br>Price Precision<br>Title<br>ad.           | Type                             | Description<br>Quote Total (U                      | Category<br>(SD) 18,720.00                            | Last Updated                            | Reference No<br>Note to                                                 | umbi 20-i<br>umber ML(<br>Buyer I ca | d Usag                                                      | e Update               | Delete               |
| Attachments<br>Seq<br>No results foum<br>Table Diagno<br>Lines<br>Sel Line                                          | Quote Curreny<br>Price Precision<br>Title<br>ad            | y USD<br>y USD<br>on Any<br>Type | Description<br>Quote Total (U                      | Category<br>ISD) 18,720.00<br>Price Quote Pri         | Last Updated                            | Reference No<br>Note to<br>By Li                                        | ntity Line                           | GC-22113:20<br>GW #2 Pipe Bid<br>n make delivery<br>d Usage | e Update               | Delete<br>t Target N |
| Attachments<br>Seq<br>No results foun<br>Table Diagno<br>Lines<br>Sel Line<br>Sel Line<br>UBIN                      | Under Current<br>Price Precision<br>d. Title<br>d. Statics | y USD<br>y USD<br>m Any<br>Type  | Description<br>Quote Total (L<br>rt Price Target F | Category<br>(SD) 18,720.00<br>Price Quote Pri<br>0.12 | Last Updated<br>ce (USD) Unit E<br>Foot | Cuote Valid<br>Reference N<br>Note to<br>By Li<br>By Li<br>Stimated Qua | ntity Line<br>6,000 18,7             | d Usage Total Estimat 20.00                                 | e Update               | Delete<br>t Target N |
| Attachments<br>Seq<br>No results foum<br>Table Diagno<br>Lines<br>Sel Line<br>Sel Line<br>TUBIN<br>Sof OD<br>Sof OD | Under Current<br>Price Precision<br>d.<br>Statics          | y USD<br>y USD<br>m Any<br>Type  | Description<br>Quote Total (L<br>rt Price Target F | Category<br>(SD) 18,720.00<br>Price Quote Pri<br>0.12 | Last Updated<br>ce (USD) Unit E<br>Foot | Reference Valid<br>Reference Valid<br>Note to<br>By Li<br>Stimated Qua  | ntity Line<br>6,000 18,7;            | d Usagi<br>Total Estimat<br>20.00                           | e Update               | Delete<br>t Target N |

| Step | Action                                                                                                    |
|------|----------------------------------------------------------------------------------------------------|
| 77.  | Click the Validate button to ensure there are no errors on your quote.                                                                                                    |
| 78.  | Click the <b>Submit</b> button.          Submit                                                                                                    |
| 79.  | You will receive a confirmation message stating that your quote was submitted successfully to MLGW.<br>Click the <b>Return to Sourcing Home Page</b> link to return to the <b>Negotiations</b> page.<br>Return to Sourcing Home Page |
| 80.  | You have successfully completed the Viewing Request for Quotes (RFQ) topic.<br>For technical help, please contact the MLGW Service Desk at 901-729-8416 or by<br>email at ServiceDesk@MLGW.org.<br>End of Procedure.                 |

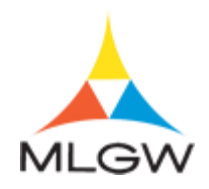

#### Submitting a Change Request

Oracle iSupplier enables you to make changes to purchase orders that still have an "Open" status. In this topic, you will submit a change request for a PO.

For technical help, please contact the MLGW Service Desk at 901-729-8416 or by email at ServiceDesk@MLGW.org (<u>mailto:ServiceDesk@MLGW.org</u>).

#### Procedure

The purpose of this topic is to show you how to submit a change request.

| MLGW                                                                                                    | TST39 ISupplier EBS 12.2.9 📩 🔅                                                                                                    |                               | La | ogged In As                                                          | ?            | ባ        |  |
|----------------------------------------------------------------------------------------------------|----------------------------------------------------------------------------------------------------|-------------------------------|----|----------------------------------------------------------------------|--------------|----------|--|
| Home<br>MLGW Servic<br>MLGW Servic                                                                                                    | e Desk - Submit request for assistance.<br>e Desk Instructions                                                                                                    |                               |    |                                                                      |              |          |  |
| Worklist                                                                                                    |                                                                                                    | Full List (1                  | 1) | Favorites                                                            | Please set u |          |  |
| From<br>Kirby, Eleazar                                                                                                    | Subject ▼<br>понитион: гназе асклюменде плети то рапосрате и го г г тозсоо (селно<br>RFI)                                                                                                    | Rows 1 to 1 Sent  11-Jun-2021 | ^  | your favorites by clicking on Manage<br>the Favorites button on top. | Favorites un | der      |  |
| Moore, Te'<br>Mitchell,<br>Camela                                                                                                    | Mempinis Light Gas and Water Division - Standard Purchase Order<br>7025221, 0<br>Mempinis Light Gas and Water Division - Standard Purchase Order<br>7025210, 0                                                                                                    | 10-Jun-2021<br>27-May-2021    | ~  | MLGW Human Resources Policy Man<br>Labor Relations Bulletin          | nual         |          |  |
| SIICK,<br>Ø TIP <u>Delegation</u><br>Table Diagno                                                                                                    | Eslick,     Memprihi Light Gas and Water Division - Standard Purchase Order     26-Mav-2021     Memorandum of Understanding       © TIP Delegation Rules - Redirect or auto-respond to notifications.     MLGW Data Warehouse     MLGW Intranet Home Page       Table Diagnostics     Oracle Data Owners Responsibility Report     MLGW Employee Sonaration Protocol |                               |    |                                                                      |              |          |  |
| Navigator     MLGW Employee Separation Protocol       Isupplier Portal Full Access     Please select a responsibility.       Sourcing Supplier     Print: False / Licensed for Preview: False / Enabled: False       AventX Print Xpress: 1.1.0 / Licensed for Print: False / Licensed for Preview: False / Enabled: False     Diagnostic Console |                                                                                                    |                               |    |                                                                      |              |          |  |
| opyright (c) 1998,                                                                                                    | 2020, Oracle and/or its affiliates. All rights reserved.                                                                                                    |                               |    | About this Page                                                      | e Privacy St | latement |  |

| Step | Action                                                 |
|------|--------------------------------------------------------|
| 1.   | Begin by navigating to the <b>iSupplier Home</b> page. |
|      | Click the <b>iSupplier Portal Full Access</b> link.    |

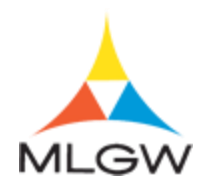

| Step | Action                                                                                                    |
|------|----------------------------------------------------------------------------------------------------|
| 2.   | Use the <b>iSupplier Home</b> page to review and drill down to your notifications, purchase orders, and/or PO shipment information. |

| olier Home Order                                          | s Shipments Finance Admin              | istration                            |                        |                     |  |
|-----------------------------------------------------------|----------------------------------------|--------------------------------------|------------------------|---------------------|--|
|                                                           |                                        |                                      |                        |                     |  |
| Search PO Num                                             | iber 🗸                                 | Go                                   |                        |                     |  |
| _                                                         |                                        |                                      |                        |                     |  |
| Notification                                              | ons                                    |                                      |                        | Orders              |  |
|                                                           |                                        |                                      | Full List              | Agreements          |  |
|                                                           |                                        |                                      |                        | Purchase Orders     |  |
| Subject                                                   |                                        |                                      | Date 🛆                 | Purchase History    |  |
| Reminder: Please a                                        | acknowledge intent to participate in I | RFI 1132238 (Demo RFI)               | 11-Jun-2021 13:41:00   | Shipments           |  |
| Memphis Light Gas                                         | and Water Division - Standard Pure     | chase Order 7025221, 0               | 10-Jun-2021 11:43:44   |                     |  |
| Closed Early: RFI 1132237 (Test RFP) 10-Jun-2021 10:18:45 |                                        |                                      |                        | Overdue Receipts    |  |
| Acknowledgement I                                         | Required: Amendment 1 to RFI 113       | 2234 (Test RFI)                      | 08-Jun-2021 15:21:45   | Receipts            |  |
| Memphis Light Gas                                         | and Water Division - Contract Purc     | hase Agreement 7025213,              | 0 01-Jun-2021 11:04:26 | Receipts            |  |
|                                                           |                                        |                                      |                        | Returns             |  |
| Table Diagnostics                                         | 5                                      |                                      |                        | On-Time Performance |  |
|                                                           |                                        |                                      |                        | Invoices            |  |
| 医                                                         |                                        |                                      |                        |                     |  |
| 🕒 Orders At                                               | A Glance                               |                                      |                        | Invoices            |  |
|                                                           |                                        |                                      | Full List              | Payments            |  |
|                                                           |                                        |                                      | Pui List               | Payments            |  |
| PO Number                                                 | Description                            | Order Date                           |                        |                     |  |
| 7025221                                                   |                                        | 10-Jun-2021 11:4                     | 3:33                   |                     |  |
| 7025213                                                   | C1230 - Chiller                        | 01-Jun-2021 11:0                     | 3:58                   |                     |  |
|                                                           |                                        | 27.14 2024 444                       | 7.05                   |                     |  |
| 7025212                                                   | Blanket PO                             | 27-May-2021 11:0                     | 17:05                  |                     |  |
| 7025212<br>7025210                                        | Blanket PO<br>Unassigned PO            | 27-May-2021 11:0<br>27-May-2021 10:1 | 16:17                  |                     |  |

| Step | Action                                                                                                    |
|------|----------------------------------------------------------------------------------------------------|
| 3.   | Click the desired <b>PO Number</b> link.                                                                                            |
|      | For this example, click " <b>7025212</b> ".<br>7025212                                                                              |
| 4.   | Use the <b>Standard Purchase Order</b> page to review general PO information, drill down to order details, or make change requests. |
| 5.   | Ensure "Request Change" is selected as the Action.                                                                                  |
|      | Click the Go button.                                                                                                    |
| 6.   | Scroll down to view the <b>PO Details</b> section.                                                                                  |
|      | Click the Vertical scrollbar.                                                                                                    |
| 7.   | Double-click the current value in the <b>Price</b> field.                                                                           |
|      | Price                                                                                                    |
|      | 25                                                                                                    |

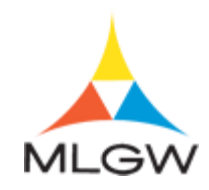

| Step | Action                                                                                                    |
|------|----------------------------------------------------------------------------------------------------|
| 8.   | Enter the desired information into the <b>Price</b> field.                                                                             |
|      | For this example, enter "23".                                                                                                    |
|      | Price                                                                                                    |
|      | 25 ×                                                                                                    |
| 9.   | Scroll to the right to view additional PO Line details.                                                                                |
|      | Click the <b>Horizontal</b> scrollbar.                                                                                                 |
| 10.  | Click in the <b>Reason</b> field.                                                                                                    |
| 11.  | Enter the desired information into the <b>Reason</b> field.                                                                            |
|      | For this example, enter "Quoted wrong price".                                                                                          |
| 12.  | Click the <b>Submit</b> button.                                                                                                    |
|      | Submit                                                                                                    |
| 13.  | Click the <b>Return to Purchase Order Summary</b> link.<br>Return to Purchase Order Summary                                            |
| 14.  | Use the <b>Purchase Orders</b> page to view, manage, and/or drill down to purchase                                                     |
| 1.5  | order details and confirm the change request.                                                                                          |
| 15.  | Click the <b>PO Number</b> link that you just made changes to.                                                                         |
|      | For this example, click " <b>7025212</b> ".<br><b>7025212</b>                                                                          |
| 16.  | Scroll down to view the <b>PO Details</b> section.                                                                                     |
|      | Click the Vertical scrollbar.                                                                                                    |
| 17.  | Click the <b>Expand</b> button to show additional PO line details.                                                                     |
| 18.  | The changes you made are indicated with the green star.                                                                                |
| 19.  | Click the Vertical scrollbar.                                                                                                    |
| 20.  | Click the <b>Return to Orders: Purchase Orders</b> link to return to the <b>Purchase</b>                                               |
|      | Return to Orders: Purchase Orders                                                                                                    |
| 21.  | You have successfully completed the Submitting a Change Request topic.                                                                 |
|      | For technical help, please contact the MLGW Service Desk at 901-729-8416 or by email at ServiceDesk@MLGW.org. <b>End of Procedure.</b> |

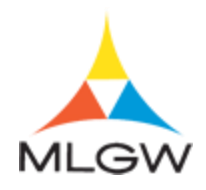